# **ThinkVantage**

# ThinkVantage Technologies Deployment Guide

Updated: May 31, 2006

Includes:

- Rescue and Recovery Version 3.0
- Client Security Solution Version 6.0
- Fingerprint Software Version 4.6

# **ThinkVantage**

# ThinkVantage Technologies Deployment Guide

Updated: May 31, 2006

First Edition (September 2005)

© Copyright Lenovo 2005. Portions © Copyright International Business Machines Corporation 2005. All rights reserved.

U.S. GOVERNMENT USERS – RESTRICTED RIGHTS: Our products and/or services are provided with RESTRICTED RIGHTS. Use, duplication or disclosure by the Government is subject to the GSA ADP Schedule contract with Lenovo Group Limited, if any, or the standard terms of this commercial license, or if the agency is unable to accept this Program under these terms, then we provide this Program under the provisions set forth in Commercial Computer Software–Restricted Rights at FAR 52.227-19, when applicable, or under Rights in Data-General, FAR 52.227.14 (Alternate III).

# **Contents**

| Preface                                          | vii |
|--------------------------------------------------|-----|
| Chapter 1. Overview                              | 1   |
| Major components                                 | . 1 |
| Rescue and Recovery                              | . 1 |
| The Rescue and Recovery Pre Desktop              |     |
| environment                                      | . 1 |
| The Rescue and Recovery Windows environment      | 2   |
| Antidote Delivery Manager                        | . 3 |
| Encrypting backups                               | . 3 |
| Client Security Solution 6.0                     | . 3 |
| Client Security passphrase                       | . 4 |
| Client Security password recovery                | . 4 |
| ThinkVantage Fingerprint Software                | . 4 |
| Password Manager                                 | . 5 |
| SafeGuard PrivateDisk                            | . 6 |
| Security Advisor                                 | . 7 |
| Certificate Transfer Wizard                      | . 7 |
| Hardware Password reset                          | . 7 |
| Support for systems without Trusted Platform     |     |
| Module                                           | . 8 |
| System Migration Assistant                       | . 8 |
| OEM differences                                  | . 8 |
|                                                  |     |
| Chapter 2. Install considerations                | 9   |
| Rescue and Recovery                              | . 9 |
| Overinstall considerations                       | . 9 |
| Client Security Solution                         | 10  |
| Software emulation for Trusted Platform Module   | 10  |
| Upgrade scenarios                                | 10  |
| 10                                               |     |
| Chapter 3. Rescue and Recovery                   |     |
| customization                                    | 11  |
| Producing a simple deployment with a Create base | ••• |
| hackup icon on the deskton                       | 11  |
| Capturing a Sysperon image in the base backup    | 11  |
| Capturing a Syspiep image in the base backup     | 12  |
| excluding files in a Sympton backup              | 12  |
| Supported Sympon Multiple Drive                  | 15  |
| Configurations                                   | 14  |
| Windows anvironment                              | 14  |
| Including and oveluding files in backups         | 14  |
| Customizing other aspects of Rescue and          | 14  |
| Recovery                                         | 16  |
| $\bigcirc CEII TED TVT$                          | 17  |
| Deredeelsten area                                | 17  |
|                                                  | 1/  |
| Customizing the Prohect environment              | 20  |
| Customizing the Oregra breweer                   | 20  |
| Configuring the widee recelution                 | 20  |
| Startup applications                             | 21  |
| Passwords                                        | 21  |
|                                                  | 21  |
| ID password access.                              | 32  |
| Restore type                                     | 33  |
| File rescue (before any restore)                 | 22  |

© Lenovo 2005. Portions © IBM Corp. 2005.

| 9      | customization.                                  | 53   |
|--------|-------------------------------------------------|------|
| 10     | Creating a command file                         | . 53 |
| ule 10 | Command file commands                           | . 53 |
| 10     | File-migration commands.                        | . 56 |
|        | Examples of file-migration commands             | . 59 |
|        | Selecting files during the capture phase        | . 59 |
| . 11   | Migrating additional application settings       | . 60 |
|        | Creating an application file                    | . 65 |
| 11     | Example of an application.XML file for Adobe    |      |
| 11     | Reader                                          | . 66 |
| 10     | Chapter 6 Installation                          | 72   |
| 13     |                                                 | 73   |
| 14     | Installation requirements                       | . 73 |
| 14     | Requirements for IBM- and Lenovo-branded        | 70   |
| 14     | computers.                                      | . 73 |
| 14     | Requirements for installing and use on non-IBM  | 77.4 |
| 16     | or non-Lenovo computers                         | . 74 |
| 16     | Installation components for Rescue and Recovery | . 75 |
| 17     | Standard installation procedure and             |      |
| 17     | command-line parameters                         | . 77 |
| 18     | Administrative installation procedure and       | 70   |
| 20     | command-line parameters                         | . 79 |
| 25     | Standard Windows Installer public properties .  | . 81 |
| 30     | Rescue and Recovery custom public properties    | 82   |
| 31     |                                                 | . 84 |
| 31     | Installation examples                           | . 84 |
| 32     | Including Rescue and Recovery in a disk image . | . 85 |
| 33     | Using PowerQuest Drive Image based tools .      | . 85 |
| 33     | Using Symantec Ghost-based tools                | . 86 |
|        |                                                 | iii  |
|        |                                                 |      |
|        |                                                 |      |

| 33<br>33 |
|----------|
| 3.3      |
| ~~       |
| 34       |
| 34       |
| 34       |
| 35       |
| 35       |
| 36       |
| 37       |
| 37       |
|          |

Advantages of the embedded security chip/Trusted 

 
 Take Ownership
 .
 .
 .
 .
 .
 .
 .
 .
 .
 .
 .
 .
 .
 .
 .
 .
 .
 .
 .
 .
 .
 .
 .
 .
 .
 .
 .
 .
 .
 .
 .
 .
 .
 .
 .
 .
 .
 .
 .
 .
 .
 .
 .
 .
 .
 .
 .
 .
 .
 .
 .
 .
 .
 .
 .
 .
 .
 .
 .
 .
 .
 .
 .
 .
 .
 .
 .
 .
 .
 .
 .
 .
 .
 .
 .
 .
 .
 .
 .
 .
 .
 .
 .
 .
 .
 .
 .
 .
 .
 .
 .
 .
 .
 .
 .
 .
 .
 .
 .
 .
 .
 .
 .
 .
 .
 

#### **Chapter 4. Client Security Solution**

How Client Security Solution manages

| customiza  | tio | on. |     |   |   |    |     |    |     |    |    |    |    |    | 53   | 3 |
|------------|-----|-----|-----|---|---|----|-----|----|-----|----|----|----|----|----|------|---|
| Chapter 5. | S   | ysi | tei | m | Μ | ig | rat | io | n / | As | si | st | ar | nt |      |   |
| Examples   | •   | •   | •   | · | • | •  | •   | •  | •   |    |    | •  | ·  | •  | . 44 | ł |

. 44

Installation components for Client Security Solution

| Version 6.0                                         | 86  |
|-----------------------------------------------------|-----|
|                                                     | 0   |
| Installation components 8                           | 6   |
| Standard installation procedure and                 |     |
| command-line parameters 8                           | \$7 |
| Administrative installation procedure and           |     |
| command-line parameters 8                           | ;9  |
| Standard Windows Installer public properties 9      | 1   |
| Client Security Software custom public properties 9 | 92  |
| Installation log file                               | 94  |
| Installation examples 9                             | 94  |
| System Migration Assistant installation 9           | 94  |
| Fingerprint Software installation 9                 | 94  |
| Silent install 9                                    | 95  |
| SMS install                                         | 95  |
| Options                                             | 95  |
| Installed Software scenarios                        | 96  |
| Software state modification 9                       | 97  |

# Chapter 7. Antidote Delivery Manager

| Chapter 7. Antidote Derivery Manager            |      |     |
|-------------------------------------------------|------|-----|
| infrastructure                                  | . 10 | 03  |
| Repository                                      | . 1  | .03 |
| Antidote Delivery Manager commands and          |      |     |
| available Windows commands                      | . 1  | .04 |
| Typical Antidote Delivery Manager utilization . | . 1  | .04 |
| Major worm attack                               | . 1  | .05 |
| Minor application update                        | . 1  | .05 |
| Accommodating VPNs and wireless security        | . 1  | .06 |
|                                                 |      |     |

### 

| Deployment examples for installing Rescue and      |     |
|----------------------------------------------------|-----|
| Recovery and Client Security Solution 1            | 107 |
| ThinkCentre Deployment example 1                   | 107 |
| Thinkpad Deployment Example                        | 110 |
| Installing Rescue and Recovery in a new rollout on |     |
| Lenovo and IBM-branded computers                   | 112 |
| Preparing the hard disk drive                      | 112 |
| Installation                                       | 113 |
| Customization                                      | 115 |
| Updating.                                          | 116 |
| Enabling the Rescue and Recovery desktop           | 116 |
| Installing of Rescue and Recovery on non-IBM       |     |
| branded computers                                  | 118 |
| Best practices for hard drive setup: Scenario 1    | 118 |
| Best practices for hard drive setup: Scenario 2    | 118 |
| Installing Rescue and Recovery into a type 12      |     |
| service partition                                  | 120 |
| Switching Client Security Solution modes 1         | 120 |
| Sysprep Backup/Restore                             | 120 |
| Computrace and Rescue and Recovery 1               | 120 |
|                                                    |     |

| Chapter 9. Fingerprir    | nt | So | oftv | wa | re |  |  | 121   |
|--------------------------|----|----|------|----|----|--|--|-------|
| User-specific commands.  |    |    |      |    |    |  |  | . 121 |
| Global settings commands |    |    |      |    |    |  |  | . 122 |

|                                 | • | • | • | • | . 122 |
|---------------------------------|---|---|---|---|-------|
| Secure vs. Convenient mode      |   |   |   |   | . 123 |
| Secure Mode – Administrator     |   |   |   |   | . 123 |
| Secure Mode - Limited user      |   |   |   |   | . 124 |
| Convenient Mode - Administrator |   |   |   |   | . 125 |
| Convenient Mode - Limited User. |   |   |   |   | . 125 |

| Netware Client                               | . 126 |
|----------------------------------------------|-------|
| Appendix A. Installation                     |       |
| command-line parameters                      | 127   |
| Administrative installation procedure and    |       |
| command-line parameters                      | 127   |
| Using MSIEXEC.EXE                            | . 127 |
|                                              | . 12/ |
| Appendix B TVTTXT settings and               |       |
| values                                       | 121   |
| TVT by backup and restore                    | 140   |
| Scheduling backups and associated tasks      | . 140 |
| Managing different TVT by files              | 1/1   |
| Manning a network drive for backups          | 1/12  |
| Setting up user accounts for network backups | 142   |
| setting up user accounts for network backups | 174   |
| Appendix C. Command-line tools               | 143   |
| Antidate Delivery Manager                    | 1/3   |
| Mailman                                      | 143   |
| Antidate wizerd                              | 1/3   |
| Set Passwords                                | 143   |
| CFGMOD                                       | 143   |
| Client Security Solution                     | 143   |
| SafeGuard PrivateDisk                        | . 143 |
| Security Advisor                             | . 145 |
| Certificate Transfer Wizard                  | . 146 |
| Client Security Wizard                       | . 147 |
| Deployment File Encrypt/Decrypt tool.        | . 147 |
| Deployment File processing tool              | . 148 |
| TPMENABLE.EXE                                | . 148 |
| eGatherer                                    | . 148 |
| MAPDRV                                       | . 149 |
| Rescue and Recovery Boot Manager control     |       |
| (BMGR32)                                     | . 150 |
| RELOADSCHED                                  | . 152 |
| RRCMD command-line interface                 | . 153 |
| System Migration Assistant.                  | . 154 |
| Active Update                                | . 154 |
| Active Update Parameter File                 | . 155 |
|                                              |       |
| Appendix D. Administrator tools              | 157   |
| Antidote wizard                              | . 157 |
| BMGR CLEAN.                                  | . 157 |
| CLEANDRV.EXE                                 | . 157 |
| CONVDATE                                     | . 157 |
| CREAT SP                                     | . 158 |
| RRUTIL.EXE                                   | . 159 |
| SP.PQI                                       | . 159 |
|                                              |       |
| Appendix E. User Tasks                       | 161   |
| Windows XP                                   | . 161 |
| Windows 2000                                 | . 161 |
| Create rescue media                          | . 162 |
|                                              |       |
| Appendix F. Antidote Delivery                |       |
| Manager command reference and                |       |
| examples                                     | 163   |
| Antidote Delivery Manager command guide      | . 163 |

ThinkVantage Fingerprint Software and Novell

| Supported Microsoft Commands               |  | . 166 |
|--------------------------------------------|--|-------|
| Preparation and installation               |  | . 167 |
| Preparation                                |  | . 167 |
| Configuration                              |  | . 167 |
| Repository                                 |  | . 167 |
| Schedule Information                       |  | . 167 |
| Signing Key                                |  | . 168 |
| Network Drives                             |  | . 168 |
| Installation on Clients                    |  | . 168 |
| Server Infrastructure                      |  | . 168 |
| Simple System Test – Display Notification. |  | . 168 |
| Script Preparation and Packaging           |  | . 168 |

| Deployment.                       |              |             |    |    |  |  |  |   | . 169               |
|-----------------------------------|--------------|-------------|----|----|--|--|--|---|---------------------|
| Examples.                         |              |             |    |    |  |  |  |   | . 172               |
| Major Worm A                      | tta          | ck          |    |    |  |  |  |   | . 174               |
| Go.RRS .                          |              |             |    |    |  |  |  |   | . 174               |
| NETTEST.C                         | ME           | ).          |    |    |  |  |  |   | . 175               |
| PAYLOAD.                          | ГХЛ          | •           |    |    |  |  |  |   | . 175               |
| <b>Appendix G</b><br>Trademarks . | i <b>. ľ</b> | <b>lo</b> l | ic | es |  |  |  | • | <b>177</b><br>. 178 |
| Glossary .                        |              |             |    |    |  |  |  |   | 179                 |

# **Preface**

This guide is intended for IT administrators, or those who are responsible for deploying the Rescue and Recovery<sup>™</sup> program to computers throughout their organizations. The goal of Rescue and Recovery is to reduce costs by avoiding helpdesk calls and deskside visits and improve user productivity. It is an essential tool that enables users and administrators to restore backups, access files, diagnose problems, and make Ethernet connections in case the Microsoft<sup>®</sup> Windows<sup>®</sup> operating system will not open or run correctly. It also enables deployment of critical updates to systems that are corrupted or off the network, as well as automatically apply patches to system when a restore is performed. This guide provides the information required for installing the Rescue and Recovery application on one or many computers, provided that licenses for the software are available for each target computer, and information on the many aspects of the tool that can be customized to support IT or corporate policies. For questions and information about using the various components included in the Rescue and Recovery workspace, refer to the online help system for the components.

Rescue and Recovery provides function and application help. For questions and information about using the various components included in the Rescue and Recovery workspace, refer to the online help system for the components.

This deployment guide is developed with IT professionals and the unique challenges that they encounter. If you have suggestions or comments, communicate with your Lenovo authorized representative. We will periodically update these guides, so check this Web site for later versions:

www.lenovo.com/ThinkVantage

# **Chapter 1. Overview**

The audience of this guide is IT Security, Administration and other personnel who are responsible for the implementation and deployment of security technology within a corporation. ThinkVantage<sup>™</sup> Rescue and Recovery represents a unique combination of ThinkVantage Technologies. This integrated application provides a suite of powerful tools that can be used even if the Microsoft<sup>®</sup> Windows operating system will not start.

In the corporate environment, these technologies can directly and indirectly help IT professionals. All the ThinkVantage Technologies will benefit IT professionals because they help make personal computers easier to use, more self-sufficient and provide powerful tools that facilitate and simplify rollouts. On a continuing basis, ThinkVantage Technologies help IT professionals spend less time solving individual computer problems and more time on their core tasks.

### Major components

The major components of this guide are:

- ThinkVantage Rescue and Recovery
- ThinkVantage Client Security Solution
- ThinkVantage Fingerprint Software

A discussion of each is presented below.

#### **Rescue and Recovery**

Rescue and Recovery has two major components:

- Rescue and Recovery Pre Desktop environment starts even if the Windows
  operating system will not boot.
- Rescue and Recovery Windows environment allows for backing up, file rescue, and recovery of the operating system and files.

**Note:** Some features of Rescue and Recovery run under the Windows operating system. In some instances system information used in the Rescue and Recovery environment are gathered while Windows is running. If the Windows operating system malfunctions, that malfunction alone will not prevent the Rescue and Recovery environment from operating normally. The functions that run under the Windows operating system, however, are not configurable, and therefore these functions are not addressed in this deployment guide.

# The Rescue and Recovery Pre Desktop environment

The Rescue and Recovery environment provides an emergency workspace for end users who are unable to start Windows on their computers. Running under Windows PE (Preinstallation Environment), the environment offers the Windows look, feel, and function, and helps end users solve problems without consuming IT staff time.

The Rescue and Recovery environment has four major categories of functions: • **Rescue and Restore** 

- Recovery overview: Links users to help topics about the various recovery options that are provided.
- Rescue files: Enables users to copy files created in Windows applications to removable media or to a network, and to continue to work even with a disabled workstation.
- **Restore from backup:** Enables users to restore files that have been backed up with Rescue and Recovery.
- Configure
  - **Configuration overview:** Links to Rescue and Recovery environment help topics that cover configuration.
  - Recover password/passphrase: Provides a user or an administrator with the ability to recover a password or passphrase in the Rescue and Recovery environment.
  - Access BIOS: Opens the BIOS Setup Utility program.
- Communicate
  - **Communication overview:** Links to related help topics in the Rescue and Recovery environment.
  - **Open browser:** Starts the Opera Web browser (Web or Intranet access requires a wired Ethernet connection).
  - Download files
  - Map network drive: Helps end users access network drives for software downloads or file transfer.
- Troubleshoot
  - Diagnostic overview: Links to Rescue and Recovery diagnostics help topics.
  - **Diagnose hardware:** Opens the PC Doctor application that can perform hardware tests and report results.
  - Create diagnostic disks
  - Boot from another device
  - System information: Provides details regarding the computer and its hardware components.
  - Event log: Provides details of recent user activities and listings of computer hardware to aid in problem determination and resolution. The log viewer provides a readable way to view activity and asset log entries.
  - Warranty status

Rescue and Recovery is available on Lenovo and IBM-branded personal computers that come with preinstalled software. It is also available for purchase as a downloadable file so that organizations can benefit from Rescue and Recovery on non-Lenovo and non-IBM branded computers as well.

Appendix B, "TVT.TXT settings and values," on page 131 addresses configuring the Rescue and Recovery environment for deployment. Although installing Rescue and Recovery includes the installation of Rapid Restore<sup>™</sup> Ultra, this guide treats them as individual components in descriptions of customization, configuration, and deployment.

# The Rescue and Recovery Windows environment

The Rapid Restore environment enables end users to rescue lost data, applications, and operating systems with the touch of a button. This capability reduces time-consuming help desk calls, which result in support cost savings.

You can schedule backups of all end users' computers, thereby limiting risk and downtime. Rescue and Recovery offers your clients an extra layer of support by pre-configuring automatic external backup to a server or external storage.

# **Antidote Delivery Manager**

Antidote Delivery Manager is an anti-virus, anti-worm infrastructure included in ThinkVantage Rescue and Recovery. The objects are easy to implement, efficient, and allow an administrator to initiate blocking and recovery within minutes of a reported problem. It can be launched by one administrator and it functions on systems that are not network attached. Antidote Delivery Manager complements existing antivirus tools rather than replacing them, so maintaining virus scanning tools and obtaining patches is still required. Antidote Delivery Manager provides the infrastructure to halt destruction and apply the patches.

# **Encrypting backups**

Backups are encrypted by default with the 256 AES key. If you choose to install Client Security Solution Version 6.0, you have the ability to encrypt using Client Security Software Gina.

# **Client Security Solution 6.0**

The primary purpose of the Client Security Solution software is to help a customer protect the PC as an asset, protect confidential data on the PC and to protect network connections accessed by the PC. For IBM<sup>®</sup> and Lenovo-branded systems that contain a Trusted Computing Group (TCG) compliant Trusted Platform Module (TPM), Client Security Solution (CSS) software will leverage the hardware as the root of trust for the system. If the system doesn't contain an embedded security chip, Client Security Solution will leverage software based cryptographic keys as the root of trust for the system. Features of Client Security Solution 6.0 include:

• Secure User Authentication

Require a hardware protected Client Security passphrase for users to access Client Security Solution protected functions

• Fingerprint User Authentication

Leverage the integrated and USB attached fingerprint technology to authenticate users to password protected applications

• Client Security Passphrase / Fingerprint Based Windows Logon

Require users to logon to Windows using their hardware protected Client Security passphrase or fingerprint

Protect Data

Encrypt sensitive files by storing them in a secure location on the hard drive which requires valid user authentication and a properly configured security chip

• Manage Logon Passwords

Securely manage and store sensitive logon information such as user IDs and passwords

• End User Password/Passphrase Recovery

Enable users to self-recover from a forgotten Windows password/ Client Security passphrase by answering preconfigured questions

• Audit Security Settings

Allow users to view a detailed list of workstation security settings and make changes to comply to defined standards.

Transfer Digital Certificates

Hardware protect the private key of User and Machine certificates

# **Client Security passphrase**

The Client Security passphrase is an optional additional form of user authentication that will provide enhanced security to Client Security Solution applications. The Client Security passphrase has the following requirements:

- Be at least eight characters long
- Contain at least one digit
- · Be different from the last three passphrases
- · Contain no more than two repeating characters
- Not begin with a digit
- Not end with a digit
- Not contain the user ID
- Not be changed if the current passphrase is less than three days old
- Not contain three or more identical consecutive characters as the current passphrase in any position
- Not be the same as the Windows password.

The Client Security passphrase is not acceptable to the same type of attacks that the Windows password is. It is important to note, a Client Security passphrase is only known by the individual user and the only way to recover from a forgotten Client Security passphrase is to leverage the Client Security password recovery function. If the user has forgotten the answers to their recovery questions, then there is no way to recover the data protected by the Client Security passphrase.

#### Client Security password recovery

This optional setting allows enrolled users to recover a forgotten Windows password or Client Security passphrase by answering three questions correctly. If this feature is enabled, during end user Client Security enrollment, each user will get to select three answers to 10 pre-chosen questions. If the user ever forgets their Windows password or Client Security passphrase, they will have the option to answer these three questions to reset their password or passphrase by themselves.

#### Notes:

- 1. When using the Client Security passphrase, this is the only option for recovery of a forgotten passphrase. If the user forgets the answer to their three questions, then a user will be forced to re-run the enrollment wizard and lose all previous Client Security protected data.
- 2. When using Client Security to protect the Rescue and Recovery Pre Desktop environment, the Password Recovery option will actually display the user's Client Security passphrase and/or Windows Password. This is because the Pre Desktop environment does not have the ability to automatically perform a Windows password change. This comment is also true when a non-network attached locally cached domain user performs this function at the Windows logon.

# ThinkVantage Fingerprint Software

The objective of biometric fingerprint technologies offered by Lenovo is to help customers reduce the costs associated with managing passwords, enhance the security of their systems and help address regulatory compliance. Together with our fingerprint readers, ThinkVantage Fingerprint Software enables fingerprint authentication to their PC and a network. The solution also integrates with Client Security Solution Version 6.0 offering expanded functionality. You can find out more about the Lenovo fingerprint technologies and download the software at:

www.thinkpad.com/fingerprint

ThinkVantage Fingerprint Software offers these functions:

- Client Software Capabilities
  - Replace Microsoft Windows password
    - Replace with your fingerprint for easy, fast and secure system access.
  - Replace BIOS (also known as power on password) and Hard Drive passwords

Replace these passwords with your fingerprint to enhance logon security and convenience.

- Single Swipe access to Windows:

A user can simple swipe their finger ONCE at start up to gain access to BIOS AND Windows, saving valuable time.

- Integration with Client Security Solution for use with the CSS Password Manager and to leverage the Trusted Platform Module. Users can swipe their finger to access websites and select applications.
- Administrator Features
  - Toggle Security Modes:

An administrator can toggle between secure and convenient modes to modify access rights of limited users.

- Management Console:

Helps administrators by enabling remote software customization of the Fingerprint Software through script-driven command line interface.

- Security Capabilities
  - Software Security:

Protects user templates through strong encryption when stored on a system and when transferred from the reader to the software.

- Hardware Security:

Readers have a security co-processor which stores and protects fingerprint templates, BIOS passwords and encryption keys.

# **Password Manager**

The Client Security Password Manager enables you to manage and remember all your sensitive and easy-to-forget application and Web site login information, such as user IDs, passwords, and other personal information. The Client Security Password Manager stores all information through the embedded security chip so that access to your applications and Web sites remain totally secure.

This means that rather than having to remember and provide a plethora of individual passwords-- all subject to different rules and expiration dates-- you only have to remember one password/passphrase, provide your fingerprint, or a combination of identification elements.

The Client Security Password Manager enables you to perform the following functions:

• Encrypt all stored information through the embedded security chip

The Client Security Password Manager automatically encrypts all information through the embedded security chip. This ensures that all your sensitive password information is secured by the Client Security Solution encryption keys.

# • Transfer user IDs and passwords quickly and easily utilizing a simple type-and-transfer interface

The Client Security Password Manager type-and-transfer interface enables you to place information directly into the logon interface of your browser or application. This helps minimize typing errors and enables you to save all of your information securely through the embedded security chip.

#### Autokey user IDs and passwords

The Client Security Password Manager automates your login process, entering your login information automatically when you access an application or Web site whose logon information has been entered into the Client Security Password Manager.

#### Generate random passwords

The Client Security Password Manager enables you to generate random passwords for each application or Web site. This enables you to increase the security of your data because each application will have much more rigorous password protection enabled. Random passwords are far more secure than user-defined passwords because experience indicates that most users use easy-to-remember personal information for passwords that are often relatively easy to crack.

• Edit entries using the Client Security Password Manager interface

The Client Security Password Manager enables you to edit all of your account entries and set up all optional password features in one easy-to-use interface. This makes managing your passwords and personal information quick and easy.

# • Access your logon information from the icon tray on the Microsoft(R) Windows(R) desktop or with a simple keyboard shortcut

The Password Manager icon grants you easy access to your logon information whenever you might need to add another application or Web site to the Password Manager. Each Client Security Password Manager function can also be easily accessed by a simple keyboard shortcut.

#### • Export and import login information

The Client Security Password Manager enables you to export your sensitive login information so that you can securely carry it from computer to computer. When you export your login information from the Client Security Password Manager, a password-protected export file is created that can be stored on removable media. Use this file to access your user information and passwords anywhere you go, or to import your entries into another computer with Password Manager.

**Note:** Import will only work with Client Security Solution Version 6.0. Client Security Software Version 5.4X and previous versions will not import into Client Security Solution 6.0 Password Manager.

## SafeGuard PrivateDisk

Protect data using SafeGuard PrivateDisk. Almost everybody stores confidential data on the PC. SafeGuard PrivateDisk protects confidential data. It works like an "electronic safe" for confidential and valuable information on your computer, all disk drives and mobile media. Protected information cannot be accessed or read by unauthorized persons.

How does SafeGuard PrivateDisk work? SafeGuard PrivateDisk is based on the Virtual Disk Principle.

• A virtual disk can be created on any available drive

- Mobile memory media (such as disk, USB sticks, CD-ROM, DVD, or Zip drive)
- Hard disks, network drives
- The driver operates like a hard disk drive
  - The operating system sends write and read commands to the driver transparently.
  - The driver manages the encrypted storage.
  - All data and directory information is encrypted.
- SafeGuard PrivateDisk works with the Client Security Solution and the Trusted Platform Module to protect digital certificates generated by PrivateDisk
- SafeGuard PrivateDisk uses a symmetric cipher algorithm with a new random AES key for each virtual disk
  - AES, 128 Bit, CBC mode
  - New random key for each virtual disk
- Authentication through:
  - Password
  - Private Key (X.509 certificate), smartcard optional
  - Use of automatically generated EFS certificates is possible
- · Password security:
  - PKCS#5
  - Time delay after wrong password presentation
  - Password dialog with "interception protection"

#### Security Advisor

The Security Advisor tool allows you to view a summary of security settings currently set on your computer. You can review these settings to view your current security status or to enhance your system security. Some of the security topics included are hardware passwords, Windows users passwords, Windows password policy, protected screen saver, and file sharing. The categories default values displayed can be changed through the TVT.txt file.

#### **Certificate Transfer Wizard**

The Client Security Certificate Transfer Wizard guides you through the process of transferring the private keys associated with your certificates from the software-based Microsoft cryptographic service provider (CSP) to the hardware-based Client Security Solution CSP. After the transfer, operations using the certificates are more secure because the private keys are protected by the embedded security chip.

## Hardware Password reset

This tool creates a secure environment that runs independently of Windows and helps you reset forgotten power-on and hard-disk-drive passwords. Your identity is established by answering a set of questions that you create. It is a good idea to create this secure environment as soon as possible, before a password is forgotten. You cannot reset a forgotten hardware password until this secure environment is created on your hard drive and after you have enrolled. This tool is available on select ThinkCentre<sup>®</sup> and ThinkPad computers only.

# Support for systems without Trusted Platform Module

Client Security Solution 6.0 now supports IBM and Lenovo-branded systems that do not have a compliant embedded security chip. This will allow a standard installation across the entire enterprise in order to create a homogenous security environment. The systems that have the embedded security hardware will be more robust against attack; however, the software only machines will also benefit from the additional security and functionality.

# **System Migration Assistant**

System Migration Assistant (SMA) is a software tool that system administrators can use to migrate a user's work environment from one system to another. A user's work environment includes the following items:

- · Operating-system preferences, such as desktop and network connectivity settings
- · Files and folders
- Customized application settings, such as bookmarks in a Web browser or editing preferences in Microsoft Word
- User accounts

System administrators can use SMA to either set up a standard work environment for a company or to upgrade an individual user's computer. Individual users can use SMA either to backup a computer or to migrate settings and files from one computer system to another. For example, from a desktop computer to a mobile computer (laptop).

# **OEM differences**

Client Security Solution 6.0 is not available for OEM systems at this time. Rescue and Recovery will not leverage any of the Client Security Solution applications on OEM machines.

# **Chapter 2. Install considerations**

Prior to installing ThinkVantage Rescue and Recovery, you should understand the architecture of the entire application.

#### **Rescue and Recovery**

Rescue and Recovery has two main interfaces. The primary interface operates in the Windows XP or Windows 2000 environment. The secondary interface (the Rescue and Recovery Pre Desktop environment) operates independently of either Windows XP or Windows 2000 operating system, in the Windows PE environment.

#### Notes:

- Rescue and Recovery will only work with the Non-BIOS version of Computrace if Rescue and Recovery is installed first, and then Computrace is installed. See Chapter 8, "Best Practices," on page 107
- 2. If you attempt to install SMS on a system with Rescue and Recovery installed with the Windows PE area already installed as a virtual partition, then SMS will not install. Both Windows PE and SMS use the C:\minint directory for its file system. The way to have both installed at the same time is to install Rescue and Recovery 2.0 as a Type 12 partition. See "Installing Rescue and Recovery into a type 12 service partition" on page 120 for instructions for installing to type 12.
- 3. A possible security risk may be created when Microsoft Recovery Console is installed on a system with Rescue and Recovery. Microsoft Recovery Console looks for all folders with the path C:\\*\system32\config\ and if it finds that path it assumes it is an operating system. If the registry entries that require a Windows password are not present, then recovery console will allow a user to choose the operating system and then gain access to the entire hard drive without needing to enter a password.

## **Overinstall considerations**

Rescue and Recovery Version 3.0 supports an over-install operation of Rescue and Recovery 2.0.

It is recommended that a new backup be taken after installation of Rescue and Recovery 3.0. This can be done by using either a script or the user interface.

These are the basic steps you follow you get a clean backup set:

- 1. Copy Previous Backups to a CD/DVD drive or a USB HDD drive (if desired)
- 2. Delete current backups
- 3. Perform a base backup

The following script will copy backups to a USB HDD, delete the current backups, and then perform a base backup.

0echo off

::Change directories to <code>\Program Files\IBM\IBM</code> Rescue and Recovery cd  $\mbox{\sc srs}$ 

::copy backups to the USB drive rrcmd copy location=U

::Delete All backups from local HDD silently rrcmd delete location=L level=0 silent

::Perform a New Base Backup to local HDD silently rrcmd backup location=L name="Rescue and Recovery 2.0 Base" silent

## **Client Security Solution**

When deploying Client Security Solution 6.0, the following aspects must be taken into account.

Client Security Solution has included in the code the necessary drivers and software support to enable the security hardware (Trusted Platform Module) of the machine that is to receive Client Security Solution 6.0. Enablement of the hardware requires at least one reboot since the chip is actually controlled through BIOS and requires successful BIOS authentication in order to complete the procedure. In other words, if a BIOS Administrator/Supervisor password is set, it will be required to enable/disable the Trusted Platform Module.

Before any functions can be carried out by the Trusted Platform Module, "Ownership" must first be initialized. Each system will have one and only one Client Security Solution Administrator that will control the Client Security Solution options. This administrator must have Windows administrator privileges. The administrator can be initialized using XML deployment scripts.

After Ownership of the system is configured, each additional Windows user that logs into the system will automatically be prompted with the Client Security Setup Wizard in order to enroll and initialize the user's security keys and credentials.

# Software emulation for Trusted Platform Module

The Client Security Solution has the option to run without a Trusted Platform Module on qualified systems. The functionality will be exactly the same except it will use software based keys instead of using hardware protected keys. The software can also be installed with a switch to force it to always use software based keys instead of leveraging the Trusted Platform Module. This is an install time decision and can not be reversed without uninstalling and reinstalling the software.

The syntax to force a software emulation of the Trusted Platform Module: InstallFile.exe "/v EMULATIONMODE=1"

# **Upgrade scenarios**

See "Installed Software scenarios" on page 96 for information about upgrading from previous levels of Client Security Solution.

# Chapter 3. Rescue and Recovery customization

This chapter provides information that can be used to customize ThinkVantage Rescue and Recovery.

# Producing a simple deployment with a Create base backup icon on the desktop

Before starting this procedure, make sure that the TVT file or files, such as z062zaa1025us00.tvt, is located in same directory as the executable or MSI file, or install will fail. If your file is named setup\_tvtrnr3\_1027c.exe, then you downloaded the combined package. These instructions are for the files that can be downloaded separately off of the *Large Enterprise individual language files* download page

To perform a simple deployment that places a backup icon on the desktop for the user, do the following:

1. Extract the SETUP\_TVTRNRXXXX.EXE (where XXXX is the build ID) to a temporary directory:

start /WAIT setup.exe /a /s /v"/qn TARGETDIR="C:\TVTRR" REBOOT="R"" /w

2. Customize the TVT.TXT file, as required. For example, you might want to schedule a weekly backup at 3:00 pm every Tuesday. Add the following entries in the [Rescue and Recovery] section of TVT.TXT to accomplish this. (See Appendix B, "TVT.TXT settings and values," on page 131 for additional setting information.)

ScheduleHour=15

ScheduleMinute=00

ScheduleDayOfTheWeek=2

- **3**. Copy Z062ZAA1025US00.TVT file to C:\tvtrr as well. The TVT file must to be in same folder as the MSI file.
- 4. Initiate the MSI installation, deferring the reboot:

start /WAIT msiexec /i "C:\TVTRR\Rescue and Recovery - client security solution.msi" /qn REB00T="R" /L\*v %temp%\rrinstall.txt

**Note:** The above command was modified to fit on this page. Enter this command as one string.

- 5. Customize the Rescue and Recovery environment. (See "Predesktop area" on page 17 for detailed information.)
- 6. Delete the temporary files in the C:\TVTRR directory. (Refer to "Windows environment" on page 14).
- 7. Write a command file with the following commands:

del "c:\Documents and Settings\All Users\Desktop\Create Base Backup.lnk
"%RR%rrcmd.exe" backup location=L name=Base level=0

**Note:** The above command was modified to fit on this page. Enter this command as one string.

- 8. Create a shortcut on the All Users Desktop called "Create base backup." (Specify your path under **Type the location** of the item.)
- 9. Run the Sysprep utility on the system.
- 10. Create the image for deployment.

After the client user receives the image and personalizes the computer, the user clicks the **Create base backup** icon to start Rescue and Recovery and saves the base backup.

# Capturing a Sysprep image in the base backup

To capture a Sysprep utility image in the base backup, do the following:

1. Perform an administrative install:

```
:: Extract the WWW EXE to the directory C:\IBMRR
start /WAIT setup_tvtrnrXXXX.exe /a /s /v"/qn TARGETDIR="C:\TVTRR" REBOOT="R"" /w
```

 Add the following section to the end of the TVT.TXT file in C:\TVTRR\Program Files\IBM ThinkVantage\: [Backup0]

BackupVersion=3.0

- **3**. Install Rescue and Recovery using the MSIEXE file:
  - a. For all MSIs, add the following install-log generation code: /L\*v %temp%\rrinstall.txt
  - **b.** To install the setup files using the MSIEXE file, enter the following command:

```
: Perform the install of Rescue and Recovery
```

```
msiexec /i "C:\TVTRR\Rescue and Recovery - Client
Security Solution.msi"
```

c. To silently install the setup files using MSIEXE:

With reboot at the end, enter the following command:

- : Silent install using the MSI with a reboot
- : Type the following command on one line

```
start /WAIT msiexec /i "C:\TVTRR\Rescue and Recovery - Client Security Solution.msi" /qn
```

With reboot suppressed, enter the following command:

- : Silent install using the MSI without a reboot
- : Type the following command on one line

start /WAIT msiexec /i "C:\TVTRR\Rescue and Recovery - Client
Security Solution.msi" /qn REBOOT="R"

4. Enter the following commands:

```
:Start the Rescue and Recovery Service
net start "TVT Backup Service"
```

```
:Create Sysprep Base Backup to Local Hard Drive
: Type the following command on one line
```

```
cd \"Program Files"\"IBM ThinkVantage\Rescue and Recovery"
rrcmd sysprepbackup location=1 name=Sysprep Backup"
```

If you want to use a password add the syntax password=pass.

5. Run your specific Sysprep implementation when you see the following message:

\*\* Ready to take sysprep backup. \*\* \*\* PLEASE RUN SYSPREP NOW AND SHUT DOWN. \*\* \*\* 6. Shut down and reboot the machine when Sysprep is complete.

**Note:** The operating system will reboot into the PreDesktop area of Rescue and Recovery. You will see a status bar that says **System Restore in Progress** 

- 7. When complete, you will see a message that says **Sysprep Backup is Complete**.
- 8. Power off the system using the power button.
- 9. Capture the image for deployment.

# Capturing a multiple partition machine and excluding files in a Sysprep backup

To capture multiple partitions in a Sysprep utility backup, do the following:

1. Perform an administrative install:

```
:: Extract the WWW EXE to the directory C:\TVTRR
start /WAIT setup_tvtrrXXXX.exe /a /s /v"/qn TARGETDIR="C:\TVTRR" REBOOT="R"" /w
```

 Add the following section to the end of the TVT.TXT file in C:\\"tvtrr\Program Files"\"IBM ThinkVantage\Rescue and Recovery":

[Backup0] BackupVersion=3.0

[BackupDisk]
CustomPartitions=0

To EXCLUDE a partition, add the following to the TVT.TXT file: [BackupDisk] CustomPartitions=1

[PartitionX].
IncludeInBackup=0

where **X** is the Partition Number

**3.** If you want to exclude .MPG and JPG files from the backups add them to IBMFILTER.TXT as in the following example:

X=\*.JPG X=\*.MPG

- 4. Install Rescue and Recovery using MSIEXE:
  - a. For all MSI's , add the following install-log generation code: /L\*v %temp%\rrinstall.txt
  - b. To install the setup files using MSIEXE, type the following command:: Perform the install of Rescue and Recovery

msiexec /i "C:\TVTRR\Rescue and Recovery - Client Security Solutiion.msi"

c. To silently install the setup files using MSIEXE:

With reboot at the end, enter the following command:

: Silent install using the MSI with a reboot

```
: Type the following command on one line
start /WAIT msiexec /i "C:\TVTRR\Rescue and Recovery - Client
Security Solutiion.msi" /qn
```

With reboot suppressed, enter the following command:

: Silent install using the MSI without a reboot

: Type the following command on one line start /WAIT msiexec /i "C:\TVTRR\Rescue and Recovery -Client Security Solutiion.msi" /qn REBOOT="R"

5. Enter the following commands:

:Start the Rescue and Recovery Service net start "TVT Backup Service"

:Create Sysprep Base Backup to Local Hard Drive

: Type the following command on one line cd \"Program Files"\IBM ThinkVantage\Rescue and Recovery" rrcmd sysprepbackup location=L name="Sysprep Base Backup"

If you want to use a password add the syntax password=pass.

6. Run your specific Sysprep implementation when you see the following message:

| *************************************** |                                          |    |
|-----------------------------------------|------------------------------------------|----|
| ** R                                    | eady to take sysprep backup.             | ** |
| ** P                                    | LEASE RUN SYSPREP NOW AND SHUT DOWN.     | ** |
| **                                      |                                          | ** |
| ** N                                    | ext time the machine boots, it will boot | ** |
| ** t                                    | o the PreDesktop Area and take a backup. | ** |
| *************************************** |                                          |    |

7. Shut down and reboot the machine when Sysprep is complete.

**Note:** The operating system will reboot into the PreDesktop area of Rescue and Recovery. You will see a status bar that says **System Restore in Progress** 

- 8. When complete, you will see a message that says **Sysprep Backup is Complete**.
- 9. Power off the system using the power button.
- 10. Capture the image for deployment.

## Supported Sysprep Multiple Drive Configurations

Windows PE drive enumeration may be different than the Windows Main Operating System enumeration for Primary Partitions. If you wish to backup to a partition other than C:\ Primary, you must set the Backup partition type to Extended.

#### Windows environment

#### Including and excluding files in backups

Rescue and Recovery has extensive include and exclude capabilities. It can include and exclude an individual file, folder, or an entire partition.

The files that control the include and exclude functions, listed in order of precedence, are as follows. All files are located in the C:\program files\ibm thinkvantage\rescue and recovery directory.

- 1. IBMFILTER.TXT
- 2. GUIEXCLD.TXT

The end user, by default, can select individual files and folders to be excluded from the backup. These files and folders are stored in the file GUIEXCLD.TXT.

If an administrator wants to ensure that a particular file or folder is always backed up, the administrator can include the file names or types in the IBMIFILTER.TXT file. Any entry in this file will always be included in a backup regardless of an entry in the GUIEXCLD.TXT file.

Administrators also have the ability to always exclude a file, folder, or partition from a backup.

The following are always excluded from any backup:

- PAGEFILE.SYS
- HIBERFILE.SYS
- C:\SYSTEM VOLUME INFORMATION

When restored, both PAGEFILE.SYS and HIBERFILE.SYS will be regenerated automatically by Windows. In addition, the Windows System Restore data will be regenerated with a new restore point by Windows after a backup has been restored.

#### **IBMFILTER.TXT**

The file format is:

- One line per include/exclude rule entry.
- If more than one rule applies to a file or folder, the last rule applies. Entries at the bottom of the file take precedence.
- Entries must start with either:
  - ;

for a comment

– I

must include files or folders that match the entry

– X

must exclude files or folder that match the entry

– S

must include Single Instance Storage on a file or a folder

– i

for files or folder that you can choose to include

- x

for files or folders that you can choose to exclude

– s

optionally used to identify a file or folder as Single Instance Storage that would normally be included.

S=\*

```
X=*
    i=*
    i=*.ocx
    I=*.dll
    I=*.exe
    I=*.ini
    I=*.drv
    I=*.com
    I=*.sys
    I=*.cpl
    I=*.icm
    I=*.lnk
    I=*.hlp
```

```
I=*.xm]
I=*.jre
I=*.cab
I=*.sdb
I=*.bat
I=?:\ntldr
I=?:\peldr
I=?:\bootlog.prv
I=?:\bootlog.txt
I=?:\bootsect.dos
I=?:\WINNT\*
I=?:\WINDOWS\*
X=?:\WINDOWS\prefetch\*
I=?:\minint\*
I=?:\preboot\*
I=?:\Application Data\*
I=?:\Documents and Settings\*
I=?:\IBMTOOLS\*
I=?:\Program Files\*
I=?:\msapps\*
  X=?:\Recycled
 X=?:\RECYCLER
 x=?:\Documents and Settings\*\Cookies\*
x=?:\Documents and Settings\*\Local Settings\History\*
X=?:\Documents and Settings\*\Local Settings\Temp\*
x=?:\Documents and Settings\*\Local Settings\Temporary Internet Files\*
x=?:\Documents and Settings\*\Desktop\*
x=?:\Documents and Settings\*\My Documents\*
  s=?:\Documents and Settings\*\Desktop\*
  s=?:\Documents and Settings\*\My Documents\*
  x=*.vol
  s=*.vol
```

## Customizing other aspects of Rescue and Recovery

You can customize numerous aspects of Rescue and Recovery using an external file named TVT.TXT that is defined prior to the installation process. The TVT.TXT file is located in the C:\Program Files\IBM ThinkVantage\ subdirectory.

The TVT.TXT file will follow the standard Windows INI file format with the data organized by sections denoted by [] and one entry per line of this format: setting=value

For example, if you do not want to encrypt all backup data, include the following lines in the TVT.TXT file:

[Rescue and Recovery] EncryptBackupData=0

The  $\theta$  parameter following EncryptBackupData directs Rescue and Recovery not to encrypt the backup.

A complete list of setting strings, parameters, and default settings for the [Rescue and Recovery] section of TVT.TXT are presented in Appendix B, "TVT.TXT settings and values," on page 131.

#### **Trouble Ticket**

Currently, there is no way to automatically transmit through FTP or email from the Rescue and Recovery environment; the end user will be directed to use the email integrated in the browser as well as the location of the files to transmit. Dynamic data transfer is not supported, but the logging function will package the log events into a file and direct the user of the package location and filename that can be e-mailed. This will create the *Req 115 Trouble Ticket* XML file, which combines all information displayed in System Information (Current<sup>®</sup> HW, eGatherer, and PCDR diagnostic log information), that will be placed in a location which can be easily found and accessible from both the Rescue and Recovery environment and OS – C:\IBMSHARE.

*Diagnostics:* is a base application available in the PreDesktop Area which aids in problem determination. Output from these tests will be stored in a manner which can be viewed or transmitted to a help desk. Rescue and Recovery will supply tools to recover to a previously backed up version of the user's Windows environment.

Rescue and Recovery will contain tools to do a complete restore of a user partition to a previous version as well as tools to recover individual files. The tools will provide access to a backup of the user's data. The ability to recover all or some of this data will be provided by these tools.

# **OSFILTER.TXT**

This file recovers the user's operating system and applications without impacting their data. Rescue and Recovery provides the ability to selectively restore particular files and folders (including subfolders) by using explicit enumeration and wild card filtering without deleting any other data. An external file will define what files, folders, or file types (leveraging wild cards) comprise OS and Applications. This file can be customized by the administrator and a default external file will be provided. When the user chooses to recover the operating system, they will see a menu that allows them to choose Restore Only with the following Windows options: Only files that match the rules contained in this external file will be restored. The administrator can customize the contents of this external file.

To view the OSFILTER.TXT file, use this path: cd %RR%. See "IBMFILTER.TXT" on page 15 for information on the file format.

# **Predesktop** area

To customize parts of the Rescue and Recovery PreDesktop Area, which starts even if the operating system does not open, use the RRUTIL.exe utility program to GET and PUT files. These files and their customization options are listed in the following table:

| File / Directory                        | Customization Options                                                                                                    |
|-----------------------------------------|----------------------------------------------------------------------------------------------------|
| \MININT\SYSTEM32<br>WINBOM.INI          | Add a static IP address, change video resolution                                                                                                    |
| \MININT\INF<br>\MININT\SYSTEM32\DRIVERS | Add device drivers                                                                                                    |
| MAINBK.BMP                              | Modify environment background                                                                                                    |
| MINIMAL_TOOLBAR(1).INI                  | Disable address bar                                                                                                    |
| NORM1.INI                               | Configure the Opera browser, disable the Opera<br>address bar, change Opera proxy settings, specify<br>fixed download directory, add specific file extension<br>to the downloadable files list, change behavior of files<br>with specific extensions |
| OPERA_010.CMD                           | Exclude Window user's favorites                                                                                                    |

Table 1. RRUTIL.exe files and customization options

| File / Directory                                                      | Customization Options                                                                                                    |
|-----------------------------------------------------------------------|----------------------------------------------------------------------------------------------------|
| OPERA6.INI                                                            | Configure the Opera browser, disable the address bar                                                                                  |
| PEACCESS <i>xx</i> .INI (where <i>xx</i> is the language designation) | Preboot environment: main GUI fonts, environment<br>background, left and right panel entries and<br>functions, HTML-based help system |
| STANDARD_MENU.INI                                                     | Enable display of "Save As" window                                                                                                    |

Table 1. RRUTIL.exe files and customization options (continued)

# Using RRUTIL.EXE

You can obtain RRUTIL.EXE and other utilities mentioned in this guide from the Web site that contains this document.

The following procedure lists the steps to GET files from, and PUT files into, the Rescue and Recovery environment. These procedures are used for all file customizations of the Rescue and Recovery environment.

To use RRUTIL.EXE, do the following:

- 1. Copy RRUTIL.exe to the root of the C drive.
- 2. Create GETLIST.TXT file with the following syntax: \preboot\usrintfc\file name

Save the file as C:\TEMP\GETLIST.TXT.

**3**. At a command prompt, type the RRUTIL.exe command and one of the switches defined in the following table. Then complete the command with the appropriate parameters, as shown in the following table.

| Command and switch options                                                       | Result                                                                    |
|----------------------------------------------------------------------------------|---------------------------------------------------------------------------|
| RRUTIL -11                                                                       | List the contents of preboot directory                                    |
| RRUTIL -12                                                                       | List the contents of minint directory                                     |
| RRUTIL -14                                                                       | List the contents of the root of the C drive or root of type-12 partition |
| RRUTIL -g C:\temp\getlist.txt C:\temp                                            | Get files from preboot partition                                          |
| RRUTIL -d C:\temp\ dellist.txt                                                   | Delete files from the preboot partition.                                  |
| RRUTIL -p C:\temp                                                                | Add or replace files in the preboot partition.                            |
| RRUTIL -r path \oldname.ext newname.ext                                          | Rename a file in the PreDesktop Area.                                     |
| RRUTIL -r \temp\rr\test.txt test2.txt the file<br>is in the preboot\rr directory |                                                                           |
| RRUTIL -bp C:\temp                                                               | Update or replace files in RRBACKUPS virtual partition.                   |
| RRUTIL -bl path                                                                  | Lists the RRBACKUPS directory                                             |
| RRUTIL -bl lists to C:\rr-list.txt                                               |                                                                           |
| rrutil -bl c:\rrtemp                                                             |                                                                           |
| RRUTIL -br RRbackups\C\n where n is the backup number                            | Delete the content of backup.                                             |
| RRUTIL -bg C:\temp\bgetlist.txt C:\temp                                          | Copy individual files from the<br>\RRBACKUPS.                             |

Table 2. Command and switch options

Table 2. Command and switch options (continued)

| Command and switch options | Result                       |
|----------------------------|------------------------------|
| RRUTIL -s                  | Space consumed by RRBACKUPS. |

4. After you have performed the GET routine, you can then edit the file using a standard text editor.

#### Example: PEACCESSIBMxx.INI

This example refers to PEACCESSIBM*xx*.INI, which is a configuration file where you can customize elements of the Rescue and Recovery environment (see "Customizing the Preboot environment" on page 20).

**Note:** *xx* in the file name represents one of the following two-letter language abbreviations:

| Two-letter language code | Language             |
|--------------------------|----------------------|
| br                       | Brazilian Portuguese |
| dk                       | Danish               |
| en                       | English              |
| fi                       | Finnish              |
| fr                       | French               |
| gr                       | German               |
| it                       | Italian              |
| jp                       | Japanese             |
| kr                       | Korean               |
| nl                       | Dutch                |
| no                       | Norwegian            |
| ро                       | Portuguese           |
| sc                       | Simplified Chinese   |
| sp                       | Spanish              |
| sv                       | Swedish              |
| tc                       | Traditional Chinese  |

Table 3. Language codes

# Getting the file PEACCESSIBMEN.INI from the Rescue and Recovery environment:

- 1. Create GETLIST.TXT file with the following parameters:
- \preboot\reboot\usrintfc\PEAccessIBMen.iniSave the file as C:\TEMP\GETLIST.TXT.
- 3. At a command prompt, type the following command:

C:\RRUTIL-g C:\temp\getlist.txt C:\temp

**Putting the file PEACCESSIBMEN.INI back into the Rescue and Recovery environment**. From a command line, issue the following command:

C:\RRUTIL.EXE -p C:\temp

**Note:** The PUT (**-p**) routine uses the directory structure created in the GET (**-g**) routine. For proper placement of the edited file, ensure that the edited file is located in the same directory that is established in the GETLIST.TXT file, as in the example below:

C:\temp\preboot\usrintfc\PEAccessIBMen.ini

#### Example: Adding device drivers to the PreDesktop Area

- 1. Obtain device drivers from the vendor's Web site or other media.
- 2. Create the following directory structures:

C:\TEMP\MININT\INF

C:\TEMP\MININT\SYSTEM32\DRIVERS

- **3**. Copy all network driver \*.INF files to the MININT\INF directory. (For example, E100B325.INF needs to be in the \MININT\INF directory.)
- 4. Copy all \*.SYS files to the \MININT\SYSTEM32\DRIVERS directory. (For example, E100B325.SYS needs to be in MININT\SYSTEM32\DRIVERS directory.)
- 5. Copy any related \*.DLL, \*.EXE, or other files to the \MININT\SYSTEM32\ DRIVERS directory. (For example, the E100B325.DIN or INTELNIC.DLL files must be in the MININT\SYSTEM32\DRIVERS directory.)

Notes:

- **a.** Catalog files are unnecessary, as they are not processed by the Rescue and Recovery environment. The previous instructions apply to any device driver that might be required to configure the computer.
- b. Due to the limitation of Windows Professional Edition, you might have to manually apply some configuration applications or settings as registry updates.
- **6**. To put the device drivers into the Rescue and Recovery environment, enter the following from a command line:

C:\ RRUTIL.EXE -p C:\temp

## **Customizing the Preboot environment**

By editing the configuration file PEACCESSIBM*xx*.INI (where *xx* is the language designation), you can customize the following elements of the Rescue and Recovery environment:

- The main GUI fonts
- The environment background
- Entries and functions in the left panel of the user interface
- · The HTML-based help system for the Rescue and Recovery environment

**Note:** To get, edit, and replace the PEACCESSIBMEN.INI file, see "Example: PEACCESSIBMxx.INI" on page 19.

#### Changing the main GUI font

You can change the font of the main graphical user interface (GUI). The default settings might not display all characters correctly, depending on the language and characters required. In PEACCESSIBM*xx*.INI (where *xx* is the language designation) the [Fonts] section contains the default settings for the character style that is displayed. The following are default settings for most single-byte character set languages:

[Fonts]

LeftNavNorm = "Microsoft Sans Serif" LeftNavBold = "Arial Bold" MenuBar = "Microsoft Sans Serif"

Depending on your visual and character set requirements, the following fonts are compatible with the Rescue and Recovery environment. Other fonts might be compatible, but have not been tested:

- Courier
- Times New Roman
- Comic Sans MS

#### Changing the environment background

The background of the right panel is a bitmap, MAINBK.BMP, which is located in the \PREBOOT\USRINTFC directory. If you create your own bitmap image for the right-panel background, it must conform to the following dimensions:

- 620 pixels wide
- 506 pixels deep

You must place the file in the \PREBOOT\USRINTFC directory in order for Rescue and Recovery to present the desired background.

**Note:** To get, edit, and replace the MAINBK.BMP file, see "Using RRUTIL.EXE" on page 18.

#### Changing entries and functions in the left panel

Changing the left-panel entries requires editing the PEACCESSIBM*xx*.INI (where *xx* is the language designation) file. For information about getting PEACCESSIBM*xx*.INI from the Rescue and Recovery environment and replacing the file, see "Using RRUTIL.EXE" on page 18.

Rescue and Recovery has twenty-one entries in the left panel. Although functions are different, each entry has the same basic elements. The following is an example of a left-panel entry:

[LeftMenu] button00=2, "Introduction", Introduction.bmp, 1,

1, 0, %sysdrive%\Preboot\Opera\ENum3.exe,

| Entry | Customization options                                                                                                    |
|-------|----------------------------------------------------------------------------------------------------|
| 00-01 | Fully customizable.                                                                                                    |
| 02    | Must remain a button type 1 (see Table 5). Text can be changed. An application or help function can be defined. No icon can be added. |
| 03-06 | Fully customizable.                                                                                                    |
| 07    | Must remain a type 1. Text can be changed. An application or help function can be defined. No icon can be added.                      |
| 08-10 | Fully customizable.                                                                                                    |
| 11    | Must remain a button type 1 Text can be changed. An application or help function can be defined. No icon can be added.                |
| 16    | Must remain a type 1. Text can be changed. An application or help function can be defined. No icon can be added.                      |
| 17–22 | Fully customizable.                                                                                                    |

Table 4. Left-panel entries and customization options

**Defining entry types: Button00** must be a unique identifier. The number determines the order by which the buttons are displayed in the left panel.

**Button00=[0-8]** This parameter determines the button type. This number can be an integer 0 through 8. The following table explains the type and behavior of each button type:

Table 5. Entry type parameters

| Parameter | Button type                                                                |
|-----------|----------------------------------------------------------------------------|
| 0         | Empty field. Use this value when you want to leave a row blank and unused. |

Table 5. Entry type parameters (continued)

| Parameter | Button type                                                                                                    |
|-----------|----------------------------------------------------------------------------------------------------|
| 1         | Section head text. Use this setting to establish a major grouping or section head.                                                                                                    |
| 2         | Application launch. Define an application or command file to be started when the user clicks the button or text.                                                                                                    |
| 3         | Opera help for the Rescue and Recovery environment. Define a help topic to be launched using the Opera browser                                                                                                    |
| 4         | Display a restart message window before launching. Use these<br>values to direct the GUI to present a message to the user that the<br>computer must be restarted before the specified function is<br>executed.                                    |
| 5         | Reserved for Lenovo Group Ltd                                                                                                    |
| 6         | Reserved for Lenovo Group Ltd                                                                                                    |
| 7         | Launch and wait. The fields that follow this specification force the<br>environment to wait for a return code from the launched<br>application before continuing. The return code is expected to be in<br>the environment variable, %errorlevel%. |
| 8         | Launch application. The GUI retrieves the Country Code and<br>language before starting the application. It is used for Web links<br>that have CGI scripts to open a Web page from a certain country<br>or in a certain language.                  |
| 9         | Reserved for Lenovo Group Ltd                                                                                                    |
| 10        | Reserved for Lenovo Group Ltd                                                                                                    |

#### Defining entry fields:

#### Button00=[0-10], "title"

The text following the button type parameter specifies the text or title of the button. If the text exceeds the width of the left panel, the text is cut and ellipsis points indicate that more characters follow. The full title text is displayed when using hover help.

#### Button00=[0-10], "title", file.bmp

Following the title text, specify the file name of the bitmap that you want to use as an icon for the button being created. The bitmap must be no larger than 15 pixels by 15 pixels to fit correctly.

#### Button00=[0-10], "title", file.bmp, [0 or 1]

This setting directs the environment to display or hide the entry. The value 0 hides the entry. If the value is set to 0, then the a blank line is displayed. The value 1 displays the entry.

#### Button00=[0-10], "title", file.bmp, [0 or 1], 1

This is a reserved function and must always be set to 1.

#### Button00=[0-10], "title", file.bmp, [0 or 1], 1, [0 or 1]

To require a password prior to starting an application, place a value of 1 in this position. If you set this value to 0, no password is required before a specified application is started.

#### Button00=[0-10], "title", file.bmp, [0 or 1], 1, [0 or 1], %sysdrive%[pathname\executable]

The value of %sysdrive@ must be the boot drive letter. Following the boot drive letter, you must provide a fully qualified path to an application or command file.

# Button00=[0-10], "title", file.bmp, [0 or 1], 1, [0 or 1],%sysdrive %[pathname\executable], [parameters]

Provide any number of parameters required by the target application that is being started.

If you are not providing values for various fields, you must provide the required commas in order for the button definition to be accepted and to run correctly. For example, if you are creating a group heading, "Rescue and Recover," the following would be the code for the entry:

Button04=1, "Rescue and Recover",,,,,

Entries 02, 07, 11 and 16 must remain type  $\theta$  (or header) entries, and they always fall in their numerical places. The availability of entries that fall under the headers can be reduced by setting fully customizable entries to type 0-blank lines in the left panel. However, the total number of entries cannot exceed twenty-three.

The following table shows the function and executables that you can start from the left-panel entries:

| Function                    | Executable                                                                                           |
|-----------------------------|----------------------------------------------------------------------------------------------------|
| Recover files               | WIZRR.EXE                                                                                            |
| Restore from backup         | WIZRR.EXE                                                                                            |
| Create migration file       | WIZRR.EXE                                                                                            |
| Open browser                | OPERA.EXE                                                                                            |
| Map a network drive         | MAPDRV.EXE                                                                                           |
| Diagnose hardware           | RDIAGS.CMD; launches the PC Dr<br>application, IBM and Lenovo-branded<br>preinstallation models only |
| Create diagnostic diskettes | DDIAGS.CMD                                                                                           |

Table 6. Left-panel functions and executables

#### Changing entries and functions in the right panel

Changing the right-panel entries requires editing the PEACCESSIBM*xx*.INI (where *xx* is the language designation) file. For information regarding getting PEACCESSIBM*xx*.INI from the Rescue and Recovery environment and replacing the file, see "Example: PEACCESSIBM*xx*.INI" on page 19.

The function links and user messages and window status of the right panel are customizable.

**Customizing the function links in the right panel:** To change the functions of the links that span the top of the right panel, modify the [TitleBar] section of PEACCESSIBM*xx*.INI (where *xx* is the language designation). These links operate the same way as the left-panel entries. The button number values are 00 through 04. The same applications that can be started from the left panel can be started from the [TitleBar] entries. See "Using RRUTIL.EXE" on page 18 for a complete list of executables that can be started from the title bar.

**Modifying user messages and window status:** PEACCESSIBM*xx*.INI (where *xx* is the language designation) contains two sections with messages to the user that you can modify:

[Welcome window]

[Reboot messages]

The Welcome window is defined in the [Welcome] section of PEACCESSIBM*xx*.INI (where *xx* is the language designation). Depending on the changes that you have made to the left panel, you can change the information in the title line and lines 01 through 12. You can set the font that the title, head and bold is displayed in:

```
[Welcome]
Title = "Welcome to Rescue and Recovery"
Line01 = "The Rescue and Recovery(TM) workspace provides a number of tools
to help you recover from problems that prevent you from accessing the Windows(R)
environment."
Line02 = "You can do the following:"
Line03 = "*Rescue and restore your files, folder or backups using Rescue and
Recovery(TM)"
Line05 = "*Configure your system settings and passwords"
LineO6 = "your system settings and passwords"
Line07 = "*Communicate using the Internet and link to the Lenovo support site"
Line08 = "use the Internet and link to the IBM support site"
Line09 = "*Troubleshoot problems using diagnostics"
Line10 = "diagnose problems using diagnostics"
Line11 = "Features may vary based on installation options.
For additional information, click Introduction
in the Rescue and Recovery menu."
Line12 = "NOTICE:"
Line13 = "By using this software, you are bound by the
terms of the License Agreement. To view the license,
click Help in the Rescue and Recovery toolbar,
and then click View License."
Continue = "Continue"
NowShow = "Do not show again"
NoShowCk =0
WelcomeTitle = "Arial Bold"
WelcomeText = "Arial"
WelcomeBold = "Arial Bold"
```

The following settings are for the Title Bar Help functions on the user interface:

#### Command0

An HTML page to be started for the base help page

#### Command1

Lenovo License Agreement HTML page

HELP Help

#### LICENSE

License

#### CANCEL

Cancel

#### Command0

%sysdrive%Preboot\Helps\en\f\_welcom.htm

#### Command1

%sysdrive%Preboot\Helps\en\C\_ILA.htm

To hide the Welcome window altogether, change NoShowCk=0 to NoShowCk=1. To change the display fonts for the title and welcome text, edit the last three lines of the section according to your design preferences.

Note: Do not change or delete lines 13 and 14.

In the [REBOOT] section of the PEACCESSIBM*xx*.INI (where *xx* is the language designation) file, you can modify the values in the following lines: NoShowChk=

RebootText=

The two values for "NoShowChk" are 0 and 1. The message can be hidden when a user chooses. When a user clicks the check box when the message is displayed the value is set to 0. To have the message displayed, change the value to 1. If necessary, the font for messages in the [REBOOT] section can be changed. For example, this value can be set as follows:

```
RebootText = "Arial"
```

**Note:** The following sections of PEACCESSIBM*xx*.INI (where *xx* is the language designation) are available in the file, but are not customizable: [Messages], [EXITMSG], and [HelpDlg].

# Configuring the Opera browser

The Opera browser has two configuration files, one of which contains the default configuration. The other is the "active" configuration. An end user can make changes to the active configuration, but loses those changes when Rescue and Recovery is restarted.

To make permanent changes to the browser, edit the copies of both OPERA6.INI and NORM1.INI that are on the %systemdrive%, C, in the following folder path: C:\PREBOOT\OPERA\PROFILE. The temporary, "active" copy of OPERA6.INI is on the ramdrive (Z:) in the Z:\PREBOOT\OPERA\PROFILE directory.

#### Notes:

- 1. To get, edit, and place the OPERA6.INI and NORM1.INI files, see "Using RRUTIL.EXE" on page 18.
- 2. The Opera workspace has been modified to provide enhanced security. As a result, some browser functions have been deleted.

#### E-mail

Rescue and Recovery provides support for Web-based e-mail through the Opera browser. Opera provides IMAP based e-mail which can be enabled through the large enterprise configuration, but is not supported. To get the reference information on how to enable, read the System Administrator's Handbook at:

http://www.opera.com/support/mastering/sysadmin/

#### Disabling the address bar

To disable the address bar in Opera, complete the following procedure:

- 1. Get the file MINIMAL\_TOOLBAR(1).INI from C:\PREBOOT\OPERA\ PROFILE\TOOLBAR by using the RRUTIL process described in "Using RRUTIL.EXE" on page 18.
- 2. Open the file for editing.
- 3. Locate the [Document Toolbar] section of the file.
- 4. Locate the "Address0" entry.

5. Place a semicolon (; - a comment delimiter) in front of the "Address0" entry.

**Note:** Stopping here and continuing to step 7 disables the Opera toolbar, but leaves a nonfunctional Go button and toolbar graphic. To remove the Go button and the toolbar, continue with step 6.

- 6. Locate the following entries and then place a semicolon in front of each: Button1, 21197=Go Zoom2
- 7. Save the file.
- **8**. Put the file by using the RRUTIL process as described in "Using RRUTIL.EXE" on page 18. The address bar is disabled when Opera runs.

#### **Customizing bookmarks**

The Opera browser is configured to read the bookmarks established in this ramdrive file: Z:\OPERADEF6.ADR. This file is generated when Rescue and Recovery is started from code in the startup routine. The startup routine automatically imports Windows Internet Explorer bookmarks and adds some additional bookmarks. Because the ramdrive file that is generated on startup is impermanent, add bookmarks to Internet Explorer, which is automatically imported when the Rescue and Recovery environment is started.

You can exclude some or all of the Internet Explorer favorites. To exclude specific Windows users' favorites do the following:

- 1. Get C:\PREBOOT\STARTUP\OPERA\_010.CMD by using the RRUTIL process described in "Using RRUTIL.EXE" on page 18.
- 2. Open the file for editing.
- **3**. Locate the following line in the .CMD file: PYTHON.EXE.FAVS.PYC Z:\OPERADEF6.ADR
- 4. At the end of this line of code type in quotations the names of the Windows users whose favorites you want to exclude. For example, if you want to exclude the favorites for All Users and Administrator, the code line reads as follows:

python.exe favs.pyc z:\Operadef6.adr "All Users, Administrator"

- 5. Save the file.
- 6. Put the file by using the RRUTIL process described in "Using RRUTIL.EXE" on page 18.

If you do not want any of the Internet Explorer favorites to be displayed in the browser provided in the Rescue and Recovery environment, do the following:

- 1. Get the C:\PREBOOT\STARTUP\OPERA\_010.CMD for editing by using the RRUTIL process as described in "Using RRUTIL.EXE" on page 18.
- 2. Locate the following line in the .CMD file: PYTHON.EXE.FAVS.PYC Z:\OPERADEF6.ADR
- **3**. Do one of the following:
  - a. Type REM at the beginning of the line, as follows:

REM python.exe favs.pyc z:\Operadef6.adr

- b. Delete the line of code from the file.
- 4. Save the file.
- 5. Put the file back by using the RRUTIL process described in "Using RRUTIL.EXE" on page 18.

#### Changing proxy settings

To change the proxy settings for the Opera browser, do the following:

- 1. Get the file C:\PREBOOT\OPERA\PROFILE\NORM1.INI for editing by using the RRUTIL process described in "Using RRUTIL.EXE" on page 18.
- 2. Add the following section to the bottom of the NORM1.INI file:
**Note:** The [0 or 1] variable indicates that the check item is either enabled (1) or disabled (0).

```
[Proxy]
Use HTTPS=[0 or 1]
Use FTP=[0 or 1]
Use GOPHER=[0 or 1]
Use WAIS=[0 or 1]
HTTP Server=[HTTP server]
HTTPS Server=[HTTP server]
FTP Server=[FTP server]
Gopher Server= [Gopher server]
WAIS Server Enable HTTP 1.1 for proxy=[0 or 1]
Use HTTP=[0 or 1]
Use Automatic Proxy Configuration= [0 or 1]
Automatic Proxy Configuration URL= [URL]
No Proxy Servers Check= [0 or 1]
No Proxy Servers =<IP addresses>
```

**3**. Save the file.

4. Put the file back by using the RRUTIL process described in "Using RRUTIL.EXE" on page 18.

**To add an HTTP, HTTPS, FTP, Gopher, or WAIS proxy**, type =<address of proxy> after the appropriate line. For example, if the address of your proxy server is http://www.your company.com/proxy, the HTTP Server line would read as follows:

HTTP Server=http://www.your company.com/proxy

**To add the port to the entry**, place a colon after the address and type the port number. The same is true for the "No Proxy Servers" and "Automatic Proxy Configuration URL" fields.

z:\preboot\opera\profile\opera6.ini

#### Enabling or specifying the full download path

There are numerous settings that you can set to enable display of the "Save As" window. The most straightforward method follows:

- 1. Get the C:\PREBOOT\OPERA\DEFAULTS\STANDARD\_MENU.INI file by using the RRUTIL process described in "Using RRUTIL.EXE" on page 18.
- In the [Link Popup Menu] section, locate this string: ;;Item, 50761
- **3**. Remove the two semicolons, and then save the file. When Rescue and Recovery is closed and reopened, an end user is able to right-click a link and the "Save Target As" option is displayed. This results in display of the "Save As" window.

**Note:** Straight links (not redirected links) work with the preceding procedure. For example, if a link targets a .PHP script, Opera saves the script only, not the file to which the script points.

4. Put the file back to the directory structure by using the RRUTIL process described in "Using RRUTIL.EXE" on page 18.

#### To specify a fixed download directory, do the following:

- 1. Get the C:\PREBOOT\OPERA\NORM1.INI file by using the RRUTIL process described in "Using RRUTIL.EXE" on page 18.
- 2. In the file, locate this line:

Download Directory=%OpShare%

- **3**. Change %0pShare% to the full path of the directory to which you want downloaded files to be saved.
- 4. Save the NORM1.INI file. When Rescue and Recovery is closed and reopened, Opera saves downloaded files to the specified directory.
- 5. Put the file back by using the RRUTIL process described in "Using RRUTIL.EXE" on page 18.

#### Notes:

- 1. Customizing the full path for downloading does not enable users to save the target file, even if the link is redirected.
- 2. The Opera browser is configured to download only the .ZIP, .EXE, and .TXT file types, and only changes Opera behavior for these file types. (There are potentially thousands of file types using a three-letter file extension. Just as the Rescue and Recovery environment is not intended to be a replacement for the Windows environment, the Opera browser is not intended to replace a full-service browser. Internet access is provided to help users get up and running. The number of recognized file types is necessarily limited. For the purposes of rescue and recovery, .ZIP, .EXE, and .TXT files should be sufficient. If another file type needs to be transferred, best results are realized by creating a .ZIP file, which can then be extracted.)
- **3**. File types are recognized by mime type rather than by file extension. For example, if a .TXT file is named with .EUY as an extension, the file is still open in the Opera browser as a text file.

#### Adding a specific file extension to the downloadable files list

You can add to the list of files that can be downloaded through the Rescue and Recovery browser. To add to the list, complete the following procedure:

- 1. Make sure that Opera is closed and that all Opera windows are closed, including the Rescue and Recovery help files.
- 2. Get the C:\PREBOOT\OPERA\NORM1.INI file using the RRUTIL process described in "Using RRUTIL.EXE" on page 18.
- 3. Locate the [File Types] section of the file.
- 4. Use the search function to discover whether the file extension you want is listed, but does not work; then do one of the following:
  - If the extension is found, but files with that extension do not work correctly, complete the following steps:
    - a. Change the value following the extension from 8 to 1. (A value of 8 tells the browser to ignore the file. A value of 1 instructs the browser to save the file.) For example, change the following:

video/mgpeg=8,,,,mpeg,mpg,mpe,m2v,m1v,mpa,|

to

video/mgpeg=1,,,,mpeg,mpg,mpe,m2v,m1v,mpa,|

- b. Scroll up to the [File Types Extension] section of the NORM1.INI file, and then search for the mime type of the file. For example, find the following: VIDEO/MPEG=,8
- c. Change the ,8 value to the following: %opshare%\,2

Note: If the specified value is already set , do not change the value.

- d. Save the file, and then copy the file to OPERA6.INI, and then restart Rescue and Recovery for the changes to be effective.
- If the extension is not present and files of the desired type do not work correctly, do the following:

- a. In the [File Types Extension] section of NORM1.INI, locate the temporary mime entry. The following is an example: temporary=1,,,,lwp,prz,mwp,mas,smc,dgm, |
- b. Add the file type extension to the list. For example, if you want to add .CAB as a recognized extension, add it according to the following sample entry:

temporary=1,,,,lwp,prz,mwp,mas,smc,dgm,cab,|

**Note:** The trailing comma and pipe symbol are essential for this setting to work. If either is omitted, all file extensions in the list might be disabled.

- c. Save the file to the directory path C:\TEMP\.
- d. Copy the file to OPERA6.INI.
- **e**. Restart the Rescue and Recovery workspace for the changes to be effective.

### Changing the behavior of files with specific extensions

You can change the behavior of files by replacing values in the NORM1.INI file. To change file behavior by extension, do the following:

- 1. Close Opera and all active Opera windows, including help files.
- 2. Open the PREBOOT\OPERA\NORM1.INI file for editing by using the RRUTIL process described in "Using RRUTIL.EXE" on page 18.
- **3**. Locate the [File Types] section of the file, and then search for the extension you want to work with. For example, you want all .TXT files to be saved to the IBMSHARE folder.
- 4. Find the following entry: TEXT/PLAIN=2,,,,TXT, |

**Note:** A value of 2 instructs the browser to display the text in Opera. A value of 1 instructs the browser to save the target file in the IBMSHARE folder.

- 5. Continuing with the .TXT example, change the line to read as follows: TEXT/PLAIN=1,,,,TXT,
- 6. Save the file and put it back by using the RRUTIL process as described in "Using RRUTIL.EXE" on page 18.
- 7. Restart the Rescue and Recovery workspace for changes to be effective.

### Adding a Static IP address

To add a Static IP address, you need to change the following files.

- 1. Get the \MININT\SYSTEM32 WINBOM.INI file by using the RRUTIL process described in "Using RRUTIL.EXE" on page 18.
- 2. Add [WinPE.Net] section before [PnPDriverUpdate] in WINBOM.INI file. For example, consider the following file: WINBOM.INI

[Factory]
WinBOMType=WinPE
Reseal=No
[WinPE]
Restart=No
[PnPDriverUpdate]
[PnPDrivers]
[NetCards]
[UpdateInis]
[FactoryRunOnce]
[Branding]
[AppPreInstall]

You must add the following lines to the [WinPE.Net] section. [WinPE.Net] Gateway=9.44.72.1 IPConfig =9.44.72.36 StartNet=Yes SubnetMask=255.255.255.128

Table 7. Static IP address entries

| Entry      | Description                                                                                                    |  |
|------------|----------------------------------------------------------------------------------------------------|--|
| Gateway    | Specifies the IP address of an IP router. Configuring a default gateway creates a default route in the IP routing table. <b>Syntax:</b>                                     |  |
|            | <pre>Gateway = xxx.xxx.xxx.xxx</pre>                                                                                                    |  |
| IPConfig   | Specifies the IP address that Windows PE uses to connect to a network.<br><b>Syntax:</b> IPConfig = <i>xxx.xxx.xxx</i>                                                      |  |
| StartNet   | Specifies whether to start networking services.<br>Syntax: StartNet = Yes   No                                                                                              |  |
| SubnetMask | Specifies a 32-bit value that enables the recipient of IP packets to distinguish the network ID and host ID portions of the IP address.<br>Syntax: SubnetMask = xxx.xxx.xxx |  |

- **3**. Get the PREBOOT\IBMWORK NETSTART.TBI file by using the RRUTIL process described in "Using RRUTIL.EXE" on page 18.
- 4. Change

factory -minint

```
to
```

factory -winpe

5. Comment out the following lines:

regsvr32 /s netcfgx.dll
netcfg -v -winpe
net start dhcp
net start nla

6. Put the \IBMWORK NETSTART.TBI and \MININT\SYSTEM32 WINBOM.INI files back by using the RRUTIL process described in "Using RRUTIL.EXE" on page 18.

## Changing the video resolution

You can change the video resolution by changing the default predesktop resolution settings of  $800 \times 600 \times 16$ -bit. To change the settings, do the following:

- 1. Get the MININT\SYSTEM32\WINBOM.INI file by using the RRUTIL process described in "Using RRUTIL.EXE" on page 18.
- 2. In the file WINBOM.INI, add the following entries:

[ComputerSettings]

DisplayResolution=800x600x16 or 1024x768x16

In the file preboot\ibmwork\netstart.tbi change factory-minint to factory-winpe

When the Rescue and Recovery environment starts, you see an additional window during startup that is titled "Factory preinstallation." Furthermore, the colors are reduced from thousands to 256.

**3**. Put back the MININT\SYSTEM32\WINBOM.INI file by using the RRUTIL process described in "Using RRUTIL.EXE" on page 18.

## Startup applications

The Rescue and Recovery Windows PE environment has the ability to support a startup script, programs, or customized programs. These scripts or programs will be processed before the Rescue and Recovery Windows PE environment reaches the main PE interface page.

The directory to place the script or programs is Preboot\Startup. Scripts or programs in this directory are processed alpha numerically. So, a script called A.BAT would be processed before 1.EXE.

To place a script or program in this directory, do the following:

1. Obtain RRUTIL from the Lenovo Rescue and Recovery Administration Tools site at:

www.lenovo.com/ThinkVantage

- 2. Create a temp directory
- 3. In the \Temp directory create the following directory tree, \preboot\startup
- 4. Place the script or program into the \temp\preboot\startup path
- 5. From a CMD line type in RRUTIL  $-p \ Temp$
- 6. To verify that the script or program was copied successfully, type in RRUTIL –g from a CMD line. This will generate a file named getlist.txt.
- 7. Examine the contents of getlist.txt for the \preboot\startup directory. The script or program should be listed under this tree.

### Passwords

There are four password options available in the PreDesktop area. They are:

- PreDesktop or Master Password
- User ID and password or passphrase
- Backup password
- No password

### **PreDesktop or Master Password**

You can set an independent PreDesktop Area password. this password is set through the command line interface, and is the only password option available if Client Security Solution is not installed.

You can create this PreDesktop Area password using the following command: C:\Program Files\IBM ThinkVantage\Client Security Solution\pe\_setupmasterpwd.exe.

The parameters for this command are:

| Table |
|-------|
|-------|

| Parameter       | Description                                                                 |
|-----------------|-----------------------------------------------------------------------------|
| create password | This parameter creates the actual password.                                 |
| verify password | This parameter verifies that the password is valid and that it can be used. |

Table 8. (continued)

| Parameter                          | Description                                                                                        |
|------------------------------------|----------------------------------------------------------------------------------------------------|
| change currentPassword newPassword | This parameter allows you to change the current password to another one.                           |
| exists                             | This parameter checks to see if the password exists                                                |
| silent                             | This parameter hides all the messages                                                              |
| setmode values                     | <ul><li>0 = no authentication required</li><li>1 = user specific authentication required</li></ul> |
|                                    | 2 = master password required                                                                       |

**Note:** A Limited user cannot change the password; an administrator can reset the password for a limited user.

### User ID and password or passphrase

This option uses Client Security Solution code for password or passphrase management. The Client Security logon will prompt the user for this password or passphrase on startup of the PreDesktop Area. This provides better security for a multi-user environment. If a user logs on using the logon, that user is allowed access to that user's files only, and no other user's files.

This option can be set by CSS GUI or through XML scripts.

#### **Backup password**

The backup password can be set through the GUI Set Password or command line interface rrcmd with backup specified. Following are some examples:

rrcmd backup location=L name=mybackup password=pass

rrcmd basebackup location=L name=basebackup password=pass

rrcmd sysprepbackup location=L name="Sysprep Backup" password=pass

#### No password

This option uses no authentication and allows the user to enter the PreDesktop Area without using a password

### ID password access

There are three options for password access:

- Master password
- User ID and password or passphrase
- No password

#### Master password

The master password is a single password that allows you access to the PreDesktop Area and backups. This is set by using the command line interface, and is the only password option if Client Security Solution is not installed.

#### User ID and password or passphrase

This option uses Client Security Solution code for password or passphrase management. The Client Security Solution GINA will prompt the user for this password or passphrase on startup of the PreDesktop Area. This provides better security for a multi-user environment. If a user logs on using the GINA, that user is allowed access to that user's files only, and no one else's. **Note:** This also includes the information in the user's SecureDrive PrivateDisk encrypted volume file.

This option can be set through the command line interface or the GUI.

#### No password

This option uses no authentication and allows the user to enter the PreDesktop Area without using a password.

### **Restore type**

Following are the methods for restoring files:

- File rescue
- Single file restore
- · Operating System and Appls
- Rejuvenation
- Full restore
- Factory content/Image Ultra Builder

**Note:** Rescue and Recovery cannot capture cached credentials for a domain user after a restore.

### File rescue (before any restore)

This function prompts the user for the backup storage location, next the user selects a backup. ThinkVantage Rescue and Recovery should then display the files that the user logged in is authorized to access. The user then selects the files and/or folders to be rescued. The system then displays available locations for the files to be rescued to, excluding the local HDD. The user chooses a destination with sufficient space and the system restores the files.

### Single file restore

This function prompts the user for the Backup Storage location, next the user selects a backup. ThinkVantage Rescue and Recovery should then display the files that the user logged in is authorized to access. The user then selects the files and/or folders to be restored and the system will restore them to their original locations.

## **Operating System and Apps**

This function gives the user the option to select a backup then the system deletes files defined by the rules in osfilter.txt. It then restores the files defined by OSFILTER.TXT from the selected backup. There are also options in the tvt.txt file that can specify a program to run before a restore or after a restore, see TVT settings and valuesAppendix B, "TVT.TXT settings and values," on page 131.

#### Notes:

- 1. OS and Apps always use Password Persistence.
- 2. OS and Apps restore is not available from CD/DVD backup.

You can add custom tasks to run before and after both Backups and Restores. See Appendix B, "TVT.TXT settings and values," on page 131 for the backup and restore settings.

## Rejuvenation

When you select to rejuvenate your system, the Rescue and Recovery program will optimize system performance by taking a new incremental backup and then defragmenting your hard drive and backups. It then restores selected settings and data from a backup of your choice. The rejuvenation operations helps eliminate viruses, adware and spyware while maintaining your current settings and data. This operations might take some time.

To rejuvenate your system, complete the following procedure:

- 1. From the Rescue and Recovery interface, click the **Restore your system from a backup** icon. the Restore your system screen is displayed.
- 2. On the Restore your system screen, select Rejuvenate your system.
- **3.** Choose the drive and backup that you want to use to rejuvenate your system by completing the following procedure:
  - a. Select the appropriate drive from the drop-down menu of available drives. Backup files on the selected drive are displayed by the Rescue and Recovery interface.
  - b. Select the backup file that you want to use to rejuvenate your system.
  - c. Click Next.
  - d. Confirm that the selected backup is the one that you want to use to rejuvenate your system, and then click Next to begin the restoration process. You are reminded not to power off your computer during this operation.
  - **e**. Click **OK** to proceed. A progress bar is displayed. This operation will take some time.

You can add custom tasks to run either before or after a Rejuvenation. See Appendix B, "TVT.TXT settings and values," on page 131 for the rejuvenation settings

**Note:** Applications installed or uninstalled after the selected backup was created might need to be installed again to function correctly.

**Attention:** Make sure that the system is connected to an ac power supply before initiating a backup, restore, rejuvenation, or archive procedure. Failure to do so can result in data loss, or an irretrievable system failure.

### **Full restore**

This function deletes all files on the local drive, and then restores the files from the selected backup. If password persistence is selected, then the most recent password available will be restored.

## Factory content/Image Ultra Builder (IUB)

This function erases the hard disk and reinstalls all of the factory pre-installed software.

## **Password persistence**

The following table shows considerations for deciding whether to use Password Persistence.

Table 9. Password Persistence considerations

| Issue                                                                                                    | Impact if Password Persistence is enabled                                                                                                    |  |
|----------------------------------------------------------------------------------------------------|----------------------------------------------------------------------------------------------------|--|
| If a user logs into an old backup with the<br>current account and password, then none of<br>the Encrypted File system files and folders<br>will work because those files were encrypted<br>against the original account and password,<br>not the persistent account and password.                   | <ul> <li>User will lose Encrypted File System data</li> <li>You cannot use Encrypted File System<br/>and Password Persistence together.</li> </ul> |  |
| If the user didn't exist on that particular<br>backup, then they don't have any of their<br>User Folders or files. All Internet Explorer<br>Favorites and Application data will not exist.                                                                                                    | <ul><li> The User ID Documents Settings are gone</li><li> Potential data loss</li></ul>                                                            |  |
| Deleting user in the current accounts and<br>passwords will remove their authentication<br>information from all the backups.                                                                                                    | • User will not have access to data                                                                                                    |  |
| If a manager or a network administrator<br>wanted to delete the access of several<br>ex-employees and wanted to restore to the<br>base backup to reset the system to remove all<br>of the employees authentication accounts, the<br>employees would still have access with<br>Password Persistence. | • Is against the recommendation of<br>Microsoft User ID maintenance practices<br>and recommendations.                                              |  |

When restoring from a local hard drive, the current password will be used when Password Persistence is selected. When restoring from USB or the network, the password of the most recent backup will be used.

## Hardware Password reset

The Hardware Password reset environment runs independently of Windows and will allow you to reset forgotten power-on and hard-disk-drive passwords. Your identity is established by answering a set of questions that you create when you enroll. It is a good idea to create, install and enroll this secure environment as soon as possible before a password is forgotten. You can not reset forgotten hardware passwords until after you have enrolled. This recovery media is supported on select ThinkCentre<sup>TM</sup> and ThinkPad computers only.

Creating this environment does not help you recover from forgotten Windows passwords, or password associated with the Rescue and Recovery workspace. By creating this environment, you are adding an additional bootable device to the Startup Device Menu, from which you can reset your forgotten hardware passwords. You access this menu by pressing F12 when you are prompted for your power-on password.

There are three stages involved in setting up password deployment:

- 1. Package building
- 2. Package deployment
- 3. Enrollment

Set an Administrator or Supervisor password in BIOS before beginning this procedure. If you do not have BIOS Administrator or Supervisor password set, your environment will not be as secure as possible. All systems you plan to deploy the password reset package must have Supervisor password. When you complete this procedure, your power-on password and hard-drive password will be the same. This procedure is designed to help you complete the task of creating the secure environment and to help you reset your forgotten passwords after the secure environment is created.

## Package Building

To create a secure environment, do the following:

- 1. In the hardware password reset install application, mark the Create secure environment to reset hardware passwords radio button.
- 2. Click OK. The BIOS Supervisor Password window opens.
- **3**. In the Enter Supervisor Password field, type your administrator or supervisor password. This is the Administrator or Supervisor password that you have previously set in BIOS to protect your hardware settings.
- 4. Click OK. The create key window opens.
- 5. In the key generation area, do one of the following:

The first time you create this secure environment you have to create a new key. A key is a security feature used to authenticate your identity Any subsequent attempts to create a secure environment will give you the option to either use the same key that you created on your initial attempt if you choose to export it or create a different key. If you are creating this environment for one computer only, it is a good idea to generate a new key. You can opt to generate a key each time you build a new secure OS. This option however requires that you re-perform the enrollment procedure on each machine. If the same key is used, enrollment does not have to be re-performed. If you are creating this environment for several computers, you may want to use the same key. It is however recommended that if you are going to the same key, you must store the key in a secure location.

In the key generation area do one of the following:

- If this is your first time creating a key and you plan to create the secure environment on this computer only, then make the Generate new key radio button.
- If this is your first time creating a key and you want to create a secure environment that can be deployed to other computers, then mark the Generate new key radio button. Then mark the Export key to file checkbox. Use the Browse button to define where you want the key to be stored.
- If you have already created a key and want to use the key to create a secure environment that can be deployed to other computers, then mark the Import Key from file radio button. Use the Browse button to define where the key you want to use is located. You will need the key created in the above option.

Set up a donor system for each type of supported systems when deploying to Thinkpad, Thinkcentre and per language for example French, German, Japanese. The purpose is to secure the OS which is based on the Rescue and Recovery partition and would be different for each system.

- 6. In the install area, uncheck the Automatically install the hardware password reset after it is created check box.
- 7. Click OK.

8. Click OK to a dialog box informing you that the Hardware Password feature will not be enabled on this computer until the install package has been run. To find the path to the executable file type cd %rr%\rrcd\passwordreset\ pwdreset.exe at the command line prompt.

# Package deployment

Use your company's existing distribution medium to deploy the created package.

# Enrollment

To enroll the password reset, do the following:

- 1. Run the pwdreset.exe
- 2. Click OK to restart your computer. Your computer will restart and prompt you to enter your BIOS passwords. Enter your BIOS passwords and then click **Enter**. Your computer will restart into the secure environment where the Welcome to Hardware Password reset window opens.
- **3**. Mark the **Setup hardware reset** radio button if this is your first time creating the secure environment or if you would like to re-enroll your computer and hard disks.
- 4. Click Next. The hard disks setup window opens.
- 5. In the computer serial number area, mark the Setup check box besides the computer you want to setup.
- 6. Click Next. The Enter new power-on password window opens.
- 7. In the **New power-on password field**, type the power-on password you want to use. If you already have a power-on password it will be reset to the one you enter into the field. In addition, your hard-disk-drive password also will be set to the same password.
- 8. Click Next. The create security questions and answer window opens.
- 9. In each of the three question fields type the question you want to use.
- **10.** In each of the three answer fields type the answer to each question. You will be required to know each answer in the event that you forget your power-on password and attempt to reset it.
- 11. Click **Next** and then click **Finish**. Your computer will restart in the Windows environment.

Here are the hardware password reset installer error messages. The first two are generic titles, used in combination with the remainder of the messages. It is recommended that you reinstall the product in both cases.

- IDS\_STRING\_ERR "Error"
- IDS\_STRING\_ERR\_INT "Internal Error"
- **IDS\_STRING\_ERR\_CMDLINE** "The command line option that you typed was not recognized.\n\nUsage: scinstall [ /postenroll | /biosreset | /newplanar ]"
- IDS\_STRING\_ERR\_NOTSUPPORTED

Hardware password reset is not supported on this computer.

• IDS\_STRING\_ERR\_MEM

This computer does not have enough memory to run the hardware password reset feature.

• IDS\_STRING\_ERR\_ENVAR

A required environment variable is missing. Rescue and Recovery 3.0 (or higher) must be installed to use the hardware password reset feature.

### • IDS\_STRING\_ERR\_MISSINGDLL

A required DLL is missing. Rescue and Recovery 3.0 (or higher) must be installed to use the hardware password reset feature.

#### • IDS\_STRING\_ERR\_BIOSMAILBOX

BIOS update to install the hardware password reset feature failed. Turn off your computer; then restart and retry the hardware password reset installation.

#### • IDS\_STRING\_ERR\_INSTALLRETRY

This operation did not complete successfully. To try again, turn off your computer, restart, and run the hardware password reset installation again.

### • IDS\_STRING\_ERR\_INSTALLPUNT

This operation did not complete successfully. To troubleshoot the problem, consult your system administrator or the Rescue and Recovery documentation for details.

# **Chapter 4. Client Security Solution customization**

This chapter uses terms defined by the Trusted Computing Group (TCG) regarding the Trusted Platform Module. For a more detailed explanation of these terms, refer to the following site for references and definitions:

http://www.trustedcomputinggroup.org/

## Advantages of the embedded security chip/Trusted Platform Module

A Trusted Platform Module is an embedded security chip designed to provide security-related functions for the software utilizing it. The embedded security chip is installed on the motherboard of a system and communicates through a hardware bus. Systems that incorporate a Trusted Platform Module can create cryptographic keys and encrypt them so that they can only be decrypted by the same Trusted Platform Module. This process, often called *wrapping* a key, helps protect the key from disclosure. On a system with a Trusted Platform Module, the master wrapping key, called the Storage Root Key (SRK), is stored within the Trusted Platform Module itself, so the private portion of the key is never exposed. The embedded security chip can also store other storage keys, signing keys, passwords, and other small units of data. However, there is limited storage capacity in the Trusted Platform Module, so the SRK is used to encrypt other keys for off-chip storage. Because the SRK never leaves the embedded security chip, it forms the basis for protected storage.

When data protected by the Trusted Platform Module is needed, the protected data passes into the secure embedded hardware environment for processing. After successful authentication and decryption, the unprotected data can be used within the system.

Systems that incorporate a Trusted Platform Module are resistant to attack in the same ways that any hardware is more resistant to attack than software. This is especially important when leveraging cryptographic keys. Private portions of asymmetric key pairs are kept segregated from memory controlled by the operating system. The Trusted Platform Module uses its own internal firmware and logical circuits for processing instructions, does not rely upon the operating system, and is not subject to external software vulnerabilities.

No system can provide perfect security, including systems that use Trusted Platform Module technology. The embedded security chip is designed to resist tampering or electrical analysis. However, performing the kind of analysis needed to uncover Trusted Platform Module-protected secrets requires physical access to the machine and additional specialized hardware, making secrets on a embedded security chip-enabled platform much more secure than those on a software only system. Increasing the difficulty of stealing secrets from systems helps to raise the overall level of security for the individual or enterprise.

The embedded security chip use is an optional process and requires a Client Security Solution Administrator. Whether for individual user or a corporate IT department, the Trusted Platform Module must be initialized. Subsequent operations, such as the ability to recover from a hard drive failure or replaced system board, are also restricted to the Client Security Solution Administrator.

## How Client Security Solution manages cryptographic keys

The inner workings of the Client Security Solution is described by the two main deployment activities; Take Ownership and Enroll User. While running the Client Security Setup Wizard for the first time, the Take Ownership and Enroll User processes are both performed during the initialization. The particular Windows user id that completed the Client Security Setup Wizard is the Client Security Solution Administrator and is enrolled as an active user. Every other user that logs into the system will be automatically requested to enroll into Client Security Solution.

• Take Ownership - assign Client Security Solution administrator

A single Windows Administrator user id is assigned as the sole Client Security Solution Administrator for the system. Client Security Solution administrative functions must be performed through this user id. The Trusted Platform Module authorization is either this user's Windows password or Client Security passphrase.

**Note:** The only way to recover from a forgotten Client Security Solution Administrators password or passphrase is to either uninstall the software with valid Windows permissions or to clear the security chip in BIOS. Either way, the data protected through the keys associated with the Trusted Platform Module will be lost. Client Security Solution also provides an optional mechanism that allows self-recovery of a forgotten password or passphrase based on a question and answer challenge response that is part of the Enroll User function. The Client Security Solution Administrator makes the decision whether to use the feature or not.

Enroll User

Once the Take Ownership process is completed and a Client Security Solution Administrator is created, a User Base Key can be created to securely store credentials for the currently logged on Windows user. This design allows for multiple users to enroll into Client Security Solution and leverage the single Trusted Platform Module. User keys are protected through the security chip, but actually stored off the chip on the hard drive. Unlike other security technologies, this design creates hard drive space as the limiting storage factor instead of actual memory built into the security chip. With this design, the number of users that can leverage the same secure hardware is vastly increased.

## **Take Ownership**

The root of trust for Client Security Solution is the System Root Key (SRK). This non-migratable asymmetric key is generated within the secure environment of the Trusted Platform Module and never is exposed to the system. The authorization to leverage the key is derived through the Windows Administrator account during the "TPM\_TakeOwnership" command. If the system is leveraging a Client Security passphrase, then the Client Security passphrase for the Client Security Solution administrator will be the Trusted Platform Module authorization, otherwise it will be the Client Security Solution Administrator's Windows password.

#### System Level Key Structure - Take Ownership

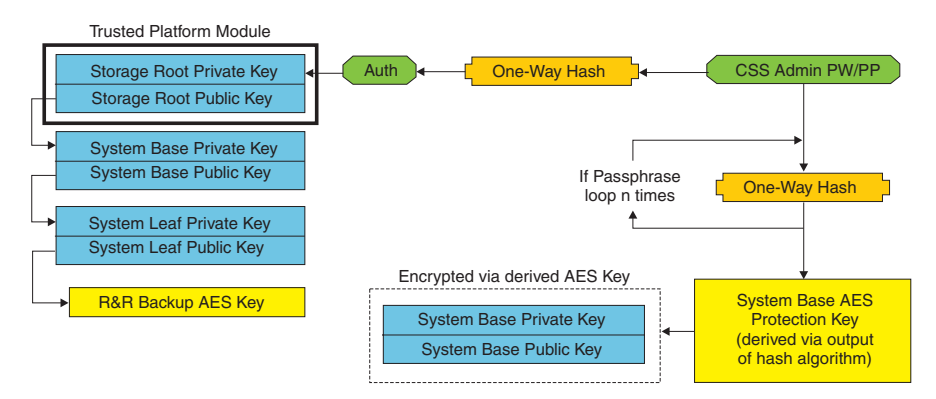

Figure 1.

With the SRK created for the system, other key pairs can be created and stored outside of the Trusted Platform Module, but wrapped or protected by the hardware-based keys. Since the Trusted Platform Module, which includes the SRK is hardware and hardware can be damaged, a recovery mechanism is needed to make sure damage to the system doesn't prevent data recovery.

In order to recover a system, a System Base Key is created. This migratable asymmetric storage key will allow the Client Security Solution Administrator to recovery from a system board swap or planned migration to another system.

In order to protect the System Base Key but allow it to be accessible during normal operation or recovery, two instances of the key is created and protected by two different methods. First, the System Base Key is encrypted with an AES symmetric key that is derived from knowing the Client Security Solution Administrator's password or Client Security passphrase. This copy of the Client Security Solution Recovery Key is solely for the purpose of recovering from a cleared Trusted Platform Module or replaced system board due to hardware failure.

The second instance of the Client Security Solution Recovery Key is wrapped by the SRK to import it to the key hierarchy. This double instance of the System Base Key allows the Trusted Platform Module to protect secrets bound to it below in normal usage and allows for a recovery of a failed system board through the System Base Key that is encrypted with an AES key unlocked by the Client Security Solution Administrator password or Client Security passphrase.

Next, a System Leaf Key is created. This legacy key is created to protect system level secrets such as the AES key used by Rescue and Recovery to protect backups.

## **Enroll User**

In order to have each user's data protected by the same Trusted Platform Module, each user will have their own User Base Key created. This migratable asymmetric storage key is also created twice and protected by a symmetric AES key generated from each User's Windows password or Client Security passphrase. The second instance of the user base key is then imported into the Trusted Platform Module and protected by the system SRK. See Figure 2 on page 42.

#### User Level Key Structure - Enroll User

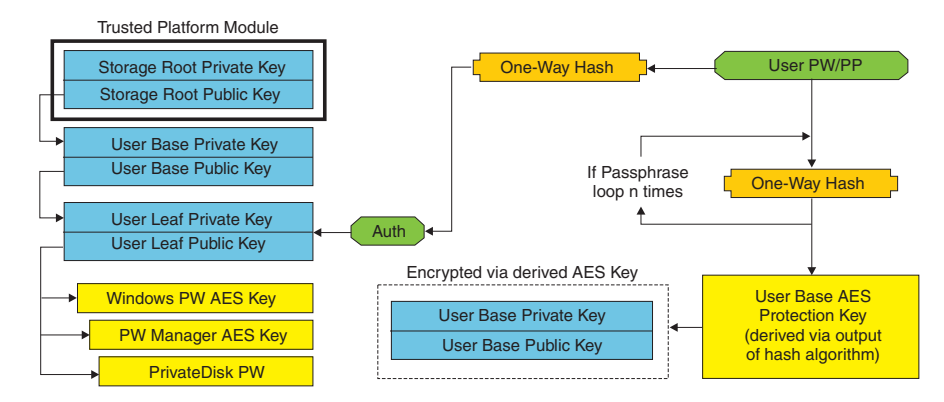

Figure 2.

With the User Base Key created, a secondary asymmetric key called the User Leaf Key is created in order to protect the individual secrets such as Password Manager AES key used to protect internet logon information, PrivateDisk Password used to protect data, and the Windows Password AES Key used to protect the access to the operating system. Access to the User Leaf Key is controlled by the User's Windows password or Client Security Solution passphrase and is automatically unlocked during logon.

## Software emulation

If a system does not have a Trusted Platform Module, then a software based root of trust will be used. The same functionality will be available to the user, except they will have decreased security since the root of trust will be software based keys. The Trusted Platform Module's SRK is replaced with a Software-based RSA Key and AES Key to provide the protection that the Trusted Platform Module provided. The RSA key wraps the AES key and the AES Key is used to encrypt the next RSA key in the hierarchy.

### System board swap

A system board swap infers that the old SRK to which keys were bound to is no longer valid, and another SRK is needed. This can also happen if the Trusted Platform Module is cleared through the BIOS.

The Client Security Solution Administrator is required to bind the system credentials to a new SRK. The System Base Key will need to be decrypted through the System Base AES Protection Key derived from the Client Security Solution Administrator's authorization credentials. See Figure 3 on page 43.

**Note:** If a Client Security Solution Administrator is a domain user ID and the password for that user ID was changed on a different machine; the password that was last used when logged onto the system needing recovery will need to be known in order to decrypt System Base Key for recovery. For example, during deployment a Client Security Solution Administrator user ID and password will be configured, if the password for this user changes on a different machine, then the original password set during deployment will be the required authorization in order to recovery the system.

#### Motherboard Swap - Take Ownership

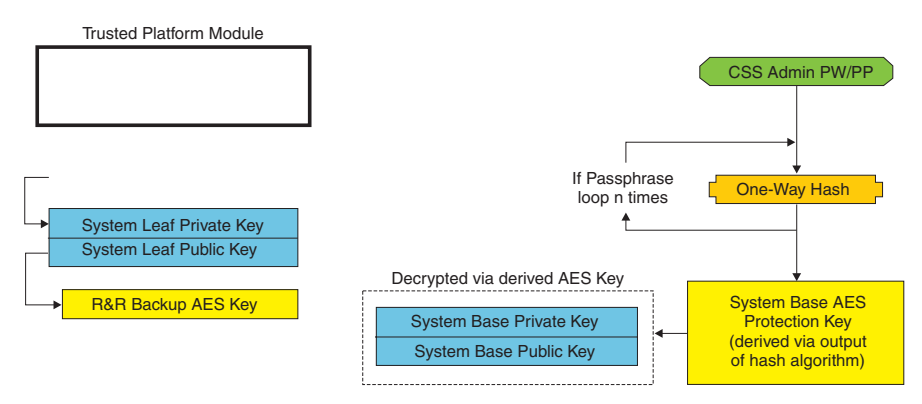

Figure 3.

Follow these steps to perform the system board swap:

- 1. Client Security Solution Administrator logs on to operating system
- 2. Logon-executed code (cssplanarswap.exe) recognizes the security chip is disabled and requires reboot to enable. (This step can be avoided by enabling the security chip through the BIOS.)
- 3. System is rebooted and security chip is enabled.
- 4. The Client Security Solution Administrator logs on; the new Take Ownership process is completed.
- 5. System Base Key is decrypted using System Base AES Protection Key that is derived by the Client Security Solution Administrator's authentication. System Base Key is imported to the new SRK and reestablishes the System Leaf Key and all credentials protected by it.
- 6. The system is now recovered.

Motherboard Swap - Enroll User

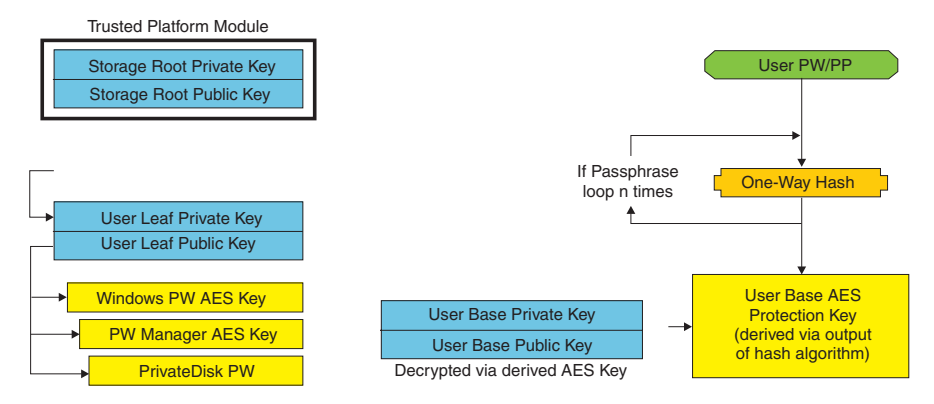

Figure 4.

As each user logs onto the system, the User Base Key is automatically decrypted through the User Base AES Protection Key derived from User authentication and imported to the new SRK created through the Client Security Solution Administrator.

## XML Schema

The purpose of the xml scripting is to enable IT Administrators to create custom scripts that can be used to deploy Client Security Solution. All of the functions that are available in the Client Security Solution Setup Wizard is also available through scripting. The scripts can be protected by the xml\_crypt\_tool executable (with a password (AES encryption) or an obscurity). Once created, the virtual machine (vmserver.exe) accepts the scripts as input. The virtual machine calls the same functions as the Setup Wizard to configure the software.

### Usage

All of the scripts consist of one tag to specify the xml encoding type, the xml schema, and at least one function to perform. The schema is used to validate the xml file and check to see that the required parameters are present. The use of schema is not currently enforced. Each function is enclosed in a function tag. Each function contains an order, this specifies in what order the command will be executed by the virtual machine (vmserver.exe). Each function has a version number as well; currently all of the functions are at version 1.0. For clarity, each of the example scripts below only contain one function. However, in practice a script would most likely contain multiple functions. The Client Security Solutions Setup Wizard can be used to create such a script. See "Client Security Wizard" on page 147 (refer to the setup wizard documentation for details).

**Note:** If the parameter <DOMAIN\_NAME\_PARAMETER> is left out in any of the functions that require a domain name, then the default computer name of the system will be used.

### Examples

### AUTO\_ENROLL\_ADMIN\_FOR\_RNR\_ONLY

This command enables the system Administrator to generate the necessary security keys needed to encrypt backups with Rescue and Recovery. This command should only be executed once per system; it should not be executed for each user, only the Administrator.

**Note:** For Rescue and Recovery only installations, an Administrator must be assigned as the TPM owner if backups are going to be encrypted with the TPM. Use the following script file to automatically assign an Administrator user ID and password. This Windows User ID and password will be used for TPM recovery purposes. (All other CSS XML script functions are not applicable if only Rescue and Recovery is installed.)

#### USER\_NAME\_PARAMETER

The Windows user ID of the Administrator user.

• DOMAIN\_NAME\_PARAMETER

The domain name for the Administrator user.

#### RNR\_ONLY\_PASSWORD

he Windows password for the Administrator user.

 <DOMAIN\_NAME\_PARAMETER>MyCorp</DOMAIN\_NAME\_PARAMETER>
 <RNR\_ONLY\_PASSWORD>WinPassw0rd<RNR\_ONLY\_PASSWORD>
 </FUNCTION>

</CSSFile>

### ENABLE\_TPM\_FUNCTION

This command enables the Trusted Platform Module and uses the argument SYSTEM\_PAP. If the system already has a BIOS Administrator/Supervisor password set, then this argument must be provided. Otherwise, this command is optional.

</CSSFile>

## DISABLE\_TPM\_FUNCTION

This command uses the argument SYSTEM\_PAP. If the system already has a BIOS Administrator/Supervisor password set, then this argument must be provided. Otherwise, this command is optional.

## ENABLE\_ENCRYPT\_BACKUPS\_FUNCTION

When you use Rescue and Recovery, this command enables protection of the backups with Client Security Solution.

## DISABLE\_ENCRYPT\_BACKUPS\_FUNCTION

When using Rescue and Recovery to protect the backups, this command disables protection of the backups with Client Security Solution.

### ENABLE\_PWMGR\_FUNCTION

This command enables the password manager for all Client Security Solution users.

## ENABLE\_CSS\_GINA\_FUNCTION

This command enables the Client Security Solution Logon.

```
<?xml version="1.0" encoding="UTF-8" standalone="no" ?>
<CSSFile=xmlns="www.ibm.com/security/CSS">
<FUNCTION>
<ORDER>0001</ORDER
<COMMAND>ENABLE_CSS_GINA_FUNCTION</COMMAND>
<VERSION>1.0</VERSION>
</FUNCTION>
</CSSFile>
```

### ENABLE\_UPEK\_GINA\_FUNCTION

If the ThinkVantage Fingerprint Software is installed, this command enables the Logon.

</CSSFile>

### ENABLE\_UPEK\_GINA\_WITH\_FUS\_FUNCTION

If the ThinkVantage Fingerprint Software is installed, this command enables the Logon with Fast User Switching support.

### ENABLE\_NONE\_GINA\_FUNCTION

If either the ThinkVantage Fingerprint Software or Client Security Solution Logon is enabled, this command disables both the ThinkVantage Fingerprint Software and Client Security Solution Logons.

</CSSFile>

### SET\_PP\_FLAG\_FUNCTION

This command writes a flag that Client Security Solution reads to determine whether to use the Client Security passphrase or a Windows password.

```
<?xml version="1.0" encoding="UTF-8" standalone="no" ?>
<CSSFile=xmlns="www.ibm.com/security/CSS">
         <FUNCTION>
          <ORDER>0001</ORDER
          <COMMAND>SET_PP_FLAG_FUNCTION</COMMAND>
         <PP FLAG SETTING PARAMETER>USE CSS PP</PP FLAG SETTING PARAMETER>
         <VERSION>1.0</VERSION>
         </FUNCTION>
</CSSFile>
```

## ENABLE\_PRIVATEDISK\_PROTECTION\_FUNCTION

This command enables SafeGuard PrivateDisk to be used on the system. Each user must still be specifically setup to use Safeguard PrivateDisk by the ENABLE\_PD\_USER\_FUNCTION.

```
<?xml version="1.0" encoding="UTF-8" standalone="no" ?>
<CSSFile=xmlns="www.ibm.com/security/CSS">
         <FUNCTION>
          <ORDER>0001</ORDER
          <COMMAND>ENABLE PRIVATEDISK PROTECTION FUNCTION</COMMAND>
          <VERSION>1.0</VERSION>
         </FUNCTION>
```

```
</CSSFile>
```

## SET\_ADMIN\_USER\_FUNCTION

This command writes a flag that Client Security Solution reads to determine who the Client Security Solution Administrator user is. The parameters are:

#### • USER\_NAME\_PARAMETER

The user name of the Admin user.

### DOMAIN NAME PARAMETER

The domain name of the Admin user.

```
<?xml version="1.0" encoding="UTF-8" standalone="no" ?>
<CSSFile=xmlns="www.ibm.com/security/CSS">
         <FUNCTION>
         <ORDER>0001</ORDER
          <COMMAND>SET ADMIN USER FUNCTION</COMMAND>
          <USER NAME PARAMETER>sabedi</USER NAME PARAMETER>
          <DOMAIN NAME PARAMETER>IBM-2AA92582C79DOMAIN NAME PARAMETER>
          <VERSION>1.0</VERSION>
          <SYSTEM PAP>PASSWORD</SYSTEM PAP>
         </FUNCTION>
```

</CSSFile>

## **ENABLE PD\_USER\_FUNCTION**

This command allows a particular user to use PrivateDisk. The parameters are:

• USER\_NAME\_PARAMETER

The user name of the user to enable PrivateDisk.

DOMAIN NAME PARAMETER

The domain name of the user to enable PrivateDisk.

PD\_VOLUME\_SIZE\_PARAMETER

The size of the PrivateDisk volume in megabytes.

PD\_VOLUME\_PATH\_PARAMETER

The path of the PrivateDisk volume to be created.

PD\_VOLUME\_NAME\_PARAMETER

The name of the PrivateDisk volume to be created. If the value PD\_USE\_DEFAULT\_OPTION is specified, then a default value will automatically be used.

#### • PD\_VOLUME\_DRIVE\_LETTER\_PARAMETER

The drive letter of the PrivateDisk volume to be created. If the value PD\_USE\_DEFAULT\_OPTION is specified, then a default value will automatically be used.

#### PD\_VOLUME\_CERT\_PARAMETER

If the value PD\_USE\_CSS\_CERT is passed in, then PrivateDisk will either create a new certificate or use an existing certificate and have it protected with the Client Security Solution CSP. The mounting/unmounting of this volume will then be tied to the CSP instead of the css passphrase/windows password.. If the value PD\_USE\_DEFAULT\_OPTION is specified, then no certificate is used and we default to the user's css passphrase/windows password.

#### PD\_USER\_PASSWORD

The password that Client Security Solution passes PrivateDisk to mount/create the PrivateDisk volume. If the value PD\_RANDOM\_VOLUME\_PWD is specified, then Client Security Solution will generate a random volume password.

#### PD\_VOLUME\_USER\_PASSWORD\_PARAMETER

A user specific password to mount the PrivateDisk volume. This password is intended to be a backup to the PD\_USER\_PASSWORD password. If for any reason, Client Security Solution fails in the future, the value passed in for this argument will be independent of Client Security Solution. If the value PD\_USE\_DEFAULT\_OPTION is specified, then no value will be used.

<PD\_VOLUME\_CERT\_PARAMETER>PD\_USE\_DEFAULT\_OPTION</PD\_VOLUME\_CERT\_PARAMETER>
<PD\_VOLUME\_USER\_PASSWORD\_PARAMETER>PD\_USE\_DEFAULT\_OPTION</PD\_VOLUME\_</pre>

- USER PASSWORD
- PARAMETER>
- <PD USER PASSWORD>PD RANDOM VOLUME PWD</PD USER PASSWORD>

</FUNCTION> </CSSFile>

### INITIALIZE\_SYSTEM\_FUNCTION

This command initializes the system to Client Security Solution to be used on the system. All of the system wide keys get generated through this function call. The parameters are:

#### • NEW\_OWNER\_AUTH\_DATA\_PARAMETER

The owner password initializes the system. If the owner password is not set, the value passed in for this argument will become the new owner password. If an owner passphrase is already set and the administrator use the same password, then it can be passed in. In this case that the admin wants to use a new owner passphrase, then the desired password should be passed in this parameter.

• CURRENT\_OWNER\_AUTH\_DATA\_PARAMETER

The current owner password of the system. If the system already has a 5.4x owner password, then this parameter should pass in the 5.4x password. Otherwise, if a new owner password is desired, the current owner password should be passed in this parameter. If no password change is desired, then the value NO\_CURRENT\_OWNER\_AUTH should be passed.

</CSSFile>

### CHANGE\_TPM\_OWNER\_AUTH\_FUNCTION

This command changes the Client Security Solution administrator authorization and updates the system keys accordingly. All of the system wide keys get regenerated through this function call. The parameters are:

NEW\_OWNER\_AUTH\_DATA\_PARAMETER

The new owner password of the Trusted Platform Module.

CURRENT\_OWNER\_AUTH\_DATA\_PARAMETER

The current owner password of the Trusted Platform Module.

### ENROLL\_USER\_FUNCTION

This command enrolls a particular user to use Client Security Solution. This function creates all of the user specific security keys for a given user. The parameters are:

• USER\_NAME\_PARAMETER

The user name of the user to enroll.

DOMAIN\_NAME\_PARAMETER

The domain name of the user to enroll.

• USER\_AUTH\_DATA\_PARAMETER

The Trusted Platform Module passphrase/windows password to create the user's security keys with.

• WIN PW PARAMETER

The Windows password.

```
<?xml version="1.0" encoding="UTF-8" standalone="no" ?>
<CSSFile=xmlns="www.ibm.com/security/CSS">
<FUNCTION>
<ORDER>0001</ORDER
<COMMAND>ENROLL USER FUNCTION</COMMAND>
```

<USER\_NAME\_PARAMETER>sabedi</USER\_NAME\_PARAMETER>
<DOMAIN\_NAME\_PARAMETER>IBM-2AA92582C79=DOMAIN\_NAME\_PARAMETER>
<USER AUTH DATA PARAMETER>myCssUserPassPhrase=/USER AUTH DATA PARAMETER>

```
<WIN_PW_PARAMETER>myWindowsPassword</WIN_PW_PARAMETER>
<VERSION>1.0</VERSION>
</FUNCTION>
```

</CSSFile>

## USER\_PW\_RECOVERY\_FUNCTION

this command sets up a particular Trusted Platform Module user's password recovery. The parameters are:

• USER\_NAME\_PARAMETER

The user name of the user to enroll.

- DOMAIN\_NAME\_PARAMETER
- The domain name of the user to enroll.
- USER PW REC QUESTION COUNT

The number of questions the user must answer.

• USER\_PW\_REC\_ANSWER\_DATA\_PARAMETER

The stored answer to a particular question. Note, the actual name of this parameter is concatenated with a number corresponding to which question it answers. Refer to the example for this command below.

### USER\_PW\_REC\_STORED\_PASSWORD\_PARAMETER

The stored password that is presented to the user once all of the questions are answered correctly.

```
<?xml version="1.0" encoding="UTF-8" standalone="no" ?>
<CSSFile=xmlns="www.ibm.com/security/CSS">
         <FUNCTION>
          <ORDER>0001</ORDER
          <COMMAND>USER PW RECOVERY FUNCTION</COMMAND>
          <USER NAME PARAMETER>sabedi</USER NAME PARAMETER>
          <DOMAIN NAME PARAMETER>IBM-2AA92582C79DOMAIN NAME PARAMETER>
          <USER PW REC ANSWER DATA PARAMETER>Test1</USER PW REC ANSWER DATA PARA</pre>
              METER>
          <USER PW REC ANSWER DATA PARAMETER>Test2</USER PW REC ANSWER DATA PARA</pre>
              METER>
          <USER PW REC ANSWER DATA PARAMETER>Test3</USER PW REC ANSWER DATA PARA</pre>
              METER>
          <USER PW REC QUESTION COUNT>3</USER PW REC QUESTION COUNT>
          <USER PW REC QUESTION LIST>20000,20001,20002</USER PW REC QUESTION LIST>
         </USER PW REC STORED PASSWORD PARAMETER>Pass1word</USER PW REC STORED PASS
              WORD PARAMETER>
          <VERSION>1.0</VERSION>
         </FUNCTION>
</CSSFile>
```

## SET\_WIN\_PE\_LOGON\_MODE\_FUNCTION

This command writes a flag that the program reads to determine whether to require user authorization when entering the Windows PE environment. The parameter is:

• WIN\_PE\_LOGON\_MODE\_AUTH\_PARAMETER

The two valid choices are:

- NO\_AUTH\_REQUIRED\_FOR\_WIN\_PE\_LOGON
- AUTH\_REQUIRED\_FOR\_WIN\_PE\_LOGON

```
<?xml version="1.0" encoding="UTF-8" standalone="no" ?>
<CSSFile=xmlns="www.ibm.com/security/CSS">
```

<FUNCTION>

<ORDER>0001</ORDER
<COMMAND>SET\_WIN\_PE\_LOGON\_MODE\_FUNCTION</COMMAND>
<VERSION>1.0</VERSION>
<WIN\_PE\_LOGON\_MODE\_AUTH\_PARAMETER>AUTH\_REQUIRED\_FOR\_WIN\_PE\_LOGON</WIN
\_PE\_LOGON\_MODE\_AUTH\_PARAMETER>
<SYSTEM\_PAP>PASSWORD</SYSTEM\_PAP>
</FUNCTION>

</CSSFile>

# **Chapter 5. System Migration Assistant customization**

There are two customizable portions of System Migration Assistant:

- Editing or modifying a command file
- Migrating additional application settings

## Creating a command file

During the capture phase, SMA reads the contents of the command file and archives settings. This section contains information about command files and the statements that they can contain.

System Migration Assistant provides a default command file (command.xml) that you can use as a template to create a customized command file. If you installed SMA in the default location, this file is located in the D:\%RR%\migration\bin directory.

**Note:** System Migration Assistant 5.0 uses XML technology to describe its command file commands.

Consider the following points concerning SMA 5.0 command files:

- The command file follows XML version 1.0 syntax. The command file is case-sensitive.
- Each command and parameter section must start with <TagName>and end with </TagName>, and its value must be described between those tags.
- Syntax errors might cause an error when you run SMA. If SMA encounters an error, it writes the error to the log file and continues the operation. Depending on the severity of the error, the end results might be flawed.

## **Command file commands**

The following table contains information about the commands, with the exception of those concerning file migration or the registry, that can be used in a command file:

Table 10.

| Command                       | Parameters                                                                                                    | Parameter Values and Examples                                                                                                    |
|-------------------------------|----------------------------------------------------------------------------------------------------|----------------------------------------------------------------------------------------------------|
| <desktop></desktop>           | <ul> <li><accessability></accessability></li> <li><active_desktop></active_desktop></li> <li><colors></colors></li> </ul>                                                                                                    | To select a desktop setting, set the parameter to "true".<br>Otherwise, set the parameter to "false" or leave it<br>unspecified.                                                                                                    |
|                               | <ul> <li><desktop_icons></desktop_icons></li> </ul>                                                                                                    | For example:                                                                                                    |
|                               | • <display></display>                                                                                                    | <desktop></desktop>                                                                                                    |
|                               | <ul> <li><icon_metrics></icon_metrics></li> </ul>                                                                                                    | <colors>true</colors><br><desktop_icons>true</desktop_icons>                                                                                                    |
|                               | • <keyboard></keyboard>                                                                                                    | <pre><screen_saver>true</screen_saver></pre>                                                                                                    |
|                               | • <mouse></mouse>                                                                                                    | <pre><start_menu>false</start_menu> <fime_zone>true</fime_zone></pre>                                                                                                    |
|                               | • <pattern></pattern>                                                                                                    |                                                                                                    |
|                               | • <screen_saver></screen_saver>                                                                                                    |                                                                                                    |
|                               | • <sento_menu></sento_menu>                                                                                                    |                                                                                                    |
|                               | • <shell></shell>                                                                                                    |                                                                                                    |
|                               | • <sound></sound>                                                                                                    |                                                                                                    |
|                               | • <start_menu></start_menu>                                                                                                    |                                                                                                    |
|                               | • <taskbar></taskbar>                                                                                                    |                                                                                                    |
|                               | <ul> <li><wallpaper></wallpaper></li> </ul>                                                                                                    |                                                                                                    |
|                               | <ul> <li><window_metrics></window_metrics></li> </ul>                                                                                                    |                                                                                                    |
| <network></network>           | <ul> <li><ip_subnet_gateway_configuration></ip_subnet_gateway_configuration></li> <li><dns_configuration></dns_configuration></li> <li><wins_configuration></wins_configuration></li> <li><computer_name></computer_name></li> <li><computer_description></computer_description></li> <li><domain_workgroup></domain_workgroup></li> <li><mapped_drives></mapped_drives></li> <li><shared_folders_drives></shared_folders_drives></li> </ul> | To select a desktop setting, set the parameter to "true".<br>Otherwise, set the parameter to "false" or leave it<br>unspecified.<br>For example:<br><network><br/><computer_name>true<computer_name><br/><mapped_drives>false</mapped_drives><br/></computer_name></computer_name></network> |
|                               | <ul> <li><dialup_networking></dialup_networking></li> </ul>                                                                                                    |                                                                                                    |
|                               | <ul> <li><odbc_datasources></odbc_datasources></li> </ul>                                                                                                    |                                                                                                    |
| <applications></applications> | <application></application>                                                                                                    | For example:                                                                                                    |
|                               | See the <i>ThinkVantage System</i><br><i>Migration Assistant User's Guide</i><br>for a list of all the applications<br>that are supported.                                                                                                    | <applications><br/><application>Lotus Notes</application><br/><application>Microsoft Office</application><br/><!--/Applications--><br/>or</applications>                                                                                                    |
|                               |                                                                                                    | <applications><br/><application>\$(all)</application></applications>                                                                                                    |
| <registries></registries>     | <ul> <li><registry></registry></li> <li><hive></hive></li> <li><keyname></keyname></li> <li><value></value></li> </ul>                                                                                                    | To capture or apply the registry settings, specify the hive,<br>keyname and value as the parameters in the command<br>file.                                                                                                    |

Table 10. (continued)

| Command               | Parameters                  | Parameter Values and Examples                                                                                                    |
|-----------------------|-----------------------------|----------------------------------------------------------------------------------------------------|
| <incusers></incusers> | <username></username>       | To capture all user profiles, set \$(all) or use * as a wild card for all users. Otherwise, specify users individually.                                                                                                    |
|                       |                             | The following wild cards are available.                                                                                                    |
|                       |                             | • * for a variable length wild card                                                                                                    |
|                       |                             | • % for a fixed length wild card (1 character)                                                                                                    |
|                       |                             | For example:                                                                                                    |
|                       |                             | <incusers><br/><username>administrator</username><br/><username>domain\Jim</username><br/></incusers>                                                                                                    |
| <excusers></excusers> | <username></username>       | To exclude users from the migration process, specify the domain and user name of the user.                                                                                                    |
|                       |                             | The following wild cards are available.                                                                                                    |
|                       |                             | * for a variable length wild card                                                                                                    |
|                       |                             | • % for a fixed length wild card (1 character)                                                                                                    |
| <printers></printers> | <printer></printer>         | This control statement is effective for both the source and the target compuer.                                                                                                    |
|                       | <printername></printername> | To capture all printers, set the parameter to &(all).<br>Otherwise, specify each printer individually. to capture<br>the default printer only , set the parameter to<br>&(DefaultPrinter).<br>For example:<br><printers></printers> |
|                       |                             | <printer>&amp;(all)</printer><br>                                                                                                    |
|                       |                             | <printers><br/><printer><br/><printername>IBM 5589-L36</printername><br/></printer><br/></printers>                                                                                                    |
|                       |                             | <printers><br/><printer>&amp;(DefaultPrinter)</printer><br/></printers>                                                                                                    |

Table 10. (continued)

| Command       | Parameters                                   | Parameter Values and Examples                                                                                                    |
|---------------|----------------------------------------------|----------------------------------------------------------------------------------------------------|
| <misc></misc> | <bypass_registry></bypass_registry>          | To deselect all registry settings, set to "true". Otherwise, set to "false" or leave it unspecified.                                                                                            |
|               | <overwrite existing="" files=""></overwrite> | To overwrite existing files, set to "true". Otherwise, set to "alse" or leave it unspecified.                                                                                                   |
|               | <log_file_location></log_file_location>      | To specify the directory to which SMA writes log files,<br>enter a fully qualified directory name. You can specify a<br>shared directory on another system.                                     |
|               |                                              | If you do not set this parameter, SMA writes log files to d:/InstDir/, where d is the drive letter of the hard disk drive and /InstDir/ is the directory where the SMA installed.               |
|               | <temp_file_location></temp_file_location>    | To specify the directory to which SMA writes temporary<br>files, enter a fully qualified directory name. You can<br>specify a shared directory on another system.                               |
|               |                                              | If you do not set this parameter, SMA writes temporary files to d:/InstDir/etc/data, where d is the drive letter of the hard disk drive and /InstDir/ is the directory where the SMA installed. |
|               | <resolve_icon_links></resolve_icon_links>    | To copy only those icons that have active links, set to "true". Otherwise, set the parameter to "false" or leave it unspecified.                                                                |

# **File-migration commands**

SMA processes file-migration commands in the following order: file inclusion commands are performed first, then file exclusion commands are performed from the inclusion files.

SMA will select and deselect files on the basis of the original location of files and folders on the source computer. File redirection statements are stored in the profile and are interpreted during the apply phase.

The processing of file and directory names is not case sensitive.

The following table contains information about the file-migration commands. All file migration commands are optional.

| Command                             | Parameter   | What it does                                                                                                    |
|-------------------------------------|-------------|----------------------------------------------------------------------------------------------------|
| <filesandfolders></filesandfolders> | <run></run> | To capture or apply file migration, set the parameter to<br>"true". Otherwise, set the parameter to "false" or leave it<br>unspecified.<br>For example:<br><filesandfolders><br/><run>true</run><br/></filesandfolders> |

Table 11.

Table 11. (continued)

| Command                           | Parameter       | What it does                                                                                                    |
|-----------------------------------|-----------------|----------------------------------------------------------------------------------------------------|
| <exclude_drives></exclude_drives> | <drive></drive> | Specify the drive letter to exclude drives from being<br>scanned.<br>For example:<br><excludedrives><br/><drive>D</drive><br/><drive>E</drive><br/></excludedrives> |

Table 11. (continued)

| Command                   | Parameter                                                                                                    | What it does                                                                                                    |
|---------------------------|----------------------------------------------------------------------------------------------------|----------------------------------------------------------------------------------------------------|
| <inclusions></inclusions> | <incdescriptions></incdescriptions>                                                                                                    | Searches for all matching files in the specified                                                                                                   |
|                           | <description></description>                                                                                                    |                                                                                                    |
|                           | <datecompare></datecompare>                                                                                                    | For example:                                                                                                    |
|                           | <operand></operand>                                                                                                    | Example 1                                                                                                    |
|                           | <date></date>                                                                                                    | <pre><incdescription> <description>c:\MyWorkFolder\ls</description> </incdescription></pre>                                                        |
|                           | <sizecompare></sizecompare>                                                                                                    |                                                                                                    |
|                           | <operand></operand>                                                                                                    | <b>Note:</b> To specify the folder name, add . \. at the end of the description                                                                    |
|                           | <size></size>                                                                                                    | Example 2                                                                                                    |
|                           | <dest></dest>                                                                                                    | <pre><incdescription> <descriptin>C:\MyWorkFolder\*.* <detcgempare></detcgempare></descriptin></incdescription></pre>                              |
|                           | <operation> where</operation>                                                                                                    | <pre><pre><pre><pre><pre><pre><pre><pre></pre></pre></pre></pre></pre></pre></pre></pre>                                                           |
|                           | • <description> is the fully-qualified<br/>filename. You can use wildcard<br/>character for both filename and<br/>folder name</description>                                         | <date>07/31/2005</date><br><br>                                                                                                    |
|                           | older name.                                                                                                    | Example 3                                                                                                    |
|                           | • <datecompare> is an optional<br/>parameter, that specifies files<br/>based on the date when they were<br/>created.</datecompare>                                                  | <pre><incdescription> <description>C:\MyWorkFolder/*.*</description> <sizecompare> <operand>SMALLER</operand></sizecompare></incdescription></pre> |
|                           | <ul> <li>- <operand> is either NEWER or<br/>OLDER.</operand></li> </ul>                                                                                                    | <size>200</size><br>                                                                                                    |
|                           | <ul> <li>- <date> is the baseline date in<br/>mm/dd/yyyy format.</date></li> </ul>                                                                                                  | <li>Example 4</li>                                                                                                    |
|                           | <ul> <li><sizecompare> is the optional<br/>parameter to select files based on<br/>their size.</sizecompare></li> </ul>                                                              | <pre><incdescription> <description>C:\MyWorkFolder\*.*</description> <dest>D:\MyNewWorkFolder</dest></incdescription></pre>                        |
|                           | <ul> <li>- <operand> is either LARGER<br/>or SMALLER.</operand></li> </ul>                                                                                                    | <operation><br/><incdescription></incdescription></operation>                                                                                      |
|                           | – <size> is the file size in MB.</size>                                                                                                    |                                                                                                    |
|                           | <ul> <li><dest> is an optional parameter<br/>that specifies the name of the<br/>destination folder on the target<br/>system where the files will be<br/>written.</dest></li> </ul>  |                                                                                                    |
|                           | • <operation> is an optional<br/>parameter that specifies how the<br/>file path is to be handled. Specify<br/>either of the following:</operation>                                  |                                                                                                    |
|                           | <ul> <li>P preserves the path of the file<br/>and recreates the file on the<br/>target system starting at the<br/>location specified by the <dest><br/>parameter.</dest></li> </ul> |                                                                                                    |
|                           | <ul> <li>R removes the path of the file<br/>and places the file directly in<br/>the location specified by the<br/><dest> parameter.</dest></li> </ul>                               |                                                                                                    |

Table 11. (continued)

| Command                                | Parameter                                                                                                    | What it does                                                                                                    |
|----------------------------------------|----------------------------------------------------------------------------------------------------|----------------------------------------------------------------------------------------------------|
| <exclusions></exclusions>              | <exdescriptions></exdescriptions>                                                                                                    | Deselects all matching files in a specified directory                                                                                          |
|                                        | <description></description>                                                                                                    | For example:                                                                                                    |
|                                        | <datecompare></datecompare>                                                                                                    | Example 1                                                                                                    |
|                                        | <operand></operand>                                                                                                    | <exdescription><br/><description>C:\YourWorkFolder</description></exdescription>                                                               |
|                                        | <date></date>                                                                                                    |                                                                                                    |
|                                        | <sizecompare></sizecompare>                                                                                                    | Example 2                                                                                                    |
|                                        | <operand></operand>                                                                                                    | <exdescription><br/><description>C:\YourWorkFolder</description><br/><datecompare></datecompare></exdescription>                               |
|                                        | <size> where</size>                                                                                                    | <pre><operand>OLDER</operand></pre>                                                                                                    |
|                                        | <ul> <li><description> is a fully qualified<br/>file name or folder name. It can<br/>contain wild card character for</description></li> <li><date>07/31/2005</date><br/><br/></li> </ul> | or/31/2005                                                                                                    |
|                                        | both file name and folder name.                                                                                                    | Example 3                                                                                                    |
|                                        | • <datecompare> is an optional<br/>command that you can use to<br/>select files based on the date when<br/>they were created.</datecompare>                                              | <exdescription><br/><description>C:\YourWorkFolder</description><br/><sizecompare><br/><operand>LARGER</operand></sizecompare></exdescription> |
| - <operand> is either OLDER.</operand> | <ul> <li>- <operand> is either NEWER or<br/>OLDER.</operand></li> </ul>                                                                                                    |                                                                                                    |
|                                        | <ul> <li>- <date> is the baseline date in<br/>mm/dd/yyyy format.</date></li> </ul>                                                                                                    |                                                                                                    |
|                                        | • <sizecompare> Optional<br/>parameter to select files based on<br/>their size.</sizecompare>                                                                                            |                                                                                                    |
|                                        | <ul> <li>- <operand> is either LARGER<br/>or SMALLER.</operand></li> </ul>                                                                                                    |                                                                                                    |
|                                        | – <size> is the file size in MB.</size>                                                                                                    |                                                                                                    |

## **Examples of file-migration commands**

This section contains examples of file-migration commands. These examples demonstrate how to combine file-inclusion and file-exclusion commands to refine your file selection. Only the file-handling sections of the command file are shown.

# Selecting files during the capture phase

This section contains three examples of code used to select files during the capture phase.

### **Example 1**

The following code example selects all files with a .doc extension (Microsoft Word documents) and relocates them in the "d:\My Documents" directory. It then excludes all files that are in the d:\No\_Longer\_Used directory

```
<IncDescription>
<Description>*:\*.doc/s</Description>
<Dest>d:\My Documents</Dest>
<Operation>r</Operation>
<IncDescription>
</Inclusions>
<Exclusions>
```

```
<ExcDescription>
<Description>d:\No_Longer_Used\</Description>
</ExcDescription>
</Exclusions>
```

### Example 2

The following code example selects the contents of the drive, excluding all files located in the root of the d drive and all files with a .tmp extension.

```
<Inclusions>
<IncDescription>
<Description<d:\*.*/s<\Description>
</IncDescription>
</Inclusions>
<Exclusions>
<ExcDescription>
</ExcDescription>
<ExcDescription>
<ExcDescription>
</ExcDescription>
</ExcDescription>
</ExcDescription>
</ExcDescription>
</ExcDescription>
```

### Example 3

The following code example selects the entire contents of the c drive, excluding all files located under %windir% which specifies Windows directory.

```
<Inclusions>
<IncDescription>C:\*.*/s</Description>
</Inclusion>
<Exclusions>
<ExcDescription>
<Description>%windir%\</Description>
</ExcDescription>
</Exclusions>
```

#### Example 4

The following code example selects the entire contents of the %USERPROFILE% folder that is the User Profile Path of the current logon user, excluding all files with a .dat extension and "Local Settings" subfolder.

<Inclusions> <IncDescription> <Description>%USERPROFILE%\</Description> </IncDescription> </Inclusions> <Exclusions>

## Migrating additional application settings

**Note:** To create custom application files, you must have a thorough knowledge of the application, including the storage locations of customized settings. By default, SMA is preconfigured to migrate settings for several applications. For a list of applications supported by SMA, see the *System Migration Assistant User's Guide*. You can also create a custom application file to migrate settings for additional applications.

This file must be named application.xml or application.smaapp and located in the d:\%RR%\Migration\bin\Apps, where *Apps* specifies the application and d is the drive letter of the hard disk drive. Priority is given to application.smaapp when both application.smaapp and application.xml custom applications files of the same application exist.

To support a new application, you can copy an existing application file and make the necessary changes. For example, Microsoft\_Access.xml is an existing application file.

Consider the following points about application files:

- application.xml
  - By default, when System Migration Assistant is installed, only application.xml exists.
  - The <tag> enclosed with "<!-" and "->" is treated as comments. for example: <!--Files From Folders>

```
<!-Files_From_Folder>%AppData Directory%\Adobe\Acrobat\Whapi\*.* /s
</Files_From_Folder>
```

```
<Files_From_Folder>%Personal Directory%\*.pdf</Files_from_Folder>
```

```
</Files_From_folders-->
```

- Each command must be described in a separate section.
- Each section begins with a command enclosed by tags, for example,
   <AppInfo> or <Install\_Directories>. You can enter one or more fields in a section; each field must be on a separate line.
- If the application file contains syntax errors, SMA continues the operation and writes the errors to the log file

Table 12 shows information about application files:

| Table 1 | 2 |
|---------|---|
|---------|---|

| Section                       | Command                     | Value                                                                                                    | What it does                                                                                                    |  |  |
|-------------------------------|-----------------------------|----------------------------------------------------------------------------------------------------|----------------------------------------------------------------------------------------------------|--|--|
| <applications></applications> |                             |                                                                                                    |                                                                                                    |  |  |
|                               | <family></family>           | A text string.<br>Leading spaces are<br>ignored; do not<br>enclose the text<br>string in quotation<br>marks. | Specifies the non-version-specific name of the application. When<br>you run SMA in batch mode, you use this string in the<br>applications section of the command file.<br>For example:<br><family>adobe Acrobat Reader</family> |  |  |
|                               | <sma_version></sma_version> | A numeric value.                                                                                             | Specifies the SMA version number.<br>For example,<br><sma_version>SMA 5.0</sma_version>                                                                                                    |  |  |
|                               | <app></app>                 | <i>ShortName</i> where<br>ShortName is a<br>version-specific<br>short name for an<br>application.            | Specifies a version-specific short name for one or more<br>applications.<br>For example,<br><app>Acrobat_Reader_50</app>                                                                                                    |  |  |

<Application ShortName=ShortName> where ShortName is the short name for an application that you specified in the "Applications" section.

Table 12. (continued)

| Section                                                                                                    | Command               | Value                                                                                               | What it does                                                                                                    |  |
|----------------------------------------------------------------------------------------------------|-----------------------|----------------------------------------------------------------------------------------------------|----------------------------------------------------------------------------------------------------|--|
|                                                                                                    | <name></name>         | A text string                                                                                       | Specifies the name of the application.                                                                                                    |  |
|                                                                                                    | <version></version>   | A numeric value                                                                                     | Specifies the version of the application.                                                                                                    |  |
|                                                                                                    | <detects></detects>   | Root, PathAndKey                                                                                    | Specifies a registry key. SMA detects an application by searching for the specified registry key.                                                        |  |
|                                                                                                    | <detect></detect>     |                                                                                                    | For example,                                                                                                    |  |
|                                                                                                    |                       |                                                                                                    | <detects> <detects< pre=""> <pre> <detect> <hive>HKLM</hive> <keyname>Software\Adobe\Acrobat Reader\5.0\</keyname> </detect> </pre></detects<></detects> |  |
| <install_i< td=""><td>Directories&gt;</td><td></td><td></td></install_i<>                                                                                                    | Directories>          |                                                                                                    |                                                                                                    |  |
| <pre>For example:<br/><install_directories><br/><install_directory><br/><os>WinXP</os><br/><registry><br/><hive>HKLM</hive><br/><keyname>Software\Adobe\Acrobat Reader\5.0\InstallPath</keyname><br/><value>(Default)</value><br/></registry><br/></install_directory><br/><install_directory><br/><os>Win2000</os><br/><regsitry><br/><hive>HKLM</hive><br/><keyname>Software\adobe\Acrobat Reader\5.0\InstallPath</keyname><br/><value>(Default)</value><br/><br/><hive>Hive&gt;HKLM</hive><br/><keyname>Software\adobe\Acrobat Reader\5.0\InstallPath</keyname><br/><value>(Default)</value><br/><br/></regsitry></install_directory></install_directories></pre> |                       |                                                                                                    |                                                                                                    |  |
| Instal</td <td><os></os></td> <td>A text string</td> <td>OS specifies the operating system, and can be one of the</td>                                                                                                    | <os></os>             | A text string                                                                                       | OS specifies the operating system, and can be one of the                                                                                                 |  |
|                                                                                                    |                       |                                                                                                    | following:                                                                                                    |  |
|                                                                                                    |                       |                                                                                                    | • WinXP                                                                                                    |  |
|                                                                                                    |                       |                                                                                                    | Win2000     WinNT                                                                                                    |  |
|                                                                                                    |                       |                                                                                                    | • Win98                                                                                                    |  |
|                                                                                                    | <registry></registry> | <i>hive</i> is either HKLM or HKCU.                                                                 | Specifies the installation directory as it appears in the registry.                                                                                      |  |
|                                                                                                    |                       | <i>keyname</i> is the keyname.                                                                      |                                                                                                    |  |
|                                                                                                    |                       | <i>value</i> is an optional<br>command that<br>specifies the registry<br>value that is<br>migrated. |                                                                                                    |  |
| <files_fr<br>Optional</files_fr<br>                                                                                                    | om_Folders>           |                                                                                                    |                                                                                                    |  |
Table 12. (continued)

| Section | Command                                                                                                    | Value                                                                                                    | What it does                                                                                                    |
|---------|----------------------------------------------------------------------------------------------------|----------------------------------------------------------------------------------------------------|----------------------------------------------------------------------------------------------------|
|         | SMAVariable\Location[ File][/s]                                                                                                    |                                                                                                    | Specifies the customization files that you want to migrate.                                                                        |
|         | <ul> <li>where</li> <li>SMAvariable is one of the following variables that specify the location of the customization files: <ul> <li>%Windows Directory% (location of operating-system files)</li> <li>%Install Directory% (location of the application as defined in the Install_Directories section)</li> <li>%Appdata Directory% (the Application Data directory, which is a subdirectory of the user</li> </ul> </li> </ul> |                                                                                                    | For example:                                                                                                    |
|         |                                                                                                    |                                                                                                    | <files_from_folder>%AppData Directory%\Adobe\Acrobat\Wh<br/>api</files_from_folder>                                                |
|         |                                                                                                    |                                                                                                    | SMA captures the files in %AppData Directory%\Adobe\<br>Acrobat\Whapi folder. The files in the subdirectories are not<br>included. |
|         |                                                                                                    |                                                                                                    | <files_from_folder>%AppData Directory%\Adobe\Acrobat\Wh<br/>api\ /s</files_from_folder>                                            |
|         |                                                                                                    |                                                                                                    | SMA captures the files in %AppData Directory%\Adobe\<br>Acrobat\Whapi folder. The files in the subdirectories are<br>included.     |
|         | profile direc<br>– %LocalAppo                                                                                                    | tory)<br>data Directory% (the                                                                                             | <files_from_folder>%AppData Directory%\Adobe\Acrobat\Wh<br/>api\*.*</files_from_folder>                                            |
|         | Application<br>Local Setting<br>subdirectory<br>directory)                                                                                                    | Data directory in the gs folder, which is a<br>of the user profile                                                        | SMA captures the files in %AppData Directory%\Adobe\<br>Acrobat\Whapi folder. The files in the subdirectories are not<br>included. |
|         | <ul> <li>%Cookies D</li> <li>Cookies dire</li> </ul>                                                                                                    | irectory% (the ectory, which is a                                                                                         | <files_from_folder>%AppData Directory%\Adobe\Acrobat\Wh<br/>api\*.* /s</files_from_folder>                                         |
|         | subdirectory of the user profile directory)                                                                                                    | SMA captures the files in %AppData Directory%\Adobe\<br>Acrobat\Whapi folder. The files in the subdirectories are         |                                                                                                    |
|         | - %Favorites fi<br>Favorites din<br>subdirectory<br>directory)                                                                                                    | rectory, which is a<br>of the user profile                                                                                | <pre>included. <files_from_folder>%AppData Directory%\Adobe\Acrobat\Wh api</files_from_folder></pre>                               |
|         | <ul> <li>%%Personal<br/>Personal dir<br/>subdirectory<br/>the user pro<br/>environmen<br/>used by Wir</li> </ul>                                                                                                    | Directory% (the<br>ectory, which is a<br>(My Documents) of<br>file directory. This<br>t variable cannot be<br>ndows NT4.) | When "\" does not follow "Whapi", SMA treats "Whapi" not as a folder but as a file.                                                |
|         | <ul> <li>Location specifi<br/>file or directory<br/>wildcard chara<br/>but not the pat<br/>directory, all fil</li> </ul>                                                                                                    | es a fully qualified<br>y. You can use<br>cters in the file name<br>h. If you specify a<br>les are copied.                |                                                                                                    |
|         | <ul> <li>[File] is an optican be used on<br/>specifies a direfile to be copie<br/>wildcard charabut not the pat</li> </ul>                                                                                                    | onal parameter that<br>ly if Location<br>ctory, and File is the<br>d. You can use<br>cters in the file name<br>h.         |                                                                                                    |
|         | <ul> <li>[\s] is an optio<br/>use [/s], all file<br/>are copied.</li> </ul>                                                                                                    | nal parameter. If you<br>es in subdirectories                                                                             |                                                                                                    |
|         | <ul> <li>SMA5.0 user ca<br/>environment va<br/>environment va<br/>who started SM<br/>value of a Wina<br/>variable.</li> </ul>                                                                                                    | an use Windows<br>ariable. The<br>ariable of the user<br>/IA is used as the<br>dows environment                           |                                                                                                    |

Table 12. (continued)

| Section                                                                                                    | Command                                                                                                    | Value                                                                                                    | What it does                                                                                                    |  |
|----------------------------------------------------------------------------------------------------|----------------------------------------------------------------------------------------------------|----------------------------------------------------------------------------------------------------|----------------------------------------------------------------------------------------------------|--|
| <registri< td=""><td colspan="4">istries&gt;</td></registri<>                                                                                       | istries>                                                                                                    |                                                                                                    |                                                                                                    |  |
| Optional                                                                                                    |                                                                                                    |                                                                                                    |                                                                                                    |  |
|                                                                                                    | <i>hive</i> is either HKLM or HKCU.<br><i>keyname</i> is the keyname. value is an<br>optional command that specifies the<br>registry value that is migrated.                                                                                                    |                                                                                                    | Specifies the registry entries that you want to migrate.                                                                                                    |  |
|                                                                                                    |                                                                                                    |                                                                                                    | <pre>For example:<br/><registries><br/><registry><br/><hive>HKCU</hive><br/><keyname>Software\Adobe\Acrobat</keyname><br/><value></value><br/></registry><br/></registries></pre>                                                                                                    |  |
| <registry< td=""><td>_Excludes&gt;</td><td></td><td></td></registry<>                                                                               | _Excludes>                                                                                                    |                                                                                                    |                                                                                                    |  |
| Optional                                                                                                    |                                                                                                    |                                                                                                    |                                                                                                    |  |
|                                                                                                    | <i>hive</i> is either HKL                                                                                                    | M or HKCU.                                                                                                    | Specifies registry keys and values that you want to exclude from the selected registry entries.                                                                                                    |  |
|                                                                                                    | optional command that specifies the<br>registry value that is migrated.                                                                                                    |                                                                                                    | <pre>For example:<br/><registry_excludes><br/><registry><br/><hive>HKCU</hive><br/><keyname>Software\Adobe\Acrobat Reader\5.0\AdobeViewer<br/></keyname><br/><value>xRes</value><br/></registry><br/></registry_excludes></pre>                                                                                                    |  |
| <files_th< td=""><td>nrough_Registry&gt;</td><td></td><td></td></files_th<>                                                                         | nrough_Registry>                                                                                                    |                                                                                                    |                                                                                                    |  |
|                                                                                                    | <os> specifies the oper-<br/>one of the followir WinXP Win2000 WinNT Win98 <registry> specifiand is in the form<br/>hive,keyname,value hive is either H keyname is the value is an opti<br/>specifies the reg-<br/>migrated. File is<br/>can use wildcare</registry></os> | ating system and is<br>ng values:<br>ies the registry entry<br>nat<br>ue, where:<br>IKLM or HKCU.<br>keyname.<br>ional command that<br>gistry value the is<br>s the file name. You<br>rd characters. | <pre>Specifies customization files to be migrated For example: <files_through_registries> <files_through_registry> <os>WinXP</os> <registry> <hive>HKCU</hive> <keyname>Software\Lotus\Organizer\99.0\Paths</keyname> <value>Backup</value> </registry> <file>*.*/s</file> </files_through_registry> </files_through_registries></pre> |  |
| <pretarge< td=""><td>File is the file nar<br/>wildcard characte<br/>etBatchProcessing&gt;</td><td>ne. You can use<br/>rs.</td><td></td></pretarge<> | File is the file nar<br>wildcard characte<br>etBatchProcessing>                                                                                                    | ne. You can use<br>rs.                                                                                                    |                                                                                                    |  |

Table 12. (continued)

| Section                                         | Command                                                                                                    | Value                         | What it does                                                                                                    |
|-------------------------------------------------|----------------------------------------------------------------------------------------------------|-------------------------------|----------------------------------------------------------------------------------------------------|
|                                                 | <pre><pretargetbatchprocessing> <!--CDAT[batch commands]] <PreTargetBatchProcessing--></pretargetbatchprocessing></pre> |                               | <pretargetbatchprocessing> performs Batch processing before<br/><registries> processing by Apply.</registries></pretargetbatchprocessing>                                      |
|                                                 |                                                                                                    |                               | For example:                                                                                                    |
|                                                 |                                                                                                    |                               | <pretargetbatchprocessing><br/><!--CDATA[copy /y c:\temp\*.* c:\migration<br-->del c:\migration\*.mp3<br/></pretargetbatchprocessing>                                          |
| <targetbatchprocessing></targetbatchprocessing> |                                                                                                    |                               |                                                                                                    |
|                                                 | <pre><targetbatchproc <!cdat[batch="" <targetbatchproc<="" com="" pre=""></targetbatchproc></pre>                       | essing><br>mands]]<br>essing> | <targetbatchprocessing> performs Batch processing after<br/><registries> processing by Apply.</registries></targetbatchprocessing>                                             |
|                                                 |                                                                                                    |                               | For example:                                                                                                    |
|                                                 |                                                                                                    |                               | <targetbatchprocessing><br/><!--CDATA[copy /y c:\temp\*.* c:\migration<br-->del c:\migration\*.mp3<br/><targetbatchprocessing></targetbatchprocessing></targetbatchprocessing> |

## Creating an application file

To determine which application settings must be migrated for custom application files, you must carefully test the applications.

Complete the following steps to create an application file:

- Use an ASCII text editor to open an existing application.XML file. If you
  installed SMA in the default location, the application.XML files are located in
  the d:\d:\%RR%\Migration\bin\Apps directory, where d is the drive letter of
  the hard disk drive.
- **2**. Modify this application.XML file for the application and applications settings that you want to migrate.
- **3**. Modify the information in the <Applications> section.
- 4. Modify the <Name> and <Verison> commands in the <Application Shortname=*Shortname*> section.
- 5. Determine the registry keys that must be migrated:
  - a. Click **Start** → **Run**. The "Run" window opens. In the **Open** field, type regedit and click **OK**. The "Registry Editor" window opens.
  - b. In the left pane, expand the HKEY\_LOCAL\_MACHINE node.
  - c. Expand the **Software** node.
  - d. Expand the vendor-specific node, for example, Adobe.
  - e. Continue navigating until you have located the registry key for the application. In this example, the registry key is SOFTWARE\Adobe\ Acrobat Reader\6.0.
  - f. Set the value of theDetect field. For example:

```
<Detects>
<Detect
<hive>HKLM</hive>
<keyname>Software\Adobe|acrobat Reader\6.0<keyname>
</Detect
</Detects
```

- 6. Modify the Name and Version commands in the Install\_Directories section.
- 7. Determine the path to the installation directories for the application.

- a. From the "Registry Editor" window, navigate to the HKLM\SOFTWARE\ Adobe\Acrobat Reader\6.0\InstallPath node.
- b. Add the appropriate command to the Install\_Directories section of the application file. For example:

```
<Install_Directory>
<OS>WinXP</OS>
<Registry>
<hive>HKLM</hive
<keyname>Software\Adobe\Acrobat Reader\6.0\InstallPath</keyname>
<value>(Default)</value>
</Registry>
</Install_Directory>
```

**Note:** If you do not find an application-specific directory in the HKLM\Software\Microsoft\Windows\CurrentVersion\AppPaths directory, you must locate a directory that contains the installation path elsewhere in the HKLM\Software tree. Then, use that key in the<Install\_Directories> section

- 8. In the <Files\_From Folders> section, specify the customization files you want to migrate.
  - a. Since many applications by default save files in the Documents and settings subdirectory, check the Application data directory for directories that pertain to the application. If one exists, you can use the following command to migrate the directory and files:

```
<Files_From_Folder>SMAvariable\Location\[File] [/s] </Files_From_Folder>
```

where Location\ is a fully qualified file or directory, and [File] is an optional parameter that can be used only if Location\ specifies a directory. In the Adobe Reader example, the customization files are in the Preferences directory.

- b. Check all related directories for personal settings that might be stored there.
- c. Check the Local Settings directory.
- Determine registry entries that you want to migrate. They will be in HKCU (HKEY\_CURRENT\_USER). In the <Registries> section of the application file, add the appropriate commands.
- **10.** Save the application.XML file in the d:\Program Files\ThinkVantage\SMA\ Apps directory, where d is the drive letter of the hard disk drive.
- 11. Test the new application file.

## Example of an application.XML file for Adobe Reader

This section contains an application file for Adobe Reader.

```
<?xml version="1.0"?>
<Applications>
<Family>Adobe Acrobat Reader</Family>
<SMA_Version>SMA 5.0</SMA_Version>
<APP>Acrobat_Reader_70</APP>
<APP>Acrobat_Reader_60</APP>
<APP>Acrobat_Reader_50</APP>
<Application ShortName="Acrobat_Reader_50">
<AppInfor>
<Name>Acrobat_Reader_50</Name>
<Version>5.0</Version>
<Detects>
<Detect>
<hive>HKLM</hive>
```

```
<keyname>Software\Adobe\Acrobat Reader\5.0</keyanme>
                 </Detect>
         </Detects>
</AppInfo>
<Install Directories>
            <Install Directory>
               <OS>WinXP</OS>
               <Registry>
                       <hive>HKLM</hive>
                       <keyname>Software\Adobe\Acrobat Reader\5.0\InstallPath
</keyname>
                       <value>(Default)</value>
               </Registry>
            </Install Directory>
            <Install Direcotry>
               <OS>Win2000</OS>
               <Registry>
                       <hive>HKLM</hive>
                       <keyname>Software\Adobe\Acrobat Reader\5.0\InstallPath
</keyname>
                       <value>(Default)</value>
               </Registry>
            </Install Directory>
            <Install Directory>
                 <OS>Win98</OS>
                 <Registry>
                       <hive>HKLM</hive>
                       <keyname>Software\Adobe\Acrobat Reader\5.0\InstallPath
<keyname>
                       <value>(Default)</value>
                 </Registry>
            </Install Directory>
            <Install Directory>
                 <OS>WinNT</OS>
                 <Registry>
                       <hive>HKLM</hive>
                       <keyname>Software\Adobe\Acrobat Reader\5.0\InstallPath
</keyname>
                       <value>(Default)</value>
                 </Registry>
            </Install Directory>
</Install Directories>
<Files From Folders>
           Files From Folder>%AppData Directory%\Adobe\Acrobat\Whapi\*.*
/s</Files From Folder>
           <Files From Folder>%Personal Directory%\*.pdf</Files From Folder>
<Files From Folders>
<Files Through Registries>
</Files_Through_Registries>
<Registries>
            <Registry>
                       <hive>HKCU</hive>
                       <keyname>Software\Adobe\Acrobat</keyname>
             </Registry>
             <Registry>
                       <hive>HKCU</hive>
                       <keyname>Software\Adobe\Acrobat Reader</keyname>
             </Registry>
             <Registry>
                       <hive>HKCU</hive>
                       <keyname>Software\Adobe\Persistent Data</keyname>
             </Registry>
</Registries>
```

```
<Registry_Excludes>
```

```
<Registry>
                        <hive>HKCU</hive>
                        <keyname>Software\Adobe\Acrobat Reader\5.0\AdobeViewer
</keyname>
                        <value>xRes</value>
            </Registry>
            <Registry>
                        <hive>HKCU</hive>
                        <keyname>Software\Adobe\Acrobat Reader\5.0\Adobe\Viewer
</keyname>
                        <value>yRes</value>
            </Registry>
<Registry_Excludes>
<SourceBatchProcessing>
</SourceBatchProcessing>
<PreTargetBatchProcessing>
</PreTargetBatchProcessing>
<TargetBatchProcessing>
</TargetBatchProcessing>
</Application>
<Application ShortName="Acrobat Reader 6.0">
        <AppInfo>
                    <Name>Adobe Acrobat Readr 6.0<\Name>
                            <Version>6.0</Version>
                            <Detects>
                                  <Detect>
                                         <hive>HKLM</hive>
                                         <keyname>Software\Adobe\Acrobat Reader\6.0
</keyname>
                                  </Detect>
                           </Detects>
        <\AppInfo>
<Install_Directories>
          <Install_Directory>
               <OS>WinXP</OS>
               <Registry>
                         <hive>HKLM</hive>
                         <keyname>Software\Adobe\Acrobat Reader\6.0\InstallPath
</keyname>
                         <value>(Default)</value>
               </Registry>
          </Install_Directory>
          <Install_Directory>
               <OS>Win2000</OS>
               <Registry>
                          <hive>HKLM</hive>
                         <keyname>Software\Adobe\Acrobat Reader\6.0\InstallPath
</keyname>
                         <value>(Default)</value>
               </Registry>
          </Install_Directory>
<Install_Directory>
              <0S>Win98</0S>
              <Registry>
                         <hive>HKLM</hive>
                         <keyname>Software\Adobe\Acrobat Reader\6.0\InstallPath
</keyname>
                         <value>(Default)</value>
             </Registry>
         </Install_Directory><Install_Directory>
             <OS>WinNT</OS>
             <Registry>
                        <hive>HKLM</hive>
                        <keyname>Software\Adobe\Acrobat Reader\6.0\InstallPath
```

```
</keyname>
                       <value>(Default)</value>
             </Registry>
         </Install_Directory>
</Install_Directories>
<Files From Folders>
            <Files From Folder>%AppData Directory%\Adobe\Acrobat\6.0\*.* /s
</Files From Folder>
            -
-
Files_From_Folder>%Personal Directory%\*.pdf</Files_From_Folder>
</Files From Folders>
<Files Trough Registries>
</Files_Trough_Registries>
<Registries>
             <Registry>
                       <hive>HKCU</hive>
                       <keyname>Software\Adobe\Acrobat</keyname>
             </Registry>
             <Registry>
                       <hive>HKCU</hive>
                       <keyname>Software\Adobe\Acrobat Reader</keyname>
             </Registry>
</Registries>
<Registry_Excludes>
             <Registry>
                       <hive>HKCU</hive>
                       <keyname>Software\Adobe\Acrobat Reader\6.0\AdobeViewer
</keyname>
                       <value>xRes</value>
             </Registry>
             <Registry>
                       <hive>HKCU</hive>
                       <keyname>Software\Adobe\Acrobat Reader\6.0\Adobe\Viewer
</keyname>
                       <value>yRes</value>
             </Registry>
<Registry_Excludes>
<SourceBatchProcessing>
</SourceBatchProcessing>
<PreTargetBatchProcessing>
</PreTargetBatchhProcessing>
<TargetBatchProcessing>
           <![CDATA[
          if /i "%SourceApp%" == "Acrobat_Reader_50" goto Update50
          goto Done
          :Update50
          regfix "HKCU\Software\Adobe\Acrobat Reader\5.0" "HKCU\Software\Adobe\
Acrobat Reader\6.0"
          regfix "HKLM\Software\Adobe\Acrobat Reader\5.0\AdobeViewer" "HKLM\
Software\Adobe\Acrobat Reader\6.0\AdobeViewer"
          :Done
]]>
</TargetBatchProcessing>
</Application>
<Application ShortName="Acrobat Reader 7.0">
              <AppInfo>
                        <Name>Adobe Acrobat Reader 7.0<\Name>
                        <Version>6.0</Version>
                        <Detects>
                                  <Detect>
```

```
<hive>HKLM</hive>
                                  <keyname>Software\Adobe\Acrobat Reader
\7.0</keyname>
                                  </Detect>
                        </Detects>
             <\AppInfo>
<Install Directories>
              <Install Directory>
                           <OS>WinXP</OS>
                           <Registry>
                                  <hive>HKLM</hive>
                                  <keyname>Software\Adobe\Acrobat Reader\7.0\
InstallPath</keyname>
                                 <value>(Default)</value>
                           </Registry>
              </Install Directory>
              <Install Directory>
                           <OS>Win2000</OS>
                           <Registry>
                                      <hive>HKLM</hive>
                                     <keyname>Software\Adobe\Acrobat Reader\7.0\
InstallPath</keyname>
                                     <value>(Default)</value>
                           </Registry>
              </Install Directory>
<Install_Directory>
                           <OS>Win98</OS>
                           <Registry>
                                      <hive>HKLM</hive>
                                     <keyname>Software\Adobe\Acrobat Reader\7.0\
InstallPath</keyname>
                                     <value>(Default)</value>
                           </Registry>
              </Install Directory><Install Directory>
                           <OS>WinNT</OS>
                           <Registry>
                                      <hive>HKLM</hive>
                                     <keyname>Software\Adobe\Acrobat Reader\7.0\
InstallPath</keyname>
                                     <value>(Default)</value>
                            </Registry>
              </Install Directory>
</Install Directories>
<Files From Folders>
            <Files From Folder>%AppData Directory%\Adobe\Acrobat\7.0\*.* /s
</Files From Folder>
            <Files From Folder>%Personal Directory%\*.pdf</Files From Folder>
</Files_From_Folders>
<Files Trough Registries>
</Files_Trough_Registries>
<Registries>
            <Registry>
                      <hive>HKCU</hive>
                      <keyname>Software\Adobe\Acrobat</keyname>
            </Registry>
            <Registry>
                      <hive>HKCU</hive>
                      <keyname>Software\Adobe\Acrobat Reader</keyname>
            </Registry>
</Registries>
<Registry Excludes>
            <Registry>
                      <hive>HKCU</hive>
```

```
<keyname>Software\Adobe\Acrobat Reader\7.0\AdobeViewer
</keyname>
                      <value>xRes</value>
           </Registry>
           <Registry>
                      <hive>HKCU</hive>
                      <keyname>Software\Adobe\Acrobat Reader\7.0\Adobe\Viewer
</keyname>
                      <value>yRes</value>
           </Registry>
<Registry_Excludes>
<SourceBatchProcessing>
</SourceBatchProcessing>
<PreTargetBatchProcessing>
</PreTargetBatchProcessing>
TargetBatchProcessing>
           <![CDATA[
          if /i "%SourceApp%" == "Acrobat Reader 50" goto Update50
          if /i "%SourceApp%" == "Acrobat_Reader_60" goto Update60
          goto Done
          :Update50
          regfix "HKCU\Software\Adobe\Acrobat Reader\5.0" "HKCU\Sof
tware\Adobe\Acrobat Reader\7.0"
          regfix "HKLM\Software\Adobe\Acrobat Reader\5.0\AdobeView
er" "HKLM\Software\Adobe\Acrobat Reader\7.0\AdobeViewer"
          goto Done
          :Update60
regfix "HKCU\Software\Adobe\Acrobat Reader\6.0" "HKCU\Softw
are\Adobe\Acrobat Reader\7.0"
          regfix "HKLM\Software\Adobe\Acrobat Reader\6.0\AdobeVi
ewer" "HKLM\Software\Adobe\Acrobat Reader\7.0\AdobeViewer"
          :Done
          ]]>
</TargetBatchProcessing>
</Application>
</Applications>
```

# **Chapter 6. Installation**

The Rescue and Recovery/Client Security Solution Installation Package is developed with InstallShield 10.5 Premier as a Basic MSI project. InstallShield 10.5 Basic MSI Projects use the Windows Installer to install applications, which gives administrators many capabilities to customize installations such as setting property values from the command line. The sections following describe ways to use and execute the Rescue and Recovery 3.0 setup package. For a better understanding, read the entire chapter first before you begin to install the package.

**Note:** When installing this package, please refer to the Readme file that is posted on the Lenovo web page at:

www.Lenovo.com/ThinkVantage

The readme file contains up-to-the-minute information on such subjects as software versions, supported systems, system requirements, and other considerations to help you with the installation process.

## Installation requirements

This section addresses system requirements for installing the Rescue and Recovery/Client Security Solution package. For best results, go to the following Web site to make sure that you have the latest version of the software:

www.Lenovo.com/ThinkVantage

A number of legacy computers from IBM can support Rescue and Recovery, provided that they meet the requirements specified. Refer to the download page on the Web for information about IBM-branded computers that support Rescue and Recovery.

## **Requirements for IBM- and Lenovo-branded computers**

IBM-and Lenovo-branded computers must meet or exceed the following requirements to run Rescue and Recovery:

- Operating system: Microsoft Windows XP or Windows 2000
- Processor: As specified by Microsoft for Windows XP (Home or Professional) and Windows 2000
  - Service pack 1, at minimum
- Memory: 128 MB
  - In shared memory configurations, the BIOS setting for maximum shared memory must be set to no less than 4 MB and no greater than 8 MB.
  - In non-shared memory configurations, 120 MB of non-shared memory.

**Note:** If a computer has less than 200 MB of non-shared memory, Rescue and Recovery will run. However, the user might be unable to start more than one application in the Rescue and Recovery environment.

- 1.5 GB of free hard disk space (the base installation requires 930 MB and does not include space required for Rescue and Recovery backups)
- VGA-compatible video that supports a resolution of 800 x 600 and 24-bit color
- Supported Ethernet card

# Requirements for installing and use on non-IBM or non-Lenovo computers

Installation on non-IBM or non-Lenovo computers have the following requirements:

## Installation requirements

1.5 GB of free hard disk space. The base install uses 930 MB.

## Minimum system memory requirements

The non-IBM or non-Lenovo computer must have 128 MB system RAM to install Rescue and Recovery.

## Hard disk drive configuration

The Rescue and Recovery program is not supported on the factory preloads for original equipment manufacturer (OEM) computers (non-IBM or non-Lenovo). For OEM computers, the hard disk drive must be configured according to recommendations in "Installing of Rescue and Recovery on non-IBM branded computers" on page 118.

## **Network adapters**

The Rescue and Recovery environment supports only wired PCI-based, Ethernet network adapters. Network device drivers included in the Rescue and Recovery environment are the same drivers that are pre-populated in Microsoft Windows XP Professional operating system and are independent of the Windows operating system. For supported Lenov- and IBM-branded computers, required drivers are included with Rescue and Recovery software.

If an OEM network device in your computer is not supported, refer to the documentation that came with the device for instructions to add support for system-specific network drivers. Request drivers from your OEM.

## Support for booting from external media (CD/DVD and USB)

Non-IBM/non-Lenovo computer and devices (USB hard disk drive, CD-R/RW, DVD-R/RW/RAM, or DVD+R/RW) must fully support one or more of the following specifications:

- ATAPI Removable Media Device BIOS Specification
- BIOS Enhanced Disk Drive Services 2
- Compaq Phoenix Intel<sup>®</sup> BIOS Boot Specification
- El Torito Bootable CD-ROM Format Specification
- USB Mass Storage Class Specification Overview (Each device must comply with the command block specification in the section 2.0 Subclass code in the "USB Mass Storage Class Specification Overview.")
- USB Mass Storage Specification for Bootability

#### Video requirements

- Video compatibility: VGA-compatible video that supports a resolution of 800 x 600 and 24-bit color
- Video memory:
  - On non-shared video memory systems: a minimum 4 MB of video RAM
  - On shared video memory systems: a minimum of 4MB and maximum of 8 MB can be allocated for video memory.

## **Application compatibility**

Some applications that have complex filter driver environments (such as antivirus software) might not be compatible with Rescue and Recovery software. For

information regarding compatibility issues, refer to the README file that accompanies Rescue and Recovery software on the Web:

www.lenovo.com/ThinkVantage

#### Utilities

This guide refers to a number of utilities. These utilities can be found on this Web site:

www.Lenovo.com/ThinkVantage

## Installation components for Rescue and Recovery

- Main installation package (approximately 45 MB): This is the setup.exe built from the installation project source. The setup.exe file is renamed during the build process to a name representing the project ID, the media type, the build level, the country code (always US in this case), and the patch code – for example, Z096ZIS1001US00.exe. This is a self-extracting installation package that extracts the installation source files and launches the installation using the Windows Installer. It contains the installation logic and the Windows application files. The package does not contain any of the predesktop files.
- 2. Predesktop US Base (approximately 135 MB): This is the password protected zip file that contains the entire predesktop US base. Its name is in the format Z062ZAA1001US00.TVT, where *AA* determines the compatibility of the predesktop and *001* is the level of the predesktop. This file is required to install the predesktop on all language systems. This file must be in the same directory as the main installation package (either setup.exe or Rescue and Recovery/Client Security Solution.msi if extracted or OEM install). The exceptions to this are if the predesktop is already installed and does not need to be upgraded or if the property PDA=0 is set on the command line when executing the installation and the predesktop (any version) does not already exist. The setup.exe contains a file pdaversion.txt that contains the minimum version of the predesktop that can work with that version of Windows. The setup.exe installer will look for a predesktop file using the following logic:

• Old Predesktop (RNR 1.0 or 2.X) exists or no Predesktop exists:

The installer will look for a .TVT file with a compatibility code (for example, AA, AB) that is equal to the minimum version compatibility code and a level that is greater than or equal to the minimum version (all other version fields in the .TVT filename must match the minimum version exactly). If a file is not found meeting these criteria, the installation is halted.

• New (RNR 3.0) Predesktop exists:

The installer will compare the current predesktop's compatibility code against the minimum version compatibility code and take the following actions based on the results:

– Current code > Minimum code:

The installer will present a message that the current environment is not compatible with this version of RNR.

- Current code = Minimum code:

The installer compares the current version level against the minimum version level. If the current level is greater than or equal to the minimum level, the installer looks for a .TVT file with a compatibility code (AA, AB...) that is equal to the minimum version compatibility code and a level that is greater than the current version level (all other version fields in the .TVT filename must match the minimum version exactly). If it does not

find a file, the install process continues without updating the predesktop. If the current level is less than the minimum level, the installer will look for a .TVT file with a compatibility code (AA, AB,...) that is equal to the minimum version compatibility code and a level that is greater than or equal to the minimum version level (all other version fields in the .TVT filename must match the minimum version exactly). If a file is not found meeting these criteria, the installation is halted.

- Current code < Minimum code:

The installer will look for a .TVT file with a compatibility code (AA, AB,...) that is equal to the minimum version compatibility code and a level that is greater than or equal to the minimum version (all other version fields in the .TVT filename must match the minimum version exactly). If a file is not found meeting these criteria, the installation is halted.

- 3. Predesktop language packs (approximately 5 30 MB each): There are 24 language packs for Windows PE that are supported in Rescue and Recovery 3.0. Each language pack is named in the format Z062ZAA1001CC00.TVT where the CC represents the language. One of these files is required if the predesktop is being installed on a non-English system or a system with a non-supported language and must be in the same directory as the main installation and the US predesktop .TVT file. The language of the language pack must match the language of Windows, if Windows is non-English or a language not supported by the language packs. If the predesktop is being installed or updated and a language pack is required, the installation looks for a .TVT language pack where all fields in the file name match the US predesktop file name except the language code which must match the language of the system. The language packs are available in the following languages:
  - Arabic
  - Brazilian Portuguese
  - Portuguese
  - Czech
  - Danish
  - Finnish
  - French
  - Greek
  - German
  - Hebrew
  - Hong Kong
  - Chinese
  - Hungarian
  - Italian
  - Japanese
  - Korean
  - Dutch
  - Norwegian
  - Polish
  - Portuguese
  - Russian
  - Simplified Chinese
  - Spanish

- Swedish
- Traditional Chinese
- Turkish

# Standard installation procedure and command-line parameters

Setup.exe can accept a set of command line parameters, which are described below. Command-line options that require a parameter must be specified with no space between the option and its parameter. For example, Setup.exe /s /v"/qn REBOOT="R"" is valid, while Setup.exe /s /v "/qn REBOOT="R"" is not. Quotation marks around an option's parameter are required only if the parameter contains spaces.

**Note:** The default behavior of the installation when executed alone (just running setup.exe without any parameters), is to prompt the user to reboot at the end of the installation. A reboot is required for the program to function properly. The reboot can be delayed through a command line parameter for a silent install as documented above and in the example section.

The following parameters and descriptions were taken directly from the InstallShield Developer Help Documentation. Parameters that do not apply to Basic MSI projects were removed.

| Parameter                        | Description                                                                                                    |
|----------------------------------|----------------------------------------------------------------------------------------------------|
| /a : Administrative installation | The /a switch causes Setup.exe to perform<br>an administrative installation. An<br>administrative installation copies (and<br>uncompresses) your data files to a directory<br>specified by the user, but does not create<br>shortcuts, register COM servers, or create an<br>uninstallation log.                                                                                                    |
| /x : Uninstall mode              | The /x switch causes Setup.exe to uninstall a previously installed product.                                                                                                    |
| /s : Silent mode                 | The command Setup.exe /s suppresses the<br>Setup.exe initialization window for a Basic<br>MSI installation program, but does not read<br>a response file. Basic MSI projects do not<br>create or use a response file for silent<br>installations. To run a Basic MSI product<br>silently, run the command line Setup.exe /s<br>/v/qn. (To specify the values of public<br>properties for a silent Basic MSI installation,<br>you can use a command such as Setup.exe<br>/s /v"/qn INSTALLDIR=D:\Destination".) |
| /v : pass arguments to Msiexec   | The /v argument is used to pass command<br>line switches and values of public properties<br>through to Msiexec.exe.                                                                                                    |
| /L : Setup language              | Users can use the /L switch with the decimal language ID to specify the language used by a multi-language installation program. For example, the command to specify German is Setup.exe /L1031. Note: Not all of the languages referenced in Table 14 on page 78 are supported in the install.                                                                                                    |

Table 13.

Table 13. (continued)

| Description                                                                                                    |
|----------------------------------------------------------------------------------------------------|
| For a Basic MSI project, the /w argument<br>forces Setup.exe to wait until the installation<br>is complete before exiting. If you are using<br>the /w option in a batch file, you may want<br>to precede the entire Setup.exe command<br>line argument with start /WAIT. A properly<br>formatted example of this usage is as<br>follows:<br>start /WAIT setup.exe /w |
|                                                                                                    |

#### Table 14.

| Language               | identifier |
|------------------------|------------|
| Arabic (Saudi Arabia)  | 1025       |
| Basque                 | 1069       |
| Bulgarian              | 1026       |
| Catalan                | 1027       |
| Simplified Chinese     | 2052       |
| Traditional Chinese    | 1028       |
| Croatian               | 1050       |
| Czech                  | 1029       |
| Danish                 | 1030       |
| Dutch (Standard)       | 1043       |
| English                | 1033       |
| Finnish                | 1035       |
| French Canadian        | 3084       |
| French                 | 1036       |
| German                 | 1031       |
| Greek                  | 1032       |
| Hebrew                 | 1037       |
| Hungarian              | 1038       |
| Indonesian             | 1057       |
| Italian                | 1040       |
| Japanese               | 1041       |
| Korean                 | 1042       |
| Norwegian (Bokmal)     | 1044       |
| Polish                 | 1045       |
| Portuguese (Brazilian) | 1046       |
| Portuguese (Standard)  | 2070       |
| Romanian               | 1048       |
| Russian                | 1049       |
| Slovak                 | 1051       |
| Slovene                | 1060       |

| Language | identifier |
|----------|------------|
| Spanish  | 1034       |
| Swedish  | 1053       |
| Thai     | 1054       |
| Turkish  | 1055       |

# Administrative installation procedure and command-line parameters

The Windows Installer can perform an administrative installation of an application or product to a network for use by a workgroup or for customization. For the Rescue and Recovery/Client Security Solution installation package, an administrative installation unpacks the installation source files to a specified location. To run an administrative installation, the setup package needs to be executed from the command line using the /a parameter: Setup.exe /a

Launching an administrative installation presents a series of dialog screens prompting the administrative user to specify the location to unpack the setup files. The default extract location that is presented to the administrative user is C:\. A new location can be chosen which may include drives other than C: (such as other local drives and apped network drives). New directories can also be created during this step.

If an administrative installation is run silently, the public property TARGETDIR can be set on the command line to specify the extract location: Setup.exe /s /v"/qn TARGETDIR=F:\TVTRR"

Once an administrative installation has been completed, the administrative user can make customizations to the source files, such adding additional settings to tvt.txt. To install from the unpacked source after customizations are made, the user calls msiexec.exe from the command line, passing the name of the unpacked msi file.

The following section describes the available command line parameters that can be used with msiexec as well as an example of how to use it. Public properties can also be set directly in the msiexec command line call.

#### MsiExec.exe command-line parameters

MsiExec.exe is the executable program of the Windows Installer used to interpret installation packages and install products on target systems:

msiexec. /i "C:WindowsFolder/Profiles\UserName\Persona\MySetups\project name\
product configuration\release name\DiskImages\Disk1\product name.msi

Thefollowing table provides a detailed description of MsiExec.exe command line parameters. This table is taken directly from the Microsoft Platform SDK documentation on the Windows Installer.

Table 15.

| Parameter                                        | Description                                                                                                    |
|--------------------------------------------------|----------------------------------------------------------------------------------------------------|
| /i package or product code                       | Use this format to install the product Othello:                                                                                                 |
|                                                  | msiexec /i "C:\WindowsFolder\Profiles\<br>UserName\Personal\MySetups\Othello\Trial Version\<br>Release\DiskImages\Disk1\Othello Beta.msi"       |
|                                                  | Product Code refers to the GUID that is automatically generated in the Product Code property of your product's project view.                    |
| /f [ploleldlclalulmlslv] package or product code | Installing with the /f option will repair or reinstall missing or corrupted files.                                                              |
|                                                  | For example, to force a reinstall of all files, use the following syntax:                                                                       |
|                                                  | <pre>msiexec /fa "C:\WindowsFolder\Profiles\ UserName\Personal\MySetups\Othello\Trial Version\ Release\DiskImages\Disk1\Othello Beta.msi"</pre> |
|                                                  | in conjunction with the following flags:                                                                                                    |
|                                                  | • p reinstalls a file if it is missing                                                                                                    |
|                                                  | • o reinstalls a file if it is missing or if an older version of the file is present on the user's system                                       |
|                                                  | • e reinstalls a file if it is missing or if an equivalent or older version of the file is present on the user's system                         |
|                                                  | • c reinstalls a file if it is missing or if the stored checksum of the installed file does not match the new file's value                      |
|                                                  | • a forces a reinstall of all files                                                                                                    |
|                                                  | • u or m rewrite all required user registry entries                                                                                             |
|                                                  | • s overwrites any existing shortcuts                                                                                                    |
|                                                  | • v runs your application from the source and re-caches the local installation package                                                          |
| /a package                                       | The /a option allows users with administrator privileges to install a product onto the network.                                                 |
| /x package or product code                       | The $/x$ option uninstalls a product.                                                                                                    |
| /L[i w e a r u c m p v +] log file               | Building with the /L option specifies the path to the log file—these flags indicate which information to record in the log file:                |
|                                                  | • i logs status messages                                                                                                    |
|                                                  | • w logs non-fatal warning messages                                                                                                    |
|                                                  | • e logs any error messages                                                                                                    |
|                                                  | • a logs the commencement of action sequences                                                                                                   |
|                                                  | • r logs action-specific records                                                                                                    |
|                                                  | • u logs user requests                                                                                                    |
|                                                  | c logs initial user interface parameters                                                                                                    |
|                                                  | <ul> <li>n logs out-or-memory messages</li> <li>n logs terminal settings</li> </ul>                                                             |
|                                                  | <ul> <li>v logs the vertices output setting</li> </ul>                                                                                          |
|                                                  | <ul> <li>+ appends to an existing file</li> </ul>                                                                                               |
|                                                  | <ul> <li>* is a wildcard character that allows you to log all</li> </ul>                                                                        |
|                                                  | information (excluding the verbose output setting)                                                                                              |

Table 15. (continued)

| Parameter    | Description                                                                                                    |
|--------------|----------------------------------------------------------------------------------------------------|
| /q [n b r f] | The /q option is used to set the user interface level in conjunction with the following flags:                                                                                                    |
|              | • q or qn creates no user interface                                                                                                    |
|              | • qb creates a basic user interface                                                                                                    |
|              | The user interface settings below display a modal dialog box at the end of installation:                                                                                                    |
|              | • qr displays a reduced user interface                                                                                                    |
|              | • qf displays a full user interface                                                                                                    |
|              | <ul> <li>qn+ displays no user interface</li> </ul>                                                                                                    |
|              | • qb+ displays a basic user interface                                                                                                    |
| /? or /h     | Either command displays Windows Installer copyright information                                                                                                    |
| TRANSFORMS   | Use the TRANSFORMS command line parameter to specify<br>any transforms that you would like applied to your base<br>package. Your transform command line call might look<br>something like this:                                           |
|              | <pre>msiexec /i "C:\WindowsFolder\Profiles\ UserName\Personal\MySetups\Your Project Name\Trial Version\My Release-1\DiskImages\Disk1\ProductName.msi" TRANSFORMS="New Transform 1.mst"</pre>                                              |
|              | You can separate multiple transforms with a semicolon.<br>Because of this, it is recommended that you do not use<br>semicolons in the name of your transform, as the Windows<br>Installer service will interpret those incorrectly.       |
| Properties   | All public properties can be set or modified from the<br>command line. Public properties are distinguished from<br>private properties by the fact that they are in all capital<br>letters. For example, COMPANYNAME is a public property. |
|              | To set a property from the command line, use the following<br>syntax: PROPERTY=VALUE. If you wanted to change the<br>value of COMPANYNAME, you would enter:<br>msiexec /i "C:\WindowsFolder\Profiles\UserName                             |
|              | \Personal\MySetups\Your <i>Project Name</i> \Trial Version\My<br>Release-1\DiskImages\Disk1\ProductName.msi"<br>COMPANYNAME="InstallShield"                                                                                               |

# **Standard Windows Installer public properties**

The Windows Installer has a set of standard built in public properties that can be set on the command line to specify certain behavior during the installation. The most common public properties used in the command line are described below. More documentation is available on the Microsoft website at: http:// msdn.microsoft.com/library/default.asp?url=/library/en-us/msi/setup/ about\_properties.asp Table 16 shows the commonly used Windows Installer properties:

| Table | 16. |
|-------|-----|
|-------|-----|

| Property               | Description                                                                                                    |
|------------------------|----------------------------------------------------------------------------------------------------|
| TARGETDIR              | Specifies the root destination directory for<br>the installation. During an administrative<br>installation this property is the location to<br>copy the installation package.                                                                                                    |
| ARPAUTHORIZEDCDFPREFIX | URL of the update channel for the application.                                                                                                    |
| ARPCOMMENTS            | Provides Comments for the Add or Remove<br>Programs on Control Panel.                                                                                                    |
| ARPCONTACT             | Provides Contact for the Add or Remove<br>Programs on Control Panel.                                                                                                    |
| ARPINSTALLLOCATION     | Fully qualified path to the application's primary folder.                                                                                                    |
| ARPNOMODIFY            | Disables functionality that would modify the product.                                                                                                    |
| ARPNOREMOVE            | Disables functionality that would remove the product.                                                                                                    |
| ARPNOREPAIR            | Disables the Repair button in the Programs wizard.                                                                                                    |
| ARPPRODUCTICON         | Specifies the primary icon for the installation package.                                                                                                    |
| ARPREADME              | Provides a ReadMe for the Add or Remove<br>Programs on Control Panel.                                                                                                    |
| ARPSIZE                | Estimated size of the application in kilobytes.                                                                                                    |
| ARPSYSTEMCOMPONENT     | Prevents display of application in the Add or Remove Programs list.                                                                                                    |
| ARPURLINFOABOUT        | URL for an application's home page.                                                                                                    |
| ARPURLUPDATEINFO       | URL for application-update information.                                                                                                    |
| REBOOT                 | The REBOOT property suppresses certain<br>prompts for a reboot of the system. An<br>administrator typically uses this property<br>with a series of installations to install several<br>products at the same time with only one<br>reboot at the end. Set REBOOT="R" to<br>disable any reboots at the end of an install. |
| INSTALLDIR             | This property contains the default<br>destination folder for the files in your<br>features and components.                                                                                                    |

# **Rescue and Recovery custom public properties**

The install package for the Rescue and Recovery Program contains a set of custom public properties that can be set on the command line when running the installation. The available custom public properties are:

| Property          | Description                                                                                                    |
|-------------------|----------------------------------------------------------------------------------------------------|
| PDA               | Specifies whether to install the predesktop,<br>default value is 1. 1 = install predesktop, 0 =<br>don't install predesktop. NOTE: This setting<br>is not used if any version of the predesktop<br>already exists.                                                                                                    |
| CIMPROVIDER       | Specifies whether to install the CIM Provider<br>component. Default is to not install the<br>component. Specify CIMPROIVIDER=1 on<br>the command line to install the component.                                                                                                    |
| EMULATIONMODE     | Specifies to force the installation in<br>Emulation mode even if a TPM exists. Set<br>EMULATIONMODE=1 on the command line<br>to install in Emulation mode.                                                                                                    |
| HALTIFCSS54X      | If CSS 5.4X is installed and the installation is<br>running in silent mode, the default is for the<br>installation to proceed in emulation mode.<br>Use the HALTIFCSS54X=1 property when<br>running the installation in silent mode to<br>halt the installation if CSS 5.4X is installed.                                              |
| HALTIFTPMDISABLED | If the TPM is in a disabled state and the<br>installation is running in silent mode, the<br>default is for the installation to proceed in<br>emulation mode. Use the<br>HALTIFTPMDISABLED=1 property when<br>running the installation in silent mode to<br>halt the installation if the TPM is disabled.                               |
| ENABLETPM         | Set ENABLETPM=0 on the command line to prevent the install from enabling the TPM                                                                                                    |
| NOCSS             | Set NOCSS=1 on the command line to<br>prevent the Client Security Solution and its<br>sub-features from being installed. This is<br>meant to be used with a silent installation<br>but can be used with a UI installation as<br>well. In the UI installation, the CSS feature<br>will not show up in the custom setup screen.          |
| NOPRVDISK         | Set NOPRVDISK=1 on the command line to<br>prevent the SafeGuard PrivateDisk feature<br>from being installed. This is meant to be<br>used with a silent installation but can be<br>used with a UI installation as well. In the UI<br>installation, the SafeGuard PrivateDisk<br>feature will not show up in the custom<br>setup screen. |
| NOPWMANAGER       | Set NOPWMANAGER=1 on the command<br>line to prevent Password Manager feature<br>from being installed. This is meant to be<br>used with a silent installation but can be<br>used with a UI installation as well. In the UI<br>installation, the Password Manager feature<br>will not show up in the custom setup screen.                |

Table 17. (continued)

| Property          | Description                                                                                                    |
|-------------------|----------------------------------------------------------------------------------------------------|
| NOCSSWIZARD       | Set NOCSSWIZARD=1 on the command line<br>to prevent the CSS Wizard from being<br>displayed when an admin user logs on and<br>has not been enrolled. This property is<br>meant for someone who wants to install<br>CSS, but use scripting later on to actually<br>configure the system.                                                          |
| CSS_CONFIG_SCRIPT | Set CSS_CONFIG_SCRIPT="filename" or "filename password" to have a configuration file run after the user completes the install and reboots.                                                                                                    |
| SUPERVISORPW      | Set SUPERVISORPW="password" on the<br>command line to supply the supervisor<br>password to enable the chip in silent or<br>non-silent install mode. If the chip is<br>disabled and the installation is running in<br>silent mode, the correct supervisor password<br>must be supplied to enable the chip,<br>otherwise the chip is not enabled. |

# Installation log file

A log file rrinstall30.log is created in the %temp% directory if the setup is launched by setup.exe (either double clicking the main install exe, run the main exe without parameters, or extract msi and execute setup.exe). This file contains log messages that can be used to debug installation problems. This log file is not created when running the setup directly from the msi package; this includes any actions performed from Add/Remove Programs. To create a log file for all MSI actions, you can enable the logging policy in the registry. To do this, create the value: [HKEY\_LOCAL\_MACHINE\SOFTWARE\Policies\Microsoft\Windows\Installer] "Logging"="voicewarmup"

## Installation examples

The following table shows examples using setup.exe:

| Description                                                             | Example                                                         |
|-------------------------------------------------------------------------|-----------------------------------------------------------------|
| Silent Install with no Reboot                                           | setup.exe /s /v"/qn REBOOT="R""                                 |
| Administrative Install                                                  | setup.exe /a                                                    |
| Silent Administrative Install specifying the extract location           | setup.exe /a /s /v"/qn TARGETDIR="F:\TVTRR""                    |
| Silent Uninstall setup.exe /s /x /v/qn                                  | setup.exe /s /x /v/qn                                           |
| Install with no Reboot and create an installation log in temp directory | <pre>setup.exe /v"REB00T="R" /L*v %temp%\rrinstall30.log"</pre> |
| Install without installing the predesktop setup.exe<br>/vPDA=0          | setup.exe /vPDA=0                                               |

The table below shows installation examples using Rescue and Recovery/Client Security Solution.msi:

Table 18.

| Table | 19. |
|-------|-----|
|-------|-----|

| Description                               | Example                                                                                     |
|-------------------------------------------|---------------------------------------------------------------------------------------------|
| Install                                   | msiexec /i "C:\TVTRR\Rescue and<br>Recovery/Client Security Solution.msi"                   |
| Silent Install with no Reboot             | msiexec /i "C:\TVTRR\Rescue and<br>Recovery/Client Security Solution.msi" /qn<br>REBOOT="R" |
| Silent Uninstall                          | msiexec /x "C:\TVTRR\Rescue and<br>Recovery/Client Security Solution.msi" /qn               |
| Install without installing the predesktop | msiexec /i "C:\TVTRR\Rescue and<br>Recovery/Client Security Solution.msi"<br>PDA=0          |

## Including Rescue and Recovery in a disk image

You can use your tool of choice to create a disk image that includes Rescue and Recovery. This deployment guide provides basic information regarding PowerQuest and Ghost as it applies to this application and installation. It is assumed that you have expertise in your image creation tool and that you will include other options that you require for your applications.

**Note:** If you plan to create an image, you must capture the Master Boot Record. The Master Boot Record is critical for the Rescue and Recovery environment to function correctly.

## Using PowerQuest Drive Image based tools

Assuming that the PowerQuest DeployCenter tool PQIMGCTR is installed in the following location (X:\PQ), you can create and deploy an image with Rescue and Recovery with the following scripts:

## Minimum script files

Table 20. X:\PQ\RRUSAVE.TXT

| Script language                                                                                                    | Result                       |
|----------------------------------------------------------------------------------------------------|------------------------------|
| SELECT DRIVE 1                                                                                                    | Select first hard disk drive |
| SELECT PARTITION ALL<br>(Needed if you have a type 12 partition or if<br>you have multiple partitions in your image.) | Select all partitions        |
| Store with compression high                                                                                           | Store the image              |

#### Table 21. X:\PQ\RRDEPLY.TXT

| Script language        | Result                         |
|------------------------|--------------------------------|
| SELECT DRIVE 1         | Select first hard disk drive   |
| DELETE ALL             | Delete all partitions          |
| SELECT FREESPACE FIRST | Select first free space        |
| SELECT IMAGE ALL       | Select all partitions in image |
| RESTORE                | Restore image                  |

## **Image creation**

| Script language        | Result                                          |
|------------------------|-------------------------------------------------|
| SELECT DRIVE 1         | Select first hard disk drive                    |
| X:\PQ\PQIMGCTR         | Image program                                   |
| /CMD=X:\PQ\RRUSAVE.TXT | PowerQuest script file                          |
| /MBI=1                 | Capture the Rescue and Recovery Boot<br>Manager |
| /IMG=X:\IMAGE.PQI      | Image file                                      |

Table 22. X:\PQ\PQIMGCTR / CMD=X:\PQ\RRUSAVE.TXT /MBI=1 / IMG=X:\IMAGE.PQI

## Image deployment

Table 23. X:\PQ\PQIMGCTR / CMD=X:\PQ\RRDEPLY.TXT /MBI=1 / IMG=X:\IMAGE.PQI

| Script language        | Result                                          |
|------------------------|-------------------------------------------------|
| SELECT DRIVE 1         | Select first hard disk drive                    |
| X:\PQ\PQIMGCTR         | Image program                                   |
| /CMD=X:\PQ\RRDEPLY.TXT | PowerQuest script file                          |
| /MBR=1                 | Restore the Rescue and Recovery Boot<br>Manager |
| /IMG=X:\IMAGE.PQI      | Image file                                      |

## **Using Symantec Ghost-based tools**

When you create the Ghost image, you must use the command line switch (which might be incorporated into the GHOST.INI file) -ib to capture the Rescue and Recovery Boot Manager. Also, the image must capture the whole disk and all partitions. Refer to the documentation provided by Symantec for specific details on Ghost.

# Installation components for Client Security Solution Version 6.0

The Client Security Solution 6.0 Installation Package is developed with InstallShield 10.5 Premier as a Basic MSI project. InstallShield 10.5 Basic MSI Projects use the Windows Installer to install applications, which gives administrators many capabilities to customize installations such as setting property values from the command line. The sections below describe ways to use and execute the CSS 6.0 setup package. For a better understanding, read all of the following instructions.

## Installation components

The CSS 6.0 Installation consists of a single exe file (approximately 20 MB). This is the setup.exe built from the installation project source. The setup.exe file is renamed during the build process to a name representing the project ID, the media type, the build level, the country code (always US in this case), and the patch code – for example, 169ZIS1001US00.exe. This is a self-extracting installation package that extracts the installation source files and launches the installation using the Windows Installer. It contains the installation logic and the Windows application files.

# Standard installation procedure and command-line parameters

Setup.exe can accept a set of command-line parameters, which are described following. Command line options that require a parameter must be specified with no space between the option and its parameter. For example, Setup.exe /s /v"/qn REB00T="R""

is valid, while Setup.exe /s /v "/qn REBOOT="R""

is not. Quotation marks around an option's parameter are required only if the parameter contains spaces.

**Note:** The default behavior of the installation when executed alone (just running setup.exe without any parameters), is to prompt the user to reboot at the end of the installation. A reboot is required for the program to function properly. The reboot can be delayed through a command line parameter for a silent install as documented above and in the example section.

The parameters and descriptions below were taken directly from the InstallShield Developer Help Documentation. Parameters that do not apply to Basic MSI projects were removed.

| Parameter                        | Description                                                                                                    |
|----------------------------------|----------------------------------------------------------------------------------------------------|
| /a : Administrative installation | The /a switch causes Setup.exe to perform<br>an administrative installation. An<br>administrative installation copies (and<br>uncompresses) your data files to a directory<br>specified by the user, but does not create<br>shortcuts, register COM servers, or create an<br>uninstallation log.                                                                                                    |
| /x : Uninstall mode              | The /x switch causes Setup.exe to uninstall a previously installed product.                                                                                                    |
| /s : Silent mode                 | The command Setup.exe /s suppresses the<br>Setup.exe initialization window for a Basic<br>MSI installation program, but does not read<br>a response file. Basic MSI projects do not<br>create or use a response file for silent<br>installations. To run a Basic MSI product<br>silently, run the command line Setup.exe /s<br>/v/qn. (To specify the values of public<br>properties for a silent Basic MSI installation,<br>you can use a command such as Setup.exe<br>/s /v"/qn INSTALLDIR=D:\Destination".) |
| /v : pass arguments to Msiexec   | The /v argument is used to pass command<br>line switches and values of public properties<br>through to Msiexec.exe.                                                                                                    |
| /L : Setup language              | Users can use the /L switch with the<br>decimal language ID to specify the language<br>used by a multi-language installation<br>program. For example, the command to<br>specify German is Setup.exe /L1031. Note:<br>Not all of the languages referenced in<br>Table 25 on page 88 are supported in the<br>install.                                                                                                    |

Table 24.

Table 24. (continued)

| /w : Wait Fo | For a Basic MSI project, the /w argument       |
|--------------|------------------------------------------------|
| for          | orces Setup.exe to wait until the installation |
| is           | s complete before exiting. If you are using    |
| the          | he /w option in a batch file, you may want     |
| to           | o precede the entire Setup.exe command         |
| lin          | ine argument with start /WAIT. A properly      |
| for          | ormatted example of this usage is as           |
| fol          | ollows:                                        |
| st.          | tart /WAIT setup.exe /w                        |

#### Table 25.

| Language               | identifier |
|------------------------|------------|
| Arabic (Saudi Arabia)  | 1025       |
| Basque                 | 1069       |
| Bulgarian              | 1026       |
| Catalan                | 1027       |
| Simplified Chinese     | 2052       |
| Traditional Chinese    | 1028       |
| Croatian               | 1050       |
| Czech                  | 1029       |
| Danish                 | 1030       |
| Dutch (Standard)       | 1043       |
| English                | 1033       |
| Finnish                | 1035       |
| French Canadian        | 3084       |
| French                 | 1036       |
| German                 | 1031       |
| Greek                  | 1032       |
| Hebrew                 | 1037       |
| Hungarian              | 1038       |
| Indonesian             | 1057       |
| Italian                | 1040       |
| Japanese               | 1041       |
| Korean                 | 1042       |
| Norwegian (Bokmal)     | 1044       |
| Polish                 | 1045       |
| Portuguese (Brazilian) | 1046       |
| Portuguese (Standard)  | 2070       |
| Romanian               | 1048       |
| Russian                | 1049       |
| Slovak                 | 1051       |
| Slovene                | 1060       |

| Table 25. ( | continued) |
|-------------|------------|
|-------------|------------|

| Language | identifier |
|----------|------------|
| Spanish  | 1034       |
| Swedish  | 1053       |
| Thai     | 1054       |
| Turkish  | 1055       |

# Administrative installation procedure and command-line parameters

The Windows Installer can perform an administrative installation of an application or product to a network for use by a workgroup or for customization. For the Rescue and Recovery/Client Security Solution installation package, an administrative installation unpacks the installation source files to a specified location. To run an administrative installation the setup package needs to be executed from the command line using the /a parameter: Setup.exe /a

Launching an administrative installation presents a series of dialog screens prompting the administrative user to specify the location to unpack the setup files. The default extract location that is presented to the administrative user is C:\. A new location can be chosen which may include drives other than C: (such as, other local drives and mapped network drives). New directories can also be created during this step.

If an administrative installation is run silently, the public property TARGETDIR can be set on the command line to specify the extract location: Setup.exe /s /v"/qn TARGETDIR=F:\TVTRR"

Once an administrative installation has been completed, the administrative user can make customizations to the source files, such adding additional settings to tvt.txt. To install from the unpacked source after customizations are made, the user calls msiexec.exe from the command line, passing the name of the unpacked msi file. The following section describes the available command line parameters that can be used with msiexec as well as an example of how to use it. Public properties can also be set directly in the msiexec command-line call.

#### MsiExec.exe command-line parameters

MsiExec.exe is the executable program of the Windows Installer used to interpret installation packages and install products on target systems:

msiexec. /i "C:WindowsFolder/Profiles\UserName\Persona\MySetups\project name \product configuration\release name\DiskImages\Disk1\product name.msi

The following table provides a detailed description of MsiExec.exe command line parameters. This table is taken directly from the Microsoft Platform SDK documentation on the Windows Installer.

Table 26.

| Parameter                                       | Description                                                                                                    |
|-------------------------------------------------|----------------------------------------------------------------------------------------------------|
| /i package or product code                      | Use this format to install the product Othello:                                                                                                 |
|                                                 | msiexec /i "C:\WindowsFolder\Profiles\UserName\<br>Personal\MySetups\Othello\Trial Version\Release<br>\DiskImages\Disk1\Othello Beta.msi"       |
|                                                 | Product Code refers to the GUID that is automatically generated in the Product Code property of your product's project view.                    |
| f [p o e d c a u m s v] package or product code | Installing with the /f option will repair or reinstall missing or corrupted files.                                                              |
|                                                 | For example, to force a reinstall of all files, use the following syntax:                                                                       |
|                                                 | <pre>msiexec /fa "C:\WindowsFolder\Profiles\UserName\ Personal\MySetups\Othello\Trial Version\Release \DiskImages\Disk1\Othello Beta.msi"</pre> |
|                                                 | in conjunction with the following flags:                                                                                                    |
|                                                 | • p reinstalls a file if it is missing                                                                                                    |
|                                                 | • o reinstalls a file if it is missing or if an older version of the file is present on the user's system                                       |
|                                                 | • e reinstalls a file if it is missing or if an equivalent or older version of the file is present on the user's system                         |
|                                                 | • c reinstalls a file if it is missing or if the stored checksum of the installed file does not match the new file's value                      |
|                                                 | • a forces a reinstall of all files                                                                                                    |
|                                                 | • u or m rewrite all required user registry entries                                                                                             |
|                                                 | s overwrites any existing shortcuts                                                                                                    |
|                                                 | • v runs your application from the source and re-caches<br>the local installation package                                                       |
| / a package                                     | The /a option allows users with administrator privileges to install a product onto the network.                                                 |
| /x package or product code                      | The $/x$ option uninstalls a product.                                                                                                    |
| /L[i w e a r u c m p v +] log file              | Building with the /L option specifies the path to the log file—these flags indicate which information to record in the log file:                |
|                                                 | • i logs status messages                                                                                                    |
|                                                 | • w logs non-fatal warning messages                                                                                                    |
|                                                 | e logs any error messages                                                                                                    |
|                                                 | • a logs the commencement of action sequences                                                                                                   |
|                                                 | r logs action-specific records                                                                                                    |
|                                                 | • u logs user requests                                                                                                    |
|                                                 | • c logs initial user interface parameters                                                                                                    |
|                                                 | <ul> <li>m logs out-or-memory messages</li> <li>n logs terminal settings</li> </ul>                                                             |
|                                                 | <ul> <li>p logs terminal settings</li> <li>w logs the verbese output setting</li> </ul>                                                         |
|                                                 | <ul> <li>v logs the verbose output setting</li> <li>+ appends to an existing file</li> </ul>                                                    |
|                                                 | <ul> <li>* is a wildcard character that allows you to log all</li> </ul>                                                                        |
|                                                 | information (excluding the verbose output setting)                                                                                              |

Table 26. (continued)

| Parameter    | Description                                                                                                    |
|--------------|----------------------------------------------------------------------------------------------------|
| /q [n b r f] | The /q option is used to set the user interface level in conjunction with the following flags:                                                                                                    |
|              | • q or qn creates no user interface                                                                                                    |
|              | • qb creates a basic user interface                                                                                                    |
|              | The user interface settings below display a modal dialog box at the end of installation:                                                                                                    |
|              | • qr displays a reduced user interface                                                                                                    |
|              | • qf displays a full user interface                                                                                                    |
|              | <ul> <li>qn+ displays no user interface</li> </ul>                                                                                                    |
|              | • qb+ displays a basic user interface                                                                                                    |
| /? or /h     | Either command displays Windows Installer copyright information                                                                                                    |
| TRANSFORMS   | Use the TRANSFORMS command-line parameter to specify<br>any transforms that you would like applied to your base<br>package. Your transform command-line call might look<br>something like this:                                              |
|              | <pre>msiexec /i "C:\WindowsFolder\Profiles\UserName\ Personal\MySetups\Your Project Name\Trial Version \My Release-1\DiskImages\Disk1\ProductName.msi" TRANSFORMS="New Transform 1.mst"</pre>                                                |
|              | You can separate multiple transforms with a semicolon.<br>Because of this, it is recommended that you do not use<br>semicolons in the name of your transform, as the Windows<br>Installer service will interpret those incorrectly.          |
| Properties   | All public properties can be set or modified from the<br>command line. Public properties are distinguished from<br>private properties by the fact that they are in all capital<br>letters. For example, COMPANYNAME is a public<br>property. |
|              | To set a property from the command line, use the following syntax: PROPERTY=VALUE. If you wanted to change the value of COMPANYNAME, you would enter:                                                                                        |
|              | <pre>msiexec /i "C:\WindowsFolder\Profiles\UserName \Personal\MySetups\Your Project Name\Trial Version\My Release-1\DiskImages\Disk1\ProductName.msi" COMPANYNAME="InstallShield"</pre>                                                      |

# Standard Windows Installer public properties

The Windows Installer has a set of standard built in public properties that can be set on the command line to specify certain behavior during the installation. The most common public properties used in the command line are described below. More documentation is available on Microsoft's website at: http:// msdn.microsoft.com/library/default.asp?url=/library/en-us/msi/setup/ about\_properties.asp Table 27 shows the commonly used Windows Installer properties:

| Table 27. |
|-----------|
|-----------|

| Property               | Description                                                                                                    |
|------------------------|----------------------------------------------------------------------------------------------------|
| TARGETDIR              | Specifies the root destination directory for<br>the installation. During an administrative<br>installation this property is the location to<br>copy the installation package.                                                                                                    |
| ARPAUTHORIZEDCDFPREFIX | URL of the update channel for the application.                                                                                                    |
| ARPCOMMENTS            | Provides Comments for the Add or Remove<br>Programs on Control Panel.                                                                                                    |
| ARPCONTACT             | Provides Contact for the Add or Remove<br>Programs on Control Panel.                                                                                                    |
| ARPINSTALLLOCATION     | Fully qualified path to the application's primary folder.                                                                                                    |
| ARPNOMODIFY            | Disables functionality that would modify the product.                                                                                                    |
| ARPNOREMOVE            | Disables functionality that would remove the product.                                                                                                    |
| ARPNOREPAIR            | Disables the Repair button in the Programs wizard.                                                                                                    |
| ARPPRODUCTICON         | Specifies the primary icon for the installation package.                                                                                                    |
| ARPREADME              | Provides a ReadMe for the Add or Remove<br>Programs on Control Panel.                                                                                                    |
| ARPSIZE                | Estimated size of the application in kilobytes.                                                                                                    |
| ARPSYSTEMCOMPONENT     | Prevents display of application in the Add or Remove Programs list.                                                                                                    |
| ARPURLINFOABOUT        | URL for an application's home page.                                                                                                    |
| ARPURLUPDATEINFO       | URL for application-update information.                                                                                                    |
| REBOOT                 | The REBOOT property suppresses certain<br>prompts for a reboot of the system. An<br>administrator typically uses this property<br>with a series of installations to install several<br>products at the same time with only one<br>reboot at the end. Set REBOOT="R" to<br>disable any reboots at the end of an install. |
| INSTALLDIR             | This property contains the default<br>destination folder for the files in your<br>features and components.                                                                                                    |

# **Client Security Software custom public properties**

The install package for the Client Security Software Program contains a set of custom public properties that can be set on the command line when running the installation. The available custom public properties are:

| Table 28 |
|----------|
|----------|

| Property          | Description                                                                                                    |
|-------------------|----------------------------------------------------------------------------------------------------|
| EMULATIONMODE     | Specifies to force the installation in<br>Emulation mode even if a TPM exists. Set<br>EMULATIONMODE=1 on the command line<br>to install in Emulation mode.                                                                                                    |
| HALTIFTPMDISABLED | If the TPM is in a disabled state and the<br>installation is running in silent mode, the<br>default is for the installation to proceed in<br>emulation mode. Use the<br>HALTIFTPMDISABLED=1 property when<br>running the installation in silent mode to<br>halt the installation if the TPM is disabled.                                        |
| ENABLETPM         | Set ENABLETPM=0 on the command line to prevent the install from enabling the TPM                                                                                                    |
| NOPRVDISK         | Set NOPRVDISK=1 on the command line to<br>prevent the SafeGuard PrivateDisk feature<br>from being installed. This is meant to be<br>used with a silent installation but can be<br>used with a UI installation as well. In the UI<br>installation, the SafeGuard PrivateDisk<br>feature will not show up in the custom<br>setup screen.          |
| NOPWMANAGER       | Set NOPWMANAGER=1 on the command<br>line to prevent Password Manager feature<br>from being installed. This is meant to be<br>used with a silent installation but can be<br>used with a UI installation as well. In the UI<br>installation, the Password Manager feature<br>will not show up in the custom setup screen.                         |
| NOCSSWIZARD       | Set NOCSSWIZARD=1 on the command line<br>to prevent the CSS Wizard from being<br>displayed when an admin user logs on and<br>has not been enrolled. This property is<br>meant for someone who wants to install<br>CSS, but use scripting later on to actually<br>configure the system.                                                          |
| CSS_CONFIG_SCRIPT | Set CSS_CONFIG_SCRIPT="filename" or "filename password" to have a configuration file run after the user completes the install and reboots.                                                                                                    |
| SUPERVISORPW      | Set SUPERVISORPW="password" on the<br>command line to supply the supervisor<br>password to enable the chip in silent or<br>non-silent install mode. If the chip is<br>disabled and the installation is running in<br>silent mode, the correct supervisor password<br>must be supplied to enable the chip,<br>otherwise the chip is not enabled. |

# Installation log file

A log file cssinstall60.log is created in the %temp% directory if the setup is launched by setup.exe (either double clicking the main install exe, run the main exe without parameters, or extract msi and execute setup.exe). This file contains log messages that can be used to debug installation problems. This log file is not created when running the setup directly from the msi package, this includes any actions performed from Add/Remove Programs. To create a log file for all MSI actions, you can enable the logging policy in the registry. To do this create the value:

[HKEY\_LOCAL\_MACHINE\SOFTWARE\Policies\Microsoft\Windows\Installer] "Logging"="voicewarmup"

# Installation examples

The following table shows examples using setup.exe:

| Table 23. |
|-----------|
|-----------|

| Description                                                                | Example                                                          |
|----------------------------------------------------------------------------|------------------------------------------------------------------|
| Silent Install with no Reboot                                              | setup.exe /s /v"/qn REBOOT="R""                                  |
| Administrative Install                                                     | setup.exe /a                                                     |
| Silent Administrative Install specifying the extract location              | setup.exe /a /s /v"/qn TARGETDIR="F:\CSS60""                     |
| Silent Uninstall setup.exe /s /x /v/qn                                     | setup.exe /s /x /v/qn                                            |
| Install with no Reboot and create an installation log<br>in temp directory | <pre>setup.exe /v"REB00T="R" /L*v %temp%\cssinstall60.log"</pre> |
| Install without installing the predesktop setup.exe<br>/vPDA=0             | setup.exe /vPDA=0                                                |

The table below shows installation examples using Client Security Solution.msi:

Table 30.

| Description                   | Example                                                                         |
|-------------------------------|---------------------------------------------------------------------------------|
| Install                       | <pre>msiexec /i "C:\CSS60\Client Security Solution.msi"</pre>                   |
| Silent Install with no Reboot | <pre>msiexec /i "C:\CSS60\Client Security Solution.msi"    /qn REB00T="R"</pre> |
| Silent Uninstall              | <pre>msiexec /x "C:\CSS60\Client Security Solution.msi"    /qn</pre>            |

# System Migration Assistant installation

The System Migration Assistant installation procedure is documented in the *System Migration Assistant User's Guide*.

# **Fingerprint Software installation**

The Fingerprint Software program setup.exe file can be started with the following parameters:

# Silent install

Silent installation of the fingerprint software is also possible. Run Setup.exe in the Install directory on your CD-ROM drive.

Use the following syntax: Setup.exe *PROPERTY=VALUE* /q /i

where q is for silent install and i is for install. For example: Setup.exe INSTALLDIR="F:\Program Files\IBM fingerprint software" /q /i

To uninstall the software, use the /x parameter instead: Setup.exe INSTALLDIR="F:\Program Files\IBM fingerprint software" /q /x

## SMS install

SMS Installations are also supported. Open SMS Administrator Console, create a new package and set package properties in a standard way. Open the package and select New-Program in the Programs item. At the command line type: Setup.exe /m *yourmiffilename* /q /i

You can use the same parameters as used for the silent install.

Setup normally reboots at the end of installation process. If you want to suppress all reboots during installation and reboot later (after installing more programs), add REBOOT="ReallySuppress" to the list of properties.

## **Options**

The following options are supported by the Fingerprint Software:

| Parameter  | Description                                                                                                    |
|------------|----------------------------------------------------------------------------------------------------|
| CTRLONCE   | Used to display the Control Center only once. The default is 0.                                                                                                    |
| CTLCNTR    | Used to run the Control Center on startup. the default is 1.                                                                                                    |
| DEFFUS     | <ul> <li>0 = will not use Fast User Switching (FUS) settings</li> <li>1 = Will try to use FUS settings.</li> <li>The default is 0.</li> </ul>                       |
| INSTALLDIR | The default fingerprint software installation directory                                                                                                    |
| OEM        | <ul> <li>0 = install support for server<br/>passports/server authentication</li> <li>1 = Only standalone-computer mode with<br/>local passports</li> </ul>          |
| PASSPORT   | <ul> <li>Th default passport type set during installation.</li> <li>1 = Default - Local passport</li> <li>2 = Server passport</li> <li>The default is 1.</li> </ul> |

Table 31.

Table 31. (continued)

| Parameter      | Description                                                                                                    |
|----------------|----------------------------------------------------------------------------------------------------|
| SECURITY       | <ul> <li>1 - = Install support for the secure mode</li> <li>0 = Do not install; only convenient mode exists</li> </ul> |
| SHORTCUTFOLDER | Default name for shortcut folder in the Start menu                                                                     |
| REBOOT         | Can be used to suppress all reboots<br>including prompts during installation by<br>setting to ReallySuppress.          |

# Installed Software scenarios

Table 32.

| Installed Software                                                          | Notes®                                                                                                    |
|-----------------------------------------------------------------------------|----------------------------------------------------------------------------------------------------|
| Client Security Software Version 5.4x                                       | This is the only version of CSS supported for coexistence with Rescue and Recovery.                                                                                                    |
| Rescue and Recovery Version 3.0 only                                        | <ul> <li>Install via full product installation, with CSS deselected.</li> <li>Some core Client Security Solution components are installed in the RnR-only install to support encryption of backups with the TPM, and for PDA Master Password configuration.</li> </ul> |
| Client Security Solution Version 6.0<br>Standalone                          | <ul> <li>This is a separate installation package</li> <li>You cannot install the full product and<br/>deselect Rescue and Recovery to get<br/>Client Security Solution only</li> <li>CSS components (Private Disk and<br/>Password Manager) are optional.</li> </ul>   |
| Rescue and Recovery Version 3.0 and Client<br>Security Solution Version 6.0 | <ul> <li>Preload default - Install via normal<br/>product install</li> <li>CSS components</li> <li>Private Disk and Password Manager, are<br/>optional components</li> </ul>                                                                                           |

# Software state modification

## Table 33.

| If installed software is                 | And you wish to move to                                                           | Follow this process                                                                                                    | Notes                                                                                                    | Build |
|------------------------------------------|-----------------------------------------------------------------------------------|----------------------------------------------------------------------------------------------------|----------------------------------------------------------------------------------------------------|-------|
| Client Security<br>Software Version 5.4x | Client Security<br>Software 5.4x and<br>Rescue and Recovery<br>Version 3.0        | <ul> <li>Install product.</li> <li>Only Rescue and<br/>Recovery<br/>component will be<br/>installed (no<br/>custom<br/>configuration<br/>screen displayed).</li> <li>When prompted,<br/>indicate that you<br/>wish to keep Client<br/>Security Software<br/>installed.</li> </ul> | <ul> <li>Client Security Software hooks<br/>for Rescue and Recovery are<br/>implemented using emulation<br/>mode</li> <li>Only Master Password via<br/>Client Security Software is<br/>available in this mode</li> </ul>                                     | 011   |
| Client Security<br>Software              | Client Security<br>Solution 6.0                                                   | <ul> <li>Uninstall Client<br/>Security Software<br/>5.4x</li> <li>Install Client<br/>Security Solution<br/>6.0 Standalone</li> </ul>                                                                                                    | Attempting to install Client<br>Security Solution Version 6.0 over<br>Client Security Software Version<br>5.4x is not allowed. User is<br>prompted to remove the old<br>Client Security Software first                                                       | 011   |
| Client Security<br>Software              | Rescue and Recovery<br>Version 3.0 and Client<br>Security Solution<br>Version 6.0 | <ul> <li>Uninstall Client<br/>Security Software<br/>5.4x</li> <li>Install product.</li> </ul>                                                                                                    | Attempting to install the product<br>over Client Security Software<br>Version 5.4x will prompt about<br>removing Client Security Software<br>Version 5.4x first. If install<br>proceeds without uninstall, only<br>Rescue and Recovery will be<br>installed. | 011   |

#### Table 34.

| If installed software is           | And you wish to move to                                                    | Follow this process                                                                                                    | Notes                                                                                                    | Build |
|------------------------------------|----------------------------------------------------------------------------|----------------------------------------------------------------------------------------------------|----------------------------------------------------------------------------------------------------|-------|
| Rescue and Recovery<br>Version 3.0 | Client Security<br>Software 5.4x and<br>Rescue and Recovery<br>Version 3.0 | <ul> <li>Uninstall Rescue<br/>and Recovery</li> <li>Install Client<br/>Security Software<br/>Version 5.4x</li> <li>Install the product<br/>as described above</li> </ul> | <ul> <li>Client Security Software Version 5.4x cannot install over any product install.</li> <li>Local backups are deleted during Rescue and Recovery Version 3.0 uninstall</li> </ul> | 011   |

| If installed software              | And you wish to                                                                   | Follow this                                                                                                    |                                                                                                    |       |
|------------------------------------|-----------------------------------------------------------------------------------|----------------------------------------------------------------------------------------------------|----------------------------------------------------------------------------------------------------|-------|
| is                                 | move to                                                                           | process                                                                                                    | Notes                                                                                                    | Build |
| Rescue and Recovery<br>Version 3.0 | Client Security<br>Solution 6.0                                                   | <ul> <li>Uninstall Rescue<br/>and Recovery<br/>Version 3.0</li> <li>Install Client<br/>Security Solution<br/>Version 6.0<br/>Standalone</li> </ul> | <ul> <li>The uninstall of Rescue and<br/>Recovery Version 3.0 will delete<br/>user files and CSS registry<br/>settings.</li> <li>Rescue and Recovery<br/>Version3.0 Backups protected<br/>with CSS will no longer be<br/>accessible.</li> <li>Local backups are deleted<br/>during Rescue and Recovery<br/>Version 3.0 uninstall</li> <li>Client Security Software Version<br/>6.0 standalone install not<br/>permitted over any product<br/>install.</li> <li>The 'Modify' option in<br/>Add/Remove Programs will<br/>only allow addition of Client<br/>Security Solution in this case.<br/>Rescue and Recovery cannot be<br/>removed via the 'Modify'<br/>option.</li> </ul> | 012   |
| Rescue and Recovery<br>Version 3.0 | Rescue and Recovery<br>Version 3.0 and Client<br>Security Solution<br>Version 6.0 | <ul> <li>Select 'Modify'<br/>option from<br/>Add/Remove<br/>Programs.</li> <li>Add CSS and any<br/>additional<br/>components.</li> </ul>           | <ul> <li>Local backups are deleted when<br/>CSS is added.</li> <li>User will be warned when<br/>adding Client Security Solution<br/>that they should take new<br/>backups after adding Client<br/>Security Solution.</li> <li>Client Security Solution settings<br/>and data files are deleted when<br/>Client Security Solution is<br/>added.</li> <li>Client Security Solution Version<br/>6.0 standalone install not<br/>permitted over any product<br/>install.</li> </ul>                                                                                                    | TBD   |

Table 34. (continued)
Table 35.

| If installed software is                              | And you wish<br>to move to            | Follow this process                                                                                                    | Notes                                                                                                    | Build |
|-------------------------------------------------------|---------------------------------------|----------------------------------------------------------------------------------------------------|----------------------------------------------------------------------------------------------------|-------|
| Client Security<br>Solution Version<br>6.0 Standalone | Client Security<br>Software 5.4x      | • Uninstall<br>Client Security<br>Solution<br>Version 6.0                                                                                               | <ul> <li>Client Security Solution<br/>Version 5.4x cannot<br/>install over any product<br/>install.</li> </ul>                                                                                                    | 011   |
|                                                       |                                       | • Install Client<br>Security<br>Software<br>Version 5.4x                                                                                                | • The uninstall of Client<br>Security Solution<br>Version 6.0 will prompt<br>for deletion of data files<br>and settings. The option<br>selected here does not<br>impact Client Security<br>Software Version 5.4x<br>operation.                                                                                                    |       |
| Client Security<br>Solution Version<br>6.0 Standalone | Rescue and<br>Recovery<br>Version 3.0 | <ul> <li>Uninstall<br/>Client Security<br/>Solution<br/>Version 6.0</li> <li>Install product<br/>and choose<br/>Rescue and<br/>Recovery only</li> </ul> | <ul> <li>The uninstall of Client<br/>Security Solution<br/>Version 6.0 will prompt<br/>about deleting Client<br/>Security Solution<br/>Version user files and<br/>settings.</li> <li>The install of Rescue<br/>and Recovery 3.0 will<br/>prompt the user to<br/>remove any existing<br/>Client Security Solution<br/>user files and settings. If<br/>the user does not choose<br/>to remove the files, the<br/>install will be cancelled.</li> </ul> | 012   |

Table 35. (continued)

| If installed                                          | And you wish                                                                            | Follow this                                                                                                    |                                                                                                    | D 11  |
|-------------------------------------------------------|-----------------------------------------------------------------------------------------|----------------------------------------------------------------------------------------------------|----------------------------------------------------------------------------------------------------|-------|
| software is                                           | to move to                                                                              | process                                                                                                    | Notes                                                                                                    | Build |
| Client Security<br>Solution Version<br>6.0 Standalone | Rescue and<br>Recovery<br>Version 3.0 and<br>Client Security<br>Solution Version<br>6.0 | <ul> <li>Run product<br/>install</li> <li>Rescue and<br/>Recovery and<br/>Client Security<br/>Solution<br/>options cannot<br/>be deselected</li> </ul> | <ul> <li>Client Security Solution<br/>Version 6.0 Standalone<br/>will be uninstalled<br/>behind the scenes.</li> <li>Client Security Solution<br/>Version 6.0 data files<br/>and settings will be<br/>preserved.</li> </ul>                              | 012   |
|                                                       |                                                                                         | • Previously<br>installed<br>Client Security                                                                                                    | <ul> <li>Emulation/non-<br/>emulation state will be<br/>preserved.</li> </ul>                                                                                                    |       |
|                                                       |                                                                                         | Solution<br>components<br>(Password<br>Manager and<br>Private Disk)<br>selected by<br>default, but                                                     | • After the product install<br>is complete, Client<br>Security Solution<br>Wizard will not run<br>because Client Security<br>Solution was previously<br>configured.                                                                                      |       |
|                                                       |                                                                                         | can be<br>deselected.<br>Components<br>not previously<br>installed will<br>be deselected<br>by default, but<br>can be<br>selected.                     | • Option to protect<br>Rescue and Recovery<br>backups with Client<br>Security Solution must<br>be done via Rescue and<br>Recovery GUI. There<br>will be an option to run<br>the Rescue and<br>Recovery GUI after<br>reboot on the last install<br>screen |       |
|                                                       |                                                                                         |                                                                                                    | • After install of the<br>product, options in<br>Add/Remove Programs<br>include 'Remove',<br>'Repair' and 'Modify'.                                                                                                    |       |
|                                                       |                                                                                         |                                                                                                    | • The installed version of<br>Client Security Solution<br>Version 6.0 must be<br>equal or less than the<br>version of the product<br>being installed,<br>otherwise the user will<br>get a message that the<br>product cannot be<br>installed.            |       |

#### Notes:

- 1. If the user installs Rescue and Recovery 3.0 silently, the Client Security Solution user files and settings are deleted automatically during the install.
- 2. In this scenario, the selection or de-selection of Password Manager and Private Disk during the product install (Rescue and Recovery 3.0 and Client Security Solution 6.0) determines the final state of the component after the product install. For example, if Password Manager was installed with Client Security Solution 6.0 and the user deselects it during the product install, it will no

longer be installed after the install completes. If running the product (Rescue and Recovery and Client Security Solution) install silently, both Password Manager and Private Disk are installed unless the respective properties NOPRVDISK=1 or NOPWMANAGER=1 are set in the install command.

| If installed software is                                                                | And you wish<br>to move to            | Follow this process                                                                                                    | Notes                                                                                                    | Build                           |
|-----------------------------------------------------------------------------------------|---------------------------------------|----------------------------------------------------------------------------------------------------|----------------------------------------------------------------------------------------------------|---------------------------------|
| Rescue and<br>Recovery<br>Version 3.0 and<br>Client Security<br>Solution Version<br>6.0 | Client Security<br>Software 5.4x      | <ul> <li>Uninstall<br/>product</li> <li>Install Client<br/>Security<br/>Solution<br/>Version 5.4x</li> </ul>                           | <ul> <li>Client Security Software<br/>Version 5.4x cannot install<br/>over any product install.</li> <li>The uninstall of the<br/>product will prompt for<br/>deletion of data files and<br/>settings. The option<br/>selected here does not<br/>impact Client Security<br/>Software Version 5.4x<br/>operation.</li> </ul>                                                                                                    | 011                             |
| Rescue and<br>Recovery<br>Version 3.0 and<br>Client Security<br>Solution Version<br>6.0 | Rescue and<br>Recovery<br>Version 3.0 | <ul> <li>Select<br/>'Modify'<br/>option from<br/>Add/Remove<br/>Programs.</li> <li>Remove Client<br/>Security<br/>Solution.</li> </ul> | <ul> <li>Local backups are deleted<br/>when Client Security<br/>Solution is removed.</li> <li>Uninstall of Client<br/>Security Solution will<br/>warn about loss of<br/>PrivateDisk and<br/>Password Manager.</li> <li>Rescue and Recovery<br/>Version 3.0 Backups<br/>protected with Client<br/>Security Solution will no<br/>longer be accessible.</li> <li>Client Security Solution<br/>settings and data files<br/>will be deleted when<br/>Client Security Solution is<br/>removed from 'Modify'.</li> </ul> | TBD<br>Not<br>in<br>Build<br>12 |

Table 36.

Table 36. (continued)

| If installed software is                                                                | And you wish<br>to move to                 | Follow this process                                                                                                    | Notes                                                                                                    | Build |
|-----------------------------------------------------------------------------------------|--------------------------------------------|----------------------------------------------------------------------------------------------------|----------------------------------------------------------------------------------------------------|-------|
| Rescue and<br>Recovery<br>Version 3.0 and<br>Client Security<br>Solution Version<br>6.0 | Client Security<br>Solution Version<br>6.0 | <ul> <li>Uninstall the product.</li> <li>Uninstall will prompt for deletion of Client Security Solution files and settings. They may be kept if user wishes to maintain existing Client Security Solution configuration.</li> <li>Install Client Security Solution Version 6.0 standalone</li> </ul> | <ul> <li>Uninstall jthe product.</li> <li>Uninstall will prompt for<br/>deletion of Client Security<br/>Solution files and<br/>settings. They may be<br/>kept if user wishes to<br/>maintain existing Client<br/>Security Solution<br/>configuration.</li> <li>Install Client Security<br/>Solution Version 6.0<br/>standalone</li> </ul> | 012   |

#### Notes:

- 1. During an uninstall of Client Security Solution 6.0 from either Add/Remove Programs or a user interface uninstall from the original source, the user is prompted to delete the CSS settings and data files. If the uninstall is run silently from the command line, the default is to delete the CSS settings and data files, however this action can be overridden by setting the property NOCSSCLEANUP=1 in the uninstall command.
- 2. During an uninstall of the product (Rescue and Recovery and Client Security Solution 6.0) from either Add/Remove Programs or a user interface uninstall from the original source, the user is prompted to delete the Client Security Solution settings and data files. If the uninstall is run silently from the command line, the default is to delete the Client Security Solution settings and data files, however this action can be overridden by setting the property NOCSSCLEANUP=1 in the uninstall command.

## Chapter 7. Antidote Delivery Manager infrastructure

Antidote Delivery Manager works by delivering instructions from an administrator to each system and by supporting commands to combat a virus or a worm. The administrator prepares a script containing the actions desired on each system. The repository function delivers the script securely to the system within minutes and executes the commands. Commands include restricting network connections, displaying messages to the end users, restoring files from backups, downloading files, executing other system commands, and rebooting the machine either to the same operating system or to switch in to or out of the Rescue and Recovery environment. Both the repository function and the commands work in either the normal operating system (such as Windows XP) or in the Rescue and Recovery environment.

The overall strategy to combat a virus is to reduce the spread and damage of the malicious code, apply patches and cleanup to each system, and then bring the restored machines back on to the network. For a highly destructive and fast spreading virus, it might be necessary to remove systems from the network and conduct all repair operations in the Rescue and Recovery environment. Although this is the safest method, it is also disruptive to end users if applied during normal working hours. In some circumstances, shifting to the Rescue and Recovery environment can be delayed or avoided by restricting the network capabilities. The next step is to get patches and cleanup code downloaded, and clean code run and patches set up for installation. In general, patches are designed to be installed while the operating system is running, but clean up and other operations might be more appropriate in the Rescue and Recovery environment. When the corrective actions are complete, the system can then be restored to normal operation with Windows XP running and network configurations restored.

The next two sections describe the repository operation and commands in detail. Then installation and configuration of the function is presented. The following sections are examples of how to use the system for the common tasks of testing, responding to destructive viruses, addressing machines connected by wireless or Virtual Private Networks (VPNs), and fixing less destructive problems.

## Repository

The repository function runs on each system and periodically checks for new messages from the administrator. It checks at a scheduled time interval or at the occurrence of several interesting events (for example, boot, resume from suspend or hibernate, detection of a new network adapter, and assignment of a new IP address). The repository function looks for messages in a set of directories, in a Windows share location, such as \\machine\share\directory, at HTTP URLs, and at FTP URLs . If more than one message is found, it processes them in "directory sort by name" order. Only one message is processed at a time. A message is only processed successfully once. If processing a message fails, by default, it is not attempted again, but retrying on failure can be specified in the message itself.

A message must be packaged by an administrator before being placed in a directory to be processed by the repository function. To create the package, the administrator places all of the files that constitute the message into a directory (or its subdirectories). One of the files must be named "GO.RRS" the primary command script. The administrator can optionally use a signature key for this

message, but if used the key must be available to all of the target systems. The repository function checks the package for integrity, check the signature if supplied and unpack all of the files into a local directory before executing GO.RRS.

The primary command script file (GO.RRS) follows the syntax of a Windows command file. It might contain legitimate Windows commands and any of the commands listed in the following section. Also, a Python command interpreter is installed as part of the Rescue and Recovery environment, so Python scripts might also be called from the GO.RRS script.

At the end of execution of the script, all files unpacked from the message is deleted, so if files are required after the script exits (for example, installing a patch on reboot) the files must be moved out of the message directory.

Each system has a configuration of repositories to check. It might be appropriate for the IT administrator to divide the population of systems into groups and assign different repositories (network shares) to each group. For example, system's might be grouped geographically be proximity to a file server. Or, systems could be grouped by function, such as engineering, sales, or support.

# Antidote Delivery Manager commands and available Windows commands

The Antidote Delivery Manager system provides several commands to facilitate the operation of the system. In addition to the command to create messages and adjust settings, there are commands to control networking, determine and control operating system state, examine XML files from system inventories and notify the end user of progress of the Antidote Delivery Manager script on the client machine. The NETWK command enables or disables networking or restricts networking to a limited group of network addresses. The INRR command can be used to determine if the Windows XP operating system is running or if the computer is in the Rescue and Recovery environment. The REBOOT command can be used to shut down the computer and specify that it should boot either to Windows XP or to Rescue and Recovery. The MSGBOX application allows for communication with the end user by displaying a message in a pop-up box. The message box can optionally contain OK and Cancel buttons so the message can act differently based on input from the end user.

Certain Microsoft commands are also available to Antidote Delivery Manager. The permitted commands include all commands built into command shell, for example DIR or CD. Other useful commands, such as REG.EXE to change the registry and CHKDSK.EXE to verify disk integrity, are available.

## **Typical Antidote Delivery Manager utilization**

The Antidote Delivery Manager system can be used to complete a wide variety of tasks. The following examples demonstrate how the system might be used.

• Simple system test - Display notification

The most basic use of the system is to display a single message to the end user. The easiest way to run this test and also test other scripts before deployment is to place the message in a repository that is a local directory on the administrator's personal computer. This placement allows rapid testing of the script with no impact to other machines.

• Script preparation and packaging

Write a GO.RRS script on any machine where Antidote Delivery Manager has been installed. Include a line: MSGBOX /MSG "Hello World" /OK. Run the APKGMSG command on the directory containing GO.RRS to create a message.

Script execution

Place the message file in one of the repository directories on your machine and observe correct operation. When the mail agent runs next, a message box displays with the "Hello World" text. Such a script is also a good way to test network repositories and to demonstrate features such as the checking of repositories on resume from suspend mode.

### Major worm attack

The example demonstrates one possible approach to combate a major virus. The basic approach is to turn off networking, then reboot to Rescue and Recovery, retrieve fixes, perform repairs, then boot back to Windows XP, install patches, and finally restore networking. A single message might be used to perform all of these functions through the use of flag files and the RETRYONERROR command.

1. Lockdown phase

The first thing to accomplish is to inform the end user what is about to happen. If the attack is not extremely serious, the administrator can give the end user the option to defer the fix until later. In the most conservative case, this phase would be used to disable networking and provide a short window such as 15 minutes for the end user to save work in progress. RETRYONERROR is used to keep the script running and then the machine can be rebooted into the Rescue and Recovery environment.

#### 2. Code distribution phase an repair phase

Now that the threat of infection has been removed by disabling the network and rebooting to Rescue and Recovery, additional code can be retrieved and repairs accomplished. The network can be enabled or only certain addresses can be permitted for the time required to retrieve additional files. While in Rescue and Recovery, virus files can be removed and the registry can be cleaned up. Unfortunately, installing new software or patches is not possible because the patches assume that Windows XP is running. With networking still disabled and all virus code removed, it is safe to reboot to Windows XP to complete repairs. A tag file written at this time directs the script to the patch section after the reboot.

#### 3. Patch and recovery phase

When the machine reboots in Windows XP, Antidote Delivery Manager begins processing again even before the end user can log in. Patches should be installed at this time. The machine can be rebooted for a final time if the newly installed patches require it. Now that all cleanup and patching has been completed, the network can be enabled and the end user informed that normal operation is possible.

## Minor application update

Not all maintenance requires the drastic measures previously described. If a patch is available, but a virus attack is not in progress, a more relaxed approach might be appropriate.

A single script can control the operation through the use of RETRYONERROR and tag files.

1. Download Phase

The process begins with a message box informing the end user that a patch will be downloaded for later installation. Then, the patch can be copied from the server.

#### 2. Patch phase

Now that the patch code is ready for installation, it is time to warn the end user and start installation. If the end user requests a delay, a tag file could be used to track the delay. Perhaps later requests to install the patch might be more urgent. Note that Antidote Delivery Manager maintains this state even if the end user powers off or reboots their system. When the end user has granted permission, the patch is installed and the system is rebooted, if required.

#### Accommodating VPNs and wireless security

The Rescue and Recovery environment does not currently support either remote access Virtual Private Networks (VPN) or wireless network attachments. If a machine is using one of these network attachments in Windows XP, and then reboots to Rescue and Recovery, network connectivity is lost. Therefore, a script like the one in the prior example does not work because networking is not available in Rescue and Recovery to download files and fixes.

The solutions are to package all required files in the original message or download the need files before rebooting. This is done by placing all necessary files in the directory with GO.RRS. The script file must take care to move the required files into their final positions before exiting the script (when the directory containing GO.RRS on the client is deleted). Placing patches in the message file might not be practical if the patches are very large. In this case, the end user should be informed, then networking restricted to only the server containing the patch. Then the patch can then be downloaded while still in Windows XP. Although this can lengthen the exposure of Windows XP to a virus, the extra time is probably not significant.

## **Chapter 8. Best Practices**

This chapter presents usages scenarios to illustrate the best practices of Rescue and Recovery, Client Security Solution, and ThinkVantage Fingerprint Software. This scenario starts with the configuration of the hard disk drive, continues through several updates, and follows the life cycle of a deployment. Installation on both IBM and non-IBM computers is described.

# Deployment examples for installing Rescue and Recovery and Client Security Solution

Here are some examples of installing Rescue and Recovery and Client Security Solution on both a ThinkCentre machine and a ThinkPad.

## ThinkCentre Deployment example

This is an example installation of an installation on a ThinkCentre using these hypothetical customer requirements:

- Administration
  - Create Sysprep Base Backup with Rescue and Recovery
  - Use local Administrator account for administration of the computer
- Rescue and Recovery
  - Use the Client Security passphrase to protect access to the Rescue and Recovery workspace
    - The user must login with their passphrase and will be able to open their SafeGuard PrivateDisk volume file to rescue files
- Client Security Solution
  - Install and run in Emulation Mode
    - Not all of the IBM systems have a Trusted Platform Module (security chip)
  - No Password Manager
    - The customer is using an enterprise Single-Sign On solution instead
  - Enable Client Security passphrase
    - Protect Client Security Solution applications via a passphrase
  - Enable Client Security Windows Logon
    - Login to Windows with Client Security passphrase
  - Create SafeGuard PrivateDisk for all users with a size of 500 MB
    - Each user needs 500 MB of space for storing data securely
  - Enable End-User Passphrase Recovery feature
    - Allow users to recover their passphrase by answering three user defined question and answers
  - Encrypt Client Security Solution XML Script with password = "XMLscriptPW"
    - Password protect the Client Security Solution configuration file

#### On the preparation machine:

1. Login with the Windows "local Administrator" account

2. Install the Rescue and Recovery and Client Security Solution program with the following options:

```
setup_tvtrnr3_1027.exe /s /v"/qn "EMULATIONMODE=1" "NOPWMANAGER=1"
"NOCSSWIZARD=1""
```

#### Notes:

- a. Make sure the tvt file or files, such as z062zaa1025us00.tvt are located in the same directory as the executable file or install will fail.
- b. If your file is named setup\_tvtrnr3\_1027c.exe then you downloaded the combined package. These instructions are for the files that can be downloaded separately from the Large Enterprise individual language files download page.
- **c.** If you are performing an Administrator install, see "Installing Rescue and Recovery in a new rollout on Lenovo and IBM-branded computers" on page 112.
- 3. After reboot, login with the Windows local Administrator account and prepare the XML script for deployment. From the command line run this command "C:\Program Files\IBM ThinkVantage\Client Security Solution\css\_wizarde.exe" /name:C:\ThinkCentre

Select the following options in the Wizard:

- Select Advanced -> Next
- Select Client Security passphrase -> Next
- Select Log on with the Client Security Login Screen -> Next
- Type the Windows password for the Administrator account -> Next (WPW4Admin for example)
- Type the Client Security passphrase for the Administrator account, check the Use the Client Security passphrase to protect access to the Rescue and Recovery workspace box -> Next

(CSPP4Admin for example)

- Check the Enable Password Recovery box and select three questions and answers for the Administrator account -> Next
  - a. What was the name of your first pet?

(Fluffy for example)

- b. What is your favorite movie?
  - (Gone With The Wind for example)
- c. What is your favorite athletic team? (Washington Redskins for example)
- Do not check Create a PrivateDisk volume for each user, with the size selected below. -> Next
- Review Summary and select Apply to write the xml file to the following location C:\ThinkCentre.xml -> Apply
- Select **Finish** to close the wizard.
- 4. Open the following file in a text editor (XML script editors or Microsoft Word 2003 have built-in XML format capabilities) and modify the following settings:
  - Remove all references to the Domain setting. This will inform the script to use the local machine name on each system instead. Save the file.
- 5. Use the tool found in C:\Program Files\IBM ThinkVantage\Client Security Solution\xml\_crypt\_tool.exe to encrypt the XML script with a password. Run the file from a command prompt, use the following syntax:

- a. xml\_crypt\_tool.exe C:\ThinkCentre.xml /encrypt XMLScriptPW
- b. The file will now be called C:\ThinkCentre.xml.enc and be protected by the password = XMLScriptPW

The file C:\ThinkCentre.xml.enc is now ready to be added to the deployment machine.

#### On the deployment machine:

- 1. Login with the Windows local Administrator account
- **2.** Install the Rescue and Recovery and Client Security Solution programs with the following options:

```
setup_tvtrnr3_1027.exe /s /v"/qn "EMULATIONMODE=1" "NOPWMANAGER=1"
"NOCSSWIZARD=1""
```

#### Notes:

- **a**. Make sure the tvt file or files, such as z062zaa1025us00.tvt are located in the same directory as the executable file or install will fail.
- b. If your file is named setup\_tvtrnr3\_1027c.exe then you downloaded the combined package. These instructions are for the files that can be downloaded separately from the Large Enterprise individual language files download page.
- **c.** If you are performing an Administrator install, see "Installing Rescue and Recovery in a new rollout on Lenovo and IBM-branded computers" on page 112.
- 3. After reboot, login with the Windows Local Administrator account
- 4. Add the ThinkCentre.xml.enc file prepared earlier to the C:\ root directory
- 5. Modify the Registry to set the default SafeGuard PrivateDisk Volume Size = 500 MB for all users. This is easily accomplished via importing a *reg* file
  - a. Go to: HKEY\_LOCAL\_MACHINE\SOFTWARE\IBM ThinkVantage\Client Security Software
  - b. Create a new String Value with the Value name: = PrivateDiskSize and a Value data: = 500
  - c. Create a DWORD Value with the Value name: = UsingPrivateDisk and a Value data: = 1
- 6. Prepare the RunOnceEx command with the following parameters.
  - Add a new key to RunonceEx key called "0001". It should be: HKEY\_LOCAL\_MACHINE \Software\Microsoft\Windows\Current Version\RunOnceEx\0001
  - In that key add a string value name "CSSEnroll" with the value: "c:\program files\IBM ThinkVantage\Client Security Solution\vmservere.exe" C:\ThinkCenter.xml.enc XMLscriptPW
- 7. Run "%rr%\rrcmd.exe sysprepbackup location=L name="Sysprep Backup". After it has prepared the system you will see this output:

- 8. Run your Sysprep implementation now.
- **9**. Shutdown and reboot your machine. It will start the backup process in Windows PE.

**Note:** NOTE: It will say restore in progress but a backup is occurring. After the backup, TURN THE POWER<sup>TM</sup> OFF, do not restart.

Sysprep Base Backup is now complete

## Thinkpad Deployment Example

This is an example installation of an installation on a ThinkPad using these hypothetical customer requirements:

- Administration
  - Install on systems already imaged and deployed
  - Use the domain Administrator account for administration of the computer
  - All computers have a BIOS supervisor password, BIOSpw
- Client Security Solution
  - Leverage the Trusted Platform Module
    - All machines have the security chip
  - Enable Password Manager
  - Disable SafeGuard PrivateDisk
    - Leveraging Utimaco SafeGuard Easy full hard drive encryption instead
  - Leverage User's Windows Password as authentication to Client Security Solution
    - Allows for single Windows password for authentication to Utimaco SafeGuard Easy, Client Security Solution and Windows Domain
  - Encrypt the Client Security Solution XML Script with password = "XMLscriptPW"
    - The password protects the Client Security Solution configuration file
- ThinkVantage Fingerprint Software
  - Do not want to leverage BIOS and Hard Drive passwords
  - Logon with Fingerprint
    - After an initial period for self-user enrollment, the user will switch to Secure Mode logon requiring a Fingerprint for non-Administrator users, thus effectively enforcing a dual factor authentication methodology
  - Include the Fingerprint Tutorial
    - The end-users can learn how to properly swipe their finger and get visual feedback on what they may be doing wrong

#### On the preparation machine:

- 1. From the off state, start the computer and press **F1** to go into BIOS and navigate to the security menu and clear the Security Chip. Save and exit the BIOS
- 2. Login with the Windows Domain Administrator account
- 3. Install the ThinkVantage Fingerprint Software Running the f001zpz2001us00.exe to extract the setup.exe file from the web package. This will automatically extract the setup.exe to the following location: C:\IBMTOOLS\APPS\TFS4.6-Build1153\Application\0409\setup.exe.
- 4. Install ThinkVantage Fingerprint Tutorial by running the f001zpz7001us00.exe to extract the tutess.exe file from the web package. This will automatically extract the setup.exe to the following location: C:\IBMTOOLS\APPS\tutorial\TFS4.6-Build1153\Tutorial\0409\tutess.exe.

- 5. Install ThinkVantage Fingerprint Console by running the f001zpz5001us00.exe to extract the fprconsole.exe file from the web package. Running f001zpz5001us00.exe will automatically extract the setup.exe to the following location: C:\IBMTOOLS\APPS\fpr\_con\APPS\UPEK\FPR Console\TFS4.6-Build1153\Fprconsole\fprconsole.exe.
- 6. Install the Client Security Solution program with the following options: setup\_tvtcss6\_1027.exe /s /v"/qn NOPRVDISK=1 NOCSSWIZARD=1 SUPERVISORPW= "BIOSpw""
- 7. After rebooting, login with the Windows Domain Administrator account and prepare the XML script for deployment. From the command line run: "C:\Program Files\IBM ThinkVantage\Client Security Solution\css\_wizard.exe" /name:C:\ThinkPad

Select the following options in the Wizard to match the example script:

- Select Advanced -> Next
- Select Windows password -> Next
- Select Log on with the fingerprint sensor -> Next
- Type the Windows password for the Domain Administrator account -> Next (WPW4Admin for example)
- • Uncheck Enable Password Recovery -> Next
- • Review the Summary and select Apply to write the xml file to the following location C:\ThinkPad.xml
- • Select Finish to close the wizard
- 8. Use the tool found at C:\Program Files\IBM ThinkVantage\Client Security Solution\xml\_crypt\_tool.exe to encrypt the XML script with a password. From a command Prompt, use the following syntax:
  - a. xml\_crypt\_tool.exe C:\ThinkPad.xml /encrypt XMLScriptPW
  - b. The file will now be called C:\ThinkPad.xml.enc and be protected by the password = XMLScriptPW

#### On the deployment machine:

- Using your company's software distribution tools, deploy the ThinkVantage Fingerprint Software executable setup.exe that was extracted from the preparation machine to each deployment machine. When the setup.exe is pushed to the machine, install using the following command: setup.exe CTLCNTR=0 /q /i
- 2. Using your company's software distribution tools, deploy the ThinkVantage Fingerprint Tutorial executable tutess.exe that was extracted from the preparation machine to each deployment machine. When the tutess.exe is pushed to the machine, install using the following command: tutess.exe /q /i
- **3**. Using your company's software distribution tools, deploy the ThinkVantage Fingerprint Console executable fprconsole.exe that was extracted from the preparation machine to each deployment machine.
  - Place the fprconsole.exe file in the "C:\Program Files\ThinkVantage Fingerprint Software\" directory
  - Turn off BIOS Power-on security support by running the following command: fprconsole.exe settings TBX 0
- 4. Using your company's software distribution tools, deploy the ThinkVantage Client Solution executable "setup\_tvtcss6\_1027.exe"

- When the setup\_tvtcss6\_1027.exe is pushed to the machine, install via the following command: setup\_tvtcss6\_1027.exe /s /v"/qn NOPRVDISK=1 NOCSSWIZARD=1 SUPERVISORPW="BIOSpw""
- The installation of the software will automatically enable the Trusted Platform Module hardware.
- 5. After rebooting the system, configure the system via the XML script file via the following procedure:
  - Copy the ThinkPad.xml.enc file prepared early to the C:\ directory.
  - Run C:\Program Files\IBM ThinkVantage\Client Security Solution\vmserver.exe C:\ThinkPad.xml.enc XMLScriptPW
- 6. After a Reboot, the system is now ready for Client Security Solution user enrollment. Each user can log into the system with their User ID and Windows password. Every user that logs into the system will automatically be prompted to enroll into Client Security Solution and then be able to enroll into the fingerprint reader.
- 7. After all users for the system have been enrolled in the ThinkVantage Fingerprint Software, the Secure Mode setting can be enabled to force all Windows Non-Administrator users to logon with their fingerprint.
  - Run the following command: C:\Program Files\ThinkVantage Fingerprint Software\fprconsole.exe settings securemode 1
  - To remove the message Press CTRL+ALT+DEL to logon using a password. From the logon screen, run the following command:

C:\Program Files\ThinkVantage Fingerprint Software\fprconsole.exe settings CAD 0

Deployment of Client Security Solution 6.0 and ThinkVantage Fingerprint Software is now complete.

# Installing Rescue and Recovery in a new rollout on Lenovo and IBM-branded computers

This section describes installing Rescue and Recovery in a new rollout.

## Preparing the hard disk drive

The first step to consider when deploying a system is preparing the hard disk drive of your donor system. In order to make sure you are starting with a clean hard disk, you must clean out the Master Boot Record on the primary hard disk.

1. Remove all storage devices, such as second hard disks, USB hard disks, USB memory keys, PC Card Memory, and so on, from the donor system, except the primary hard disk that you are going to install Windows on.

**Attention:** Running this command will erase the entire contents of the target hard disk drive. After running, you will be unable to recover any data from the target hard disk drive.

- 2. Create a DOS boot diskette and place the CLEANDRV.EXE file on it.
- **3**. Boot the diskette (only one storage device attached). At the DOS prompt, type the following command:

CLEANDRV /HDD=0

4. Install the operating system and applications. Build your donor system as though you were not installing Rescue and Recovery. The last step in the process is to install Rescue and Recovery.

## Installation

This first step in the install process is extraction of the InstallShield executable to the C:\RRTEMP directory. If you are going to install Rescue and Recovery on multiple systems, performing this process one time will reduce the install time on each machine by roughly one-half.

1. Assuming that the install file is located in the root of the C drive, create a file EXE\_EXTRACT.CMD, which will extract the file

C:\SETUP\_TVTRNR3\_XXXX.EXE (where XXXX is the build ID) to the C:\RRTEMP directory:

:: This package will extract the WWW EXE to the directory c:\RRTemp for an

:: administrative install.

@ECHO OFF

:: This is the name of the EXE (Without the .EXE)

set BUILDID=setup tvtrnr3 1027.exe

:: This is the drive letter for the Setu\_tvtrnr3\_1027.exe

:: NOTE: DO NOT END THE STRING WITH A "\". IT IS ASSUMED TO NOT BE THERE. SET SOURCEDRIVE=C:

:: Create the RRTemp directory on the HDD for the exploded WWW EXMD c:\RRTemp

:: Explode the WWW EXE to the directory c:\RRTemp

:: Note: The TVT.TXT file must be copied into the same directory as the :: MSI.EXE file.

start /WAIT %SOURCEDRIVE%\%BUILDID%.exe /a /s /v"/gn TARGETDIR=c:\RRTemp" Copy Z062ZAA1025US00.TVT C:\rrtemp\

- 2. You can make many customizations prior to the installation of Rescue and Recovery. Some examples in this scenario are:
  - Change maximum number of incremental backups to 4.
  - Set Rescue and Recovery to perform an incremental backup every day at 1:59 p.m. to the local hard disk and call it Scheduled.
  - · Hide the Rescue and Recovery user interface to all users not in the local Administrators Group.
- 3. Create a custom TVT.TXT file. Some parameters can be modified. See Appendix B, "TVT.TXT settings and values," on page 131 for more information.
  - [Scheduler] Task1=RescueRecovery Task2=egatherer Task3=logmon

[egatherer] ScheduleMode=0x04 Task=%TVT%\Rescue and Recovery\launcheg.exe ScheduleHour=0 ScheduleMinute=0 ScheduleDayOfTheWeek=0 ScheduleWakeForBackup=0

[RescueRecovery] LastBackupLocation=1 CustomPartitions=0 Exclude=0 Include=0 MaxNumberOfIncrementalBackups=5 EncryptUsingCSS=0 HideCSSEncrypt=0 UUIDMatchRequired=0 PasswordRequired=0 DisableSchedule=0

DisableRestore=0 DisableSFR=0 DisableViewBackups=0 DisableArchive=0 DisableExclude=0 DisableSingleStorage=0 DisableMigrate=0 DisableDelete=0 DisableAnalyze=0 DisableSysprep=1 CPUPriority=3 Yield=0 Ver=4.1 DisableBackupLocation=0 DeletedBackupLocation=0 HideLocationNotFoundMsg=0 HideMissedBackupMessage=0 HideNoBatteryMessage=0 SkipLockedFiles=0 DisableBootDisc=0 DisableVerifyDisc=0 HideAdminBackups=0 HideBaseFromDelete=0 HidePasswordProtect=0 HideSuspendCheck=1 HideBootUSBDialog=0 HideBootSecondDialog=1 HideNumBackupsDialog=1 HidePasswordPersistence=0 HideDiffFilesystems=0 PwPersistence=0 ParseEnvironmentVariables=1 MinAnalyzeFileSize=20 HideLockHardDisk=1 LockHardDisk=0 ResumePowerLossBackup=1 MinPercentFreeSpace=0 MaxBackupSizeEnforced=0 PreRejuvenate= PreRejuvenateParameters= PreRejuvenateShow= PostRejuvenate= PostRejuvenateParameters= PostRejuvenateShow= RunSMA=1 SPBackupLocation=0 ScheduleMode=4 ScheduleFrequency=2 ScheduleHour=12 ScheduleMinute=0 ScheduleDayOfTheMonth=0 ScheduleDayOfTheWeek=3 ScheduleWakeForBackup=0 Task=%TVT%\Rescue and Recovery\rrcmd.exe TaskParameters=BACKUP location=L name="Scheduled" scheduled SetPPArchiveBeforeBackup=1 [RestoreFilesFolders] WinHiddenFolders=%RRBACKUPS%,%MININT%,%PREBOOT%,%HIBERFIL%,%PAGEFILE%, %SYSVOLINFO%,%RECYCLER% PEHiddenFolders=%RRBACKUPS%,%MININT%,%PREBOOT%,%HIBERFIL%,%PAGEFILE%, %SYSVOLINFO%,%RECYCLER%,Z:\ AllowDeleteC=FALSE [logmon]

ScheduleMode=0x010 Task=%TVT%\Common\Logger\logmon.exe

- 4. In the same directory as the custom TVT.TXT file, create a INSTALL.CMD file, which will perform several actions:
  - Copy the custom TVT.TXT file into the install package created in the C:\RRTemp directory:
  - Perform a silent install of Rescue and Recovery without a reboot at the end.
  - Start Rescue and Recovery so that a base backup can be performed.
  - After the service is started, set up the environment to create an ISO image of the Rescue and Recovery CD (this is normally performed as part of a reboot).
  - Create the ISO image.
  - Create the base backup and reboot the system.
- 5. Modify the INSTALL.CMD code. The following represents the code for INSTALL.CMD:

:: Copy custom TVT.txt here

copy tvt.txt "c:\RRTemp\Program Files\IBM ThinkVantage\Rescue and Recovery"
:: Install using the MSI with no reboot (Remove "REBOOT="R"" to force a reboot)
start /WAIT msiexec /i "c:\TVTRR\Rescue and Recovery - client security
solution.msi" /qn REBOOT="R"

:: Start the service. This is needed to create a base backup.

start /WAIT net start "Rescue and Recovery Service"

:: Make an ISO file here - ISO will reside in c:\Program Files\IBM ThinkVantage\Rescue and Recovery\rrcd

**Note:** You do not need to set up the environment if the system is rebooted. :: Set up the environment

set PATH=%PATH%;%SystemDrive%\Program Files\IBM ThinkVantage\Common\Python24
set PATHEXT=%PATHEXT%;.PYW;.PYO;.PYC;.PY

set TCL\_LIBRARY=%SystemDrive%\Program Files\IBM ThinkVantage\Common\Python24
\tcl\tcl8.4

set TK\_LIBRARY=%SystemDrive%\Program Files\IBM ThinkVantage\Common\Python24 \tcl\tk8.4

set PYTHONCASEOK=1

set RR=C:\Program Files\IBM ThinkVantage\Rescue and Recovery\

set PYTHONPATH=C:\Program Files\IBM ThinkVantage\Common\logger

:: The next line will create the ISO silently and not burn it

C:\Program Files\IBM ThinkVantage\Common\Python24\python C:\Program Files\IBM ThinkVantage\Common\spi\mkspiim.pyc /scripted

:: Take the base backup... service must be started

с:

cd "C:\Program Files\IBM ThinkVantage\Rescue and Recovery"

RRcmd.exe backup location=L name=Base level=0

:: Reboot the system

C:\Program Files\IBM ThinkVantage\Common\BMGR\bmgr32.exe /R

## Customization

You have deployed Rescue and Recovery in your environment and you want like to change the following items with Rescue and Recovery :

- You want more than 4 incremental backups and would like to change it to 10.
- The backup time of 1:59 p.m. interferes in some way with your environment. You would like to change the time to 10:24 a.m.
- You want to allow all users on your systems to access the Rescue and Recovery 3.0 user interface.

 You want to yield the system to other processes during a scheduled backup. Your evaluation after experimentation determines that the proper value of Yield= in your environment should be 2 instead of the standard value of 0.

To make these changes on multiple machines:

1. Create a mod file called UPDATE.MOD (using a text editor) with the following contents:

[RescueRecovery] MaxNumberOfIncrementalBackups=10

[rescuerecovery] ScheduleHour=10

[rescuerecovery] ScheduleMinute=24

[rescuerecovery] GUIGroup=

[rescuerecovery] Yield=2

2. You can then create an INSTALL.CMD file and using a systems management tool of your choice to push the INSTALL.CMD and UPDATE.MOD files to your target systems. After the systems run the INSTALL.CMD file, the updates will be effective. The contents of the INSTALL.CMD file are as follows:

:: Merge the changes into TVT.TXT

"%RR%cfgmod.exe" "%RR%tvt.txt" update.mod

:: Reset the scheduler to adopt the new scheduled backup time without a reboot "%RR%reloadsched.exe"

#### Updating

You may need to make a major change to your system, such as a service pack update to Windows. Before you install the service pack, you force an incremental backup on the system and identify that backup by name by performing the following steps:

1. Create a FORCE\_BU.CMD file and push it down to your target systems.

2. Launch the FORCE\_BU.CMD file once it is on the target system.

The contents of the FORCE\_BU.CMD file are:

:: Force a backup now

"%RR%rrcmd" backup location=L name="Backup Before XP-SP2 Update"

#### Enabling the Rescue and Recovery desktop

After realizing the benefits of Rescue and Recovery for a period of time, you may want to benefit from the Rescue and Recovery environment. For demonstration purposes, a sample UPDATE\_RRE.CMD script is provided in the following section that will extract the control file for the Rescue and Recovery environment, which you can edit and then put back into the Rescue and Recovery environment using RRUTIL.exe. See "Using RRUTIL.EXE" on page 18 for more information.

To modify the Pre Desktop Area, the UPDATE\_RRE.CMD script demonstrates several processes:

- Use RRUTIL.exe to get a file from the Rescue and Recovery environment. The files to be extracted from the Rescue and Recovery environment are defined by in file GETLIST.TXT.
- Create a directory structure to put files back into the Pre Desktop Area after editing the appropriate file.
- Make a copy of the file for safe keeping and then edit it.

In this example, you want to change the home page that is opened when an end user clicks the **Open Browser** button in the Rescue and Recovery environment. The Web page http://www.lenovo.com/thinkvantage opens.

To make the change, when Notepad opens with the PEACCESSIBMEN.INI file:

1. Change the line:

```
button13 = 8, "Open browser", Internet.bmp, 1, 1, 0,
%sysdrive%\Preboot\Opera\Opera.EXE, http://www.pc.ibm.com/cgi-
bin/access_IBM.cgi?version=4&link=gen_support&country=__
COUNTRY__&language=__LANGUAGE__
TO
button13 = 8, "Open browser", Internet.bmp, 1, 1, 0,
%sysdrive%\Preboot\Opera.EXE,
```

#### http://www.ibm.com/thinkvantage

- 2. Put the new version into the directory structure for placing files into the Rescue and Recovery environment. For details, refer to "Using RRUTIL.EXE" on page 18.
- 3. Reboot the system into the Rescue and Recovery environment.
- 4. You have done some analysis and determined that there are files that you must back up and there are other files that do not need to be backed up because they reside on the server and can be obtained after a system restore. To do this, you create a custom IBMFILTER.TXT file. This file is placed in a directory with the NSF.CMD file, which copies it into the proper location as shown in the following example:

NSF.CMD:

copy ibmfilter.txt "%RR%"

#### **IBMFILTER.TXT:**

x=\*.nsf

```
Table 37. UPDATE_RR.CMD script
```

```
@ECHO OFF
::Obtain the PEAccessIBMen.ini file from the RR
c:\RRDeployGuide\RRUTIL\RRUTIL -g getlist.txt
c:\RRDeployGuide\GuideExample\RROriginal
:: Make a directory to put the edited file for import back into the RR
md c:\RRDeployGuide\GuideExample\put\preboot\usrintfc
:: Open the file with notepad and edit it.
ECHO.
ECHO Edit the file
c:\RRDeployGuide\GuideExample\RROriginal\PEAccessIBMen.ini
File will open automatically
pause
:: Make a copy of original file
сору
c:\RRDeployGuide\GuideExample\RROriginal\preboot\usrintfc\PEAccessIBMen.ini
c:\RRDeployGuide\GuideExample\RROriginal\preboot\usrintfc\
PEAccessIBMen.original.ini
notepad
c:\RRDeployGuide\GuideExample\RROriginal\preboot\usrintfc\PEAccessIBMen.ini
pause
copy c:\RRDeployGuide\GuideExample\RROriginal\preboot\usrintfc\
PEAccessIBMen.ini c:\RRDeployGuide\GuideExample\put\preboot\usrintfc
:: Place the updated version of the PEAccessIBMen into the RR
c:\RRDeployGuide\RRUTIL\RRUTIL -p c:\RRDeployGuide\GuideExample\put
ECHO.
ECHO Reboot to the RR to see the change
pause
c:\Program Files\IBM ThinkVantage\Common\BMGR\bmgr32.exe /bw /r
Create GETLIST.TXT:
\preboot\usrintfc\PEAccessIBMen.ini
```

## Installing of Rescue and Recovery on non-IBM branded computers

To install Rescue and Recovery, eight free sectors must be available in the Master Boot Record on the hard disk. Rescue and Recovery uses a custom Boot Manager in order to enter into the Recovery area.

Some OEMs store pointers to their product recovery code in the Master Boot Record sector. OEM product recovery code may interfere with the Rescue and Recovery Boot Manager installation.

Consider the following scenarios and best practices to hel[ ensure Rescue and Recovery provides the desired functions and features:

## Best practices for hard drive setup: Scenario 1

This scenario covers new image deployments that include Rescue and Recovery. If deploying Rescue and Recovery to existing OEM clients that contain OEM product recovery code, run the following test to determine if the OEM product recovery code interferes with Rescue and Recovery:

- 1. Set up a test client with the image that contains the OEM product recovery code.
- 2. Install Rescue and Recovery. If eight free sectors in the MBR do not exist as a result of the OEM product recovery code, you will see the following error message:

Error 1722. There is a problem with this Windows Installer package. A program run as part of the setup did not finish as expected. Contact your personnel or package vendor.

If you are using an OEM image for the base operating system, ensure that the Master Boot Record does not contain the product recovery data. You can do this in the following way:

Attention: Running the following command will erase the entire contents of the target hard disk drive. After running, you will be unable to recover any data from the target hard disk drive.

1. Use the CLEANDRV.EXE file available from the administrative tools section at:

http://www.lenovo.com/ThinkVantage

to ensure all sectors are cleared from the Master Boot Record on the hard disk drive that you plan to use to create your base image.

2. Package the image according to your procedures for deployment.

## Best practices for hard drive setup: Scenario 2

Deploying the Rescue and Recovery program on existing clients requires some effort and planning.

If you receive Error 1722 and need to create eight free sectors, call the IBM help desk to report the error and obtain further instructions.

#### Creating a bootable Rescue and Recovery CD

Rescue and Recovery builds and burns the rescue media CD from the current service area contents, rather than from a pre-assembled ISO image. However, if an appropriate ISO image is already present, because it was preloaded or because it had been built before, that image will be used to burn the CD, rather than to create a new one.

Because of the resources involved, only one instance of the CD burning application may be running at any given time. If it is running, attempting to start a second instance will produce an error message and the second instance will abort. In addition, due to the nature of accessing protected areas of the hard drive, only administrators can create the ISO; however, a limited end user can burn the ISO to a CD. These files and directories will be included on the recovery CD:

- minint
- preboot
- win51
- win51ip
- win51ip.sp1
- scrrec.ver

**Note:** If you create a new ISO image, you must have at least 400 MB of free space available on the system drive in order to copy the directory trees and build the ISO. Moving around this much data is HDD-intensive, and might take 15 or more minutes on some computers.

**Creating the recovery ISO file and burning to CD a sample script file:** Prepare the following code:

:: Make an ISO file here - ISO will reside in c:\IBMTOOLS\rrcd

**Note:** The following seven lines of code (in bold font) are needed only if the system is not rebooted after install.

:: Set up the environment

set PATH=%PATH%;%SystemDrive%\Program Files\IBM ThinkVantage\Common\Python24
set PATHEXT=%PATHEXT%;.PYW;.PYO;.PYC;.PY

set TCL\_LIBRARY=%SystemDrive%\Program Files\IBM ThinkVantage\Common\Python24
\tcl\tcl8.4

set TK\_LIBRARY=%SystemDrive%\Program Files\IBM ThinkVantage\Common\Python24
\tcl\tk8.4

set PYTHONCASEOK=1

set RR=c:\Program Files\IBM ThinkVantage\Rescue and Recovery\

set PYTHONPATH=C:\Program files\IBM ThinkVantage\Common\logger

:: The next line will create the ISO silently and not burn it

c:\Program Files\IBM ThinkVantage\Common\Python24\python c:\Program Files\ IBM ThinkVantage\Common\spi\mkspiim.pyc /scripted

:: The next line will create the ISO with user interaction and not burn it

:: c:\Program Files\IBM ThinkVantage\Common\Python24\python c:\Program Files\ IBM ThinkVantage\Common\spi\mkspiim.pyc /scripted

/noburn

## Installing Rescue and Recovery into a type 12 service partition

You must have the following in order to install Rescue and Recovery into a type 12 service partition:

- The SP.PQI file. This file includes base bootable files to create a service partition.
- PowerQuest PQDeploy
- · Latest installer for Rescue and Recovery

There are several options related to installing the Rescue and Recovery environment in a service partition.

**Note:** The type 12 partition must reside in the last used entry in the partition table on the same drive that contains Windows on the C:\ drive. You can use bmgr32 /info to determine where the type 12 partition resides on the HDD. For more information, see "Rescue and Recovery Boot Manager control (BMGR32)" on page 150.

To perform the installation, complete the following procedure:

- 1. Leave at least 700 MB of unallocated free space at the end of the drive.
- 2. Using PowerQuest, restore the SP<sup>™</sup>.PQI file to the unallocated free-space.
- **3**. Delete the primary partitions created in step 1 (except the C drive), and then reboot.

**Note:** System volume information may be on the newly created service partition. The system volume information needs to be deleted through Windows System Restore.

4. Install Rescue and Recovery and reboot when prompted.

## Switching Client Security Solution modes

If you switch the Client Security Solution mode from convenient to secure or vice-versa, and you are using Rescue and Recovery to backup your system, you should take a new base backup.

## Sysprep Backup/Restore

Note that Password Persistence will not work with Sysprep Backup/Restore.

You should power off and reboot the system after completing a Sysprep Backup.

### **Computrace and Rescue and Recovery**

On non-BIOS systems, Rescue and Recovery cannot be uninstalled once Computrace is installed.

## **Chapter 9. Fingerprint Software**

The fingerprint console must be run from the Fingerprint Software installation folder. The basic syntax is FPRCONSOLE [USER | SETTINGS]. The USER or SETTINGS command specifies what set of operation will be used. The full command is then e.g. "fprconsole user add TestUser /FORCED". When the command is not known or not all parameters are specified short command list is shown together with the parameters.

To download the Fingerprint Software and Management Console please use the following link

http://www.lenovo.com/think/support/site.wss/document.do?sitestyle=lenovo &indocid=TVAN-EAPFPR

### **User-specific commands**

To enroll or edit users the USER section is used. When the current user does not have administrator's rights the console behavior depends on the security mode of the FS. Convenient mode: ADD, EDIT and DELETE commands are possible for standard user. However the user can modify only his own passport (enrolled with his username). Secure mode: no commands are allowed. Syntax: FPRCONSOLE USER *command* 

where *command* is one of the following commands: ADD, EDIT, DELETE, LIST, IMPORT, EXPORT.

| Command                     | Syntax                                           | Description                                                                                                    | Example                                                                                       |
|-----------------------------|--------------------------------------------------|----------------------------------------------------------------------------------------------------|-----------------------------------------------------------------------------------------------|
| Enroll new user             | ADD [username [  domain\<br>username]] [/FORCED] | The /FORCED flag will<br>disable the cancel button of<br>the wizard so the<br>enrollment must be then<br>successfully finished. If the<br>user name is not specified<br>then the current user name<br>is used. | fprconsole add domain0\testuser<br>fprconsole add testuser<br>fprconsole add testuser /FORCED |
| Edit enrolled<br>user       | EDIT [username [  domain\<br>username]]          | If the user name is not<br>specified then the current<br>user name is used.<br><b>Note:</b> The edited user must<br>verify his fingerprint first .                                                             | fprconsole edit domain0\testuser<br>fprconsole edit testuser                                  |
| Delete a user               | DELETE [username [  domain\<br>username   /ALL]] | The /ALL flag will delete<br>all users enrolled on this<br>computer. If the user name<br>is not specified then the<br>current user name is used                                                                | fprconsole delete domain0\testuser<br>fprconsole delete testuser<br>fprconsole delete /ALL    |
| Enumerate<br>enrolled users | List                                             |                                                                                                    |                                                                                               |

Table 38. (continued)

| Command                           | Syntax                                              | Description                                                                                                    | Example |
|-----------------------------------|-----------------------------------------------------|----------------------------------------------------------------------------------------------------|---------|
| Export enrolled<br>user to a file | Syntax: EXPORT username<br>[  domain\username] file | This command will export<br>an enrolled user to a file on<br>the HDD. The user then<br>can be imported using the<br>IMPORT command on<br>other computer or on the<br>same computer if the user<br>is deleted.                                                                           |         |
| Import enrolled<br>user           | Syntax: IMPORT file                                 | The import will import the<br>user from the specified file.<br><b>Note:</b> If the user in the file<br>is already enrolled on the<br>same computer using the<br>same fingerprints then it is<br>not guaranteed which user<br>will have a precedence in<br>the identification operation. |         |

## **Global settings commands**

The global settings of the Fingerprint Software can be changed by the SETTINGS section. All the commands in this section need administrator's rights. The syntax is:

FPRCONSOLE SETTINGS command

where *command* is one of the following commands: SECUREMODE, LOGON, CAD, TBX, SSO.

| Command                 | Description                                                                                                    | Syntax           | Example                                                        |
|-------------------------|----------------------------------------------------------------------------------------------------|------------------|----------------------------------------------------------------|
| Security mode           | This setting switches<br>between Convenient and<br>Secure mode of the<br>Fingerprint Software.                                                                                                    | SECUREMODE 0 1   | To set to convenient mode:<br>fprconsole settings securemode θ |
| Logon type              | This setting enables (1) or<br>disables (0) the logon<br>application. If the /FUS<br>parameter is used the logon<br>is enabled in Fast User<br>Switching mode if the<br>computer configuration<br>allows this. | LOGON 0 1 [/FUS] |                                                                |
| CTRL+ALT+DEL<br>message | This setting enables(1) or<br>disables(0) the "Press<br>CTRL+ALT+DEL" text in<br>logon.                                                                                                    | CAD 0 1          |                                                                |

| Tahle | 39  |
|-------|-----|
| Table | 00. |

Table 39. (continued)

| Command                             | Description                                                                                                    | Syntax  | Example |
|-------------------------------------|----------------------------------------------------------------------------------------------------|---------|---------|
| Power-on security                   | This setting globally turns off<br>(0) power-on security<br>support in the fingerprint<br>software. When the<br>power-on security support is<br>turned off no power-on<br>security wizards or pages are<br>shown and it does not<br>matter what are the BIOS<br>settings. | TBX 0 1 |         |
| Power-on security<br>single sign-on | This setting enables(1) or<br>disables(0) the usage of<br>fingerprint used in BIOS in<br>logon to automatically logon<br>user when the user was<br>verified in BIOS.                                                                                                    | SSO 0 1 |         |

## Secure vs. Convenient mode

ThinkVantage Fingerprint Software can be run in two security modes, a convenient mode, and a secure mode.

The convenient mode is intended for home computers where a high security level is not so important. All the users can perform all operations, including editing passports of other users and possibility to log on to the system using password (without fingerprint authentication).

The secure mode is intended for situations when you want to achieve higher security. Special functions are reserved for administrators only. Only administrators can log on using password, without additional authentication.

An *Administrator* is any member of local Administrators group. After you set the secure mode, only administrator can toggle it back to the simple mode.

## Secure Mode – Administrator

At Logon the Secure Mode displays the following message if the wrong user name or password is typed: "Only administrators can log on this computer with user name and password." This is done to enhance security and avoid giving hackers information about why they are unable to logon.

| Table 4 | 10. |
|---------|-----|
|---------|-----|

| Fingerprints          | Description                                                                                                 |
|-----------------------|----------------------------------------------------------------------------------------------------|
| Create a new passport | Administrators can create their own<br>passport and they can also create the<br>passport of a limited user. |
| Edit Passports        | Administrators can edit <i>only</i> their own passport                                                      |

Table 40. (continued)

| Fingerprints           | Description                                                                                                    |
|------------------------|----------------------------------------------------------------------------------------------------|
| Delete Passport        | Administrators can delete all limited user<br>and other administrator passports. If other<br>users are using power-on security, the<br>administrator will have the option to remove<br>user templates from power-on security at<br>this time. |
| Power-on Security      | Administrators can delete Limited user and<br>Administrator fingerprints used in<br>power-on.<br><b>Note:</b> There must at least be one fingerprint<br>present when power-on mode is enabled.                                                |
| Settings               |                                                                                                    |
| Logon settings         | Administrators can make changes to all logon settings                                                                                                    |
| Protected screen saver | Administrators can access                                                                                                    |
| Passport type          | Administrators can access - Only relevant with server.                                                                                                    |
| Security mode          | Administrators can toggle between Secure and Convenient modes                                                                                                    |
| Pro Servers            | Administrators can access - Only relevant with server.                                                                                                    |

## Secure Mode - Limited user

During a Windows logon, a Limited user must use a fingerprint to logon. If their fingerprint reader is not working, an administrator will need to change the fingerprint software setting to convenient mode to enable user name and password access.

| Fingerprints           |                                                      |
|------------------------|------------------------------------------------------|
| Create a new passport  | Limited user cannot access                           |
| Edit Passports         | Limited user can edit only their own passport        |
| Delete Passport        | Limited user can delete only their own passport      |
| Power-on Security      | Limited user cannot access                           |
| Settings               |                                                      |
| Logon settings         | Limited user cannot modify Logon settings            |
| Protected screen saver | Limited user can access                              |
| Passport type          | Limited user cannot access                           |
| Security mode          | Limited user cannot modify security modes            |
| Pro Servers            | Limited user can access - Only relevant with server. |

Table 41.

## **Convenient Mode - Administrator**

During a Windows logon, administrators can logon using either their user name and password or their fingerprint.

| Table 42 | Та | ble | 42 |
|----------|----|-----|----|
|----------|----|-----|----|

| Fingerprints           |                                                                                                    |
|------------------------|----------------------------------------------------------------------------------------------------|
| Create a new passport  | Administrators can create <i>only</i> their own passport                                                                                                    |
| Edit Passports         | Administrators can edit <i>only</i> their own passport                                                                                                    |
| Delete Passport        | Administrators can delete <i>only</i> their own passport                                                                                                    |
| Power-on Security      | Administrators can delete Limited user and<br>Administrator fingerprints used in<br>power-on.<br><b>Note:</b> There must be at least one fingerprint<br>present when power-on mode is enabled. |
| Settings               | ·                                                                                                    |
| Logon settings         | Administrators can make changes to all logon settings                                                                                                    |
| Protected screen saver | Administrators can access                                                                                                    |
| Passport type          | Administrators can access - Only relevant with server                                                                                                    |
| Security mode          | Administrators can toggle between Secure<br>and Convenient modes                                                                                                    |
| Pro Servers            | Administrators can access - Only relevant with server.                                                                                                    |

## **Convenient Mode - Limited User**

During a Windows logon, Limited users can logon using either their user name and password or their fingerprint.

| Fingerprints           |                                                         |
|------------------------|---------------------------------------------------------|
| Create a new passport  | Limited users can create only their own password.       |
| Edit Passports         | Limited users can edit only their own passport          |
| Delete Passport        | Limited users can delete only their own passport        |
| Power-on Security      | Limited users can delete only their own fingerprints.   |
| Settings               |                                                         |
| Logon settings         | Limited users cannot modify Logon settings              |
| Protected screen saver | Limited users can access                                |
| Passport type          | Limited users cannot access - Only relevant with server |
| Security mode          | Limited users cannot modify security modes              |

Table 43.

Table 43. (continued)

| Fingerprints |                                                       |
|--------------|-------------------------------------------------------|
| Pro Servers  | Limited usesr can access - Only relevant with server. |

## ThinkVantage Fingerprint Software and Novell Netware Client

ThinkVantage Fingerprint Software and Novell user names and passwords must match.

If you have ThinkVantage Fingerprint Software installed on your computer and then install the Novell Netware Client, some items in the registry might be overwritten. If you encounter problems with ThinkVantage Fingerprint Software logon, go to the Logon settings screen and re-enable the Logon Protector.

If you have the Novell Netware Client installed on your computer but have not logged on to the client prior to installing the ThinkVantage Fingerprint Software, the Novell Logon screen will display. Provide the information requested by the screen.

To change Logon Protector Settings:

- Start the Control Center.
- Click Settings
- Click Logon settings
- Enable or disable Logon Protector.

If you want to use fingerprint logon, check the Replace Windows logon with fingerprint-protected logon check box. Note that Enabling and disabling Logon Protector requires a reboot.

- Enable or disable fast user switching, when supported by your system.
- (Optional feature) Enable or disable automatic logon for a user authenticated by power-on boot security.
- Set Novell logon settings. The following settings are available when logging on to a Novell network:
  - Activated

ThinkVantage Fingerprint Software automatically provides known credentials. If the Novell logon fails, the Novell Client logon screen is displayed along with a prompt to enter the correct data.

- Ask during logon

ThinkVantage Fingerprint Software displays the Novell Client logon screen and a prompt to enter the logon data.

Disabled

ThinkVantage Fingerprint Software does not attempt a Novell logon.

## Appendix A. Installation command-line parameters

The Microsoft Windows Installer provides several administrator functions through command-line parameters.

## Administrative installation procedure and command-line parameters

The Windows Installer can perform an administrative installation of an application or product to a network for use by a workgroup or for customization. For the Rescue and Recovery installation package, an administrative installation unpacks the installation source files to a specified location.

• To run an administrative installation execute the setup package from the command line using the /a parameter:

Setup.exe /a

An administrative installation presents a wizard that prompts the administrative user to specify the locations for unpacking the setup files. The default extract location is C:\. You can choose a new location which may include drives other than C:\ (other local drives, mapped network drives, etc.). You can also create new directories during this step.

• To run an administrative installation silently, you can set the public property TARGETDIR on the command line to specify the extract location:

Setup.exe /s /v"/qn TARGETDIR=F:\IBMRR"

Or

```
msiexec.exe /i "IBM Rescue and Recovery.msi" /qn TARGERDIR=F:\IBMRR
```

After completing an administrative installation, the administrator can customize the source files, such as adding settings to TVT.TXT.

## Using MSIEXEC.EXE

: To install from the unpacked source after making customizations, the user calls MSIEXEC.EXE from the command line, passing the name of the unpacked \*.MSI file. MSIEXEC.EXE is the executable program of the Installer used to interpret installation packages and install products on target systems.

```
msiexec /i "C:\WindowsFolder\Profiles\UserName\
Personal\MySetups\project name\product configuration\release name\
DiskImages\Disk1\product name.msi"
```

**Note:** Enter the above command as a single line with no spaces following the slashes.

Table 44 on page 128 describes the available command line parameters that can be used with MSIEXEC.EXE and examples of how to use it.

| Table 44. | Command | line | parameters |
|-----------|---------|------|------------|
|-----------|---------|------|------------|

| Parameter                               | Description                                                                                                    |
|-----------------------------------------|----------------------------------------------------------------------------------------------------|
| /I package                              | Use this format to install the product:                                                                                                    |
| product code                            | Othello:msiexec /i "C:\WindowsFolder\Profiles\                                                                                                    |
|                                         | UserName\Personal\MySetups                                                                                                    |
|                                         | \Othello\Trial Version\                                                                                                    |
|                                         | Release\DiskImages\Disk1\                                                                                                    |
|                                         | Othello Beta.msi"                                                                                                    |
|                                         | Product code refers to the GUID that is automatically generated in the product code property of your product's project view.                                                                                                    |
| /a package                              | The <b>/a</b> option allows users with administrator privileges to install a product onto the network.                                                                                                    |
| /x package or product code              | The /x option uninstalls a product.                                                                                                    |
| /L [i w e a r<br> u c m p v +] log file | <ul> <li>Building with the /L option specifies the path to the log file;<br/>these flags indicate which information to record in the log<br/>file: <ul> <li>i logs status messages</li> <li>w logs non-fatal warning messages</li> <li>e logs any error messages</li> <li>a logs the commencement of action sequences</li> <li>r logs action-specific records</li> <li>u logs user requests</li> <li>c logs initial user interface parameters</li> <li>m logs out-of-memory messages</li> <li>p logs terminal settings</li> <li>v logs the verbose output setting</li> <li>+ appends to an existing file</li> <li>* is a wildcard character that allows you to log all<br/>information (excluding the verbose output setting)</li> </ul> </li> </ul> |
| /q [n b r f]                            | <ul> <li>The /q option is used to set the user interface level in conjunction with the following flags:</li> <li>q or qn creates no user interface</li> <li>qb creates a basic user interface</li> <li>The user interface settings below display a modal dialog box at the end of installation:</li> <li>qr displays a reduced user interface</li> <li>qf displays a full user interface</li> <li>qn+ displays no user interface</li> <li>qb+ displays a basic user interface</li> </ul>                                                                                                    |
| /? or /h                                | Either command displays Windows Installer copyright information                                                                                                    |

| Parameter  | Description                                                                                                    |
|------------|----------------------------------------------------------------------------------------------------|
| TRANSFORMS | Use the <b>TRANSFORMS</b> command line parameter to<br>specify any transforms that you would like applied to your<br>base package. Your transform command line call might look<br>something like this:                                  |
|            | msiexec /i "C:\ <i>WindowsFolder</i> \                                                                                                    |
|            | Profiles\ <i>UserName</i> \Personal<br>\MySetups\                                                                                                    |
|            | Your Project Name\Trial Version\                                                                                                    |
|            | My Release-1<br>\DiskImages\Disk1\                                                                                                    |
|            | ProductName.msi" TRANSFORMS="New Transform 1.mst"                                                                                                    |
|            | You can separate multiple transforms with a semicolon.<br>Because of this, it is recommended that you do not use<br>semicolons in the name of your transform, as the Windows<br>Installer service will interpret those incorrectly.     |
| Properties | All public properties can be set or modified from the command line. Public properties are distinguished from private properties by the fact that they are in all capital letters. For example, <i>COMPANYNAME</i> is a public property. |
|            | To set a property from the command line, use the following syntax:                                                                                                    |
|            | PROPERTY=VALUE                                                                                                    |
|            | If you wanted to change the value of <i>COMPANYNAME</i> , you would enter the following:                                                                                                    |
|            | msiexec /i "C:\WindowsFolder\                                                                                                    |
|            | Profiles\ <i>UserName</i> \Personal<br>\                                                                                                    |
|            | MySetups\Your Project Name\                                                                                                    |
|            | Trial Version\My Release-1<br>\                                                                                                    |
|            | DiskImages\Disk1\ <i>ProductName.msi</i> "                                                                                                    |
|            | COMPANYNAME="InstallShield"                                                                                                    |

Table 44. Command line parameters (continued)

## Appendix B. TVT.TXT settings and values

The following default values are the suggested settings. The values might be different for different configurations, Preload, Web Download, and OEM version, for example. The following installation configuration settings are available:

Table 45. TVT.TXT settings and values

| Setting                      | Values                                                                                                    |
|------------------------------|----------------------------------------------------------------------------------------------------|
| AccessFile<br>(see GUIGroup) | <i>filename</i> , where <i>filename</i> is the fully qualified path to a file that contains the names of Windows local groups (not domain groups) that are permitted to perform Rescue and Recovery operations. If blank or missing, all users who can log onto the computer can launch the GUI and perform command line operations. By default the file is blank. |
| BackupPartition              | 1 = First partition on a specified drive                                                                                                    |
|                              | 2 = Second partition on a specified drive                                                                                                    |
|                              | 3 = Third partition on a specified drive                                                                                                    |
|                              | 4 = Fourth partition on a specified drive                                                                                                    |
|                              | Drives are specified in the following sections:                                                                                                    |
|                              | [BackupDisk] = local hard disk drive                                                                                                    |
|                              | [SecondDisk] = second local hard disk drive                                                                                                    |
|                              | [USBDisk] = USB hard disk drive<br><b>Note:</b> Partitions must already exist. If not set, the user will be<br>prompted to establish the partition (if there is more than one<br>partition on the destination drive when the destination drive is<br>selected in the user interface).                                                                              |
| BatteryPercentRequired       | Range is from 0 to 100. The default is 100.                                                                                                    |
| CPUPriority                  | <i>n</i> where $n = 1$ to 5; 1 is the lowest priority and 5 is highest priority.                                                                                                    |
|                              | The default is 3.                                                                                                    |
| CustomPartitions -           | 0 = Back up every partition                                                                                                    |
|                              | 1 = Look at IncludeInBackup in each partition                                                                                                    |
| DisableAnalyze               | 0 = Enable analyze                                                                                                    |
|                              | 1 = Disable analyze                                                                                                    |
|                              | The default is 0.                                                                                                    |
| DisableArchive               | 0 = Enable archive                                                                                                    |
|                              | 1 = Disable archive                                                                                                    |
|                              | The default is 0.                                                                                                    |

| Table 45. | TVT.TXT | settings and | values | (continued) |
|-----------|---------|--------------|--------|-------------|
|-----------|---------|--------------|--------|-------------|

| Setting               | Values                                                                                                    |
|-----------------------|----------------------------------------------------------------------------------------------------|
| DisableBackupLocation | 0 = Enable all destination                                                                                                    |
|                       | 0x01 = Disable Local destination                                                                                                    |
|                       | 0x02 = Disable Cd/DVD drive                                                                                                    |
|                       | 0x08 = Disable USB/ HDD                                                                                                    |
|                       | 0x10 = Disable Network                                                                                                    |
|                       | 0x20 = Disable second HDD                                                                                                    |
|                       | These can be combined to grey out multiple locations. For<br>example, a value of 0x0A would disable CD/DVD and USB<br>HDD, value of 0x38 would disable USB HDD, Network, and the<br>second HDD. To only enable backup to local hard drive, you<br>can use 0x3A (or even 0xFE)) |
| DisableBootDisc       | 0 = Create bootable CD when creating CD/DVD backups                                                                                                    |
|                       | 1 = Do not create bootable CD                                                                                                    |
|                       | The Disable Boot Disc function is only for Backups not for Archive                                                                                                    |
| DisableDelete         | 0 = Show delete backups option                                                                                                    |
|                       | 1 = Hide this option                                                                                                    |
|                       | The default is 0.                                                                                                    |
| DisableExclude        | 0 = Show exclude file/folders option                                                                                                    |
|                       | 1 = Hide exclude file/folders option                                                                                                    |
|                       | The default is 0.                                                                                                    |
| DisableLiveUpdate     | 0 = Show LiveUpdate option                                                                                                    |
|                       | 1 = Hide this option                                                                                                    |
|                       | The default is 0.                                                                                                    |
| DisableMigrate        | 0 = Show create migration file from backup                                                                                                    |
|                       | 1 = Hide this option                                                                                                    |
|                       | The default is 0.                                                                                                    |
| DisableRestore        | 0 = Enable restore                                                                                                    |
|                       | 1 = Hide restore                                                                                                    |
|                       | The default is 0.                                                                                                    |
| DisableSchedule       | 0 = Show backup schedule option                                                                                                    |
|                       | 1 = Hide backup schedule option                                                                                                    |
|                       | The default is 0.                                                                                                    |
| DisableSFR            | 0 = Enable single file restore                                                                                                    |
|                       | 1 = Hide single file restore                                                                                                    |
|                       | The default is 0.                                                                                                    |

| Table 45. | TVT.TXT | settings | and | values | (continued) |
|-----------|---------|----------|-----|--------|-------------|
|-----------|---------|----------|-----|--------|-------------|

| Setting                      | Values                                                                                                    |
|------------------------------|----------------------------------------------------------------------------------------------------|
| DisableSingleStorage         | 0 = Show single storage option                                                                                                    |
|                              | 1 = Hide this option                                                                                                    |
|                              | The default is 0.                                                                                                    |
| DisableViewBackups           | 0 = Show view backups option                                                                                                    |
|                              | 1 = Hide this option                                                                                                    |
|                              | The default is 0.                                                                                                    |
| DisableVerifyDisc            | 0 = Verify optical write operations                                                                                                    |
|                              | 1 = Don't verify optical write operations                                                                                                    |
|                              | The default is 0.                                                                                                    |
| Exclude                      | 0 = Do not apply GUIEXCLD.TXT                                                                                                    |
| (see include)                | 1 = Apply GUIEXCLD.TXT.txt                                                                                                    |
|                              | Notes:                                                                                                    |
|                              | 1. Exclude and select files can be defined prior to installation and be applied during the installation process.                                                                                                    |
|                              | 2. Exclude and Include cannot both be 1.                                                                                                    |
| GUIGroup<br>(see AccessFile) | <i>group</i> , where <i>group</i> is a Windows local group (not a domain group) that is permitted to perform Rescue and Recovery operations. The list of privileged groups is stored in a file that is defined by the AccessFile entry. |
| HideAdminBackups             | 0 = Show administrator backups in list.                                                                                                    |
|                              | 1 = Hide administrator backups.                                                                                                    |
|                              | The default is 0.                                                                                                    |
| HideBaseFromDelete           | 0 = Show base backup on Delete Backups dialog.                                                                                                    |
|                              | 1 = Hide base backup on Delete Backups dialog.                                                                                                    |
|                              | The default is 0.                                                                                                    |
| HideBootUSBDialog            | 0 = Show prompt if backing up to a USB HDD and it's not bootable                                                                                                    |
|                              | 1 = Hide prompt                                                                                                    |
|                              | The default is 0.                                                                                                    |
| HideDiffFileSystems          | 0 = Show FAT/FAT32 partitions when restoring/saving files                                                                                                    |
|                              | 1 = Hide FAT/FAT32 partitions when restoring/saving files                                                                                                    |
|                              | The default is 0.                                                                                                    |
| HideCSSEncrypt               | 0 = Don't hide Encrypt backups using Client Security Solution                                                                                                    |
|                              | 1 = Hide Encrypt backups using Client Security Solution                                                                                                    |
|                              | The default is 0.                                                                                                    |
| HideGUI                      | 0 = Show the GUI to authorized users                                                                                                    |
|                              | 1 = Hide the GUI from all users                                                                                                    |

| Setting                     | Values                                                                                                    |  |  |
|-----------------------------|----------------------------------------------------------------------------------------------------|--|--|
| HideLocationNotFoundMessage | 0 = Show dialog message                                                                                          |  |  |
|                             | 1 = Hide dialog message                                                                                          |  |  |
|                             | The default is 0.                                                                                                |  |  |
| HideLockHardDisk            | 0 = Show protect hard disk from MBR corruption option                                                            |  |  |
|                             | 1 = Hide this option                                                                                             |  |  |
|                             | The default is 1.                                                                                                |  |  |
| HideMissedBackupMessages    | 0 = Show dialog box                                                                                              |  |  |
|                             | 1 = Hide dialog box                                                                                              |  |  |
|                             | The default is 0.                                                                                                |  |  |
| HideNoBatteryMessage        | 0 = Display message                                                                                              |  |  |
|                             | 1 = Hide message                                                                                                 |  |  |
|                             | The default is 1                                                                                                 |  |  |
| HideNumBackupsDialog        | 0 = Don't hide the dialog showing the user when they've reached the maximum number of backups                    |  |  |
|                             | 1 = Hide the dialog showing the user when they've reached the maximum number of backups                          |  |  |
|                             | The default is 1                                                                                                 |  |  |
| HidePowerLossBackupMessage  | 0 = Show power loss with backup message                                                                          |  |  |
|                             | 1 = Hide message                                                                                                 |  |  |
|                             | The default is 0.                                                                                                |  |  |
| HidePasswordPersistence     | 0 = Hide GUI                                                                                                    |  |  |
|                             | 1 = Sow GUI                                                                                                    |  |  |
|                             | The default is 0.                                                                                                |  |  |
| HidePasswordProtect         | 0 = Show password protect checkbox.                                                                              |  |  |
|                             | 1 = Hide password protect check box.                                                                             |  |  |
|                             | The default is 0.                                                                                                |  |  |
| HideSuspendCheck            | 0 = Don't hide wake computer from suspend/hibernation check box                                                  |  |  |
|                             | 1 = Hide check box                                                                                               |  |  |
|                             | The default is 1.                                                                                                |  |  |
| Include                     | 0 = Do not apply GUIINCLD.TXT                                                                                    |  |  |
| (see Exclude)               | 1 = Apply GUIINCLD.TXT and display the option to set include files and folders                                   |  |  |
|                             | Notes:                                                                                                    |  |  |
|                             | 1. Exclude and select files can be defined prior to installation and be applied during the installation process. |  |  |
|                             | 2. Exclude and Include cannot both be 1.                                                                         |  |  |

Table 45. TVT.TXT settings and values (continued)
| Table 45. | TVT.TXT | settings and | values | (continued) |
|-----------|---------|--------------|--------|-------------|
|-----------|---------|--------------|--------|-------------|

| Setting                           | Values                                                                                                    |
|-----------------------------------|----------------------------------------------------------------------------------------------------|
| LocalBackup2Location              | $x \ foldername$ where $x =$ the drive letter and <i>foldername</i> is any fully qualified folder name.)<br>The default is this:                                                                                                    |
|                                   | 1st partition letter on the second<br>drive:\IBMBackupData                                                                                                    |
|                                   | <ol> <li>Notes:</li> <li>Because the drive letter can change over time, Rescue and Recovery will associate the drive letter to a partition at the time of install, and then use the partition information rather than the drive letter.</li> <li>This is the location field of the TaskParameters entry.</li> </ol> |
| LockHardDisk                      | 0 = Don't lock the hard disk to protect the MBR,                                                                                                    |
|                                   | 1 = Lock the hard disk                                                                                                    |
|                                   | The default is 0.                                                                                                    |
| MaxBackupSizeEnforced             | <i>x</i> , where <i>x</i> is the size in GB. This value will not prevent a backup from exceeding this threshold. If the threshold is exceeded, however, the user will be warned about the file size the next time an "On Demand" backup is taken. The default is 0.                                                 |
| MaxNumberOf<br>IncrementalBackups | default = 5, min = 2, max = 32                                                                                                    |
| MinAnalyzeFileSize <i>n</i>       | Where $n$ is the minimum file size in MB to display a file to the user on the "Optimize backup storage space" screen. The default is 20                                                                                                    |
| NetworkUNCPath                    | Network share using the format:                                                                                                    |
|                                   | \\computername\sharefolder                                                                                                    |
|                                   | There is no default.<br><b>Note:</b> This location will not be protected by the File Filter<br>Driver.                                                                                                    |
| NetworkUNCPath                    | server share name, for example, \\MYSERVER\SHARE\FOLDER                                                                                                    |
| NumMinutes                        | <i>x</i> , where the task runs after <i>x</i> minutes have passed.                                                                                                    |
| PasswordRequired                  | 0 = No password required to open the Rescue and Recovery environment.                                                                                                    |
|                                   | 1 = Password required to open the Rescue and Recovery environment.                                                                                                    |
| PDAPreRestore                     | <i>cmd</i> , where <i>cmd</i> is a fully qualified path to the program to run in the Rescue and Recovery environment prior to a restore operation.                                                                                                    |
| PDAPreRestore <i>n</i>            | <i>cmd</i> , where <i>cmd</i> is a fully qualified path to the program to run in the Rescue and Recovery environment prior to a restore operation.                                                                                                    |
| PDAPreRestoreParameters           | Parameters to be used in the PDARestore program.                                                                                                    |
| PDAPreRestoreParameters n         | Parameters to be used in the PDARestore program.                                                                                                    |
| PDAPreRestoreShow                 | 0 = Hide task                                                                                                    |
|                                   | 1 = Show task                                                                                                    |

| Table 45. | TVT.TXT | settings | and v | values | (continued) |
|-----------|---------|----------|-------|--------|-------------|
|-----------|---------|----------|-------|--------|-------------|

| Setting                        | Values                                                                                                    |
|--------------------------------|----------------------------------------------------------------------------------------------------|
| PDAPreRestoreShow n            | 0 = Hide task                                                                                                    |
|                                | 1 = Show task                                                                                                    |
| PDAPostRestore                 | <i>cmd</i> , where <i>cmd</i> is a fully qualified path to the program to run in the Rescue and Recovery environment prior to a restore operation. |
| PDAPostRestore <i>n</i>        | <i>cmd</i> , where <i>cmd</i> is a fully qualified path to the program to run in the Rescue and Recovery environment prior to a restore operation. |
| PDAPostRestoreParameters       | Parameters to be used in the PDARestore program.                                                                                                   |
| PDAPostRestoreParameters n     | Parameters to be used in the PDARestore program.                                                                                                   |
| PDAPostRestoreShow             | 0 = Hide task                                                                                                    |
|                                | 1 = Show task                                                                                                    |
| PDAPostRestoreShow n           | 0 = Hide task                                                                                                    |
|                                | 1 = Show task                                                                                                    |
| Post<br>(see PostParameters)   | <i>cmd</i> , where <i>cmd</i> is a fully qualified path to an executable file to run after to the primary task.                                    |
| Post                           | Where $n$ is the backup number 0, 1, 2, 332                                                                                                    |
| (see PostParameters) <i>n</i>  | <i>cmd</i> , where <i>cmd</i> is a fully qualified path to an executable file to run after to the primary task.                                    |
|                                | For example:                                                                                                    |
|                                | • Post0=command.bat <i>path</i>                                                                                                    |
|                                | This runs after base backup                                                                                                    |
|                                | Post1=command.bat <i>path</i>                                                                                                    |
|                                | This runs after incremental backup                                                                                                    |
|                                | Note: This is for Backup only                                                                                                    |
| PostParameters<br>(see Post)   | <i>cmd</i> , where <i>cmd</i> is a fully qualified path to an executable file to run after to the primary task. This is for Backup only.           |
| PostParameters<br>n (see Post) | parms, where parms are parameters to be used in the post-task                                                                                      |
|                                | <i>parms,</i> where <i>parms</i> are parameters to be used in the post-task. <b>Note:</b> This is for Backup only                                  |
| PostRestore                    | <i>cmd</i> , where <i>cmd</i> is a fully qualified path to the program to run in Windows after a restore operation has been completed              |
| PostRestore n                  | <i>cmd</i> , where <i>cmd</i> is a fully qualified path to the program to run in Windows after a restore operation has been completed              |
| PostRestoreParameters          | Parameters to be used in the PostRestore program                                                                                                   |
| PostRestoreParameters <i>n</i> | Parameters to be used in the PostRestore program                                                                                                   |
| PostRestoreShow                | 0 = Hide restore-task                                                                                                    |
|                                | 1 = Show restore-task                                                                                                    |
| PostRestoreShow n              | 0 = Hide restore-task                                                                                                    |
|                                | 1 = Show restore-task                                                                                                    |

| Table 45. | TVT.TXT | settings and | values | (continued) |
|-----------|---------|--------------|--------|-------------|
|-----------|---------|--------------|--------|-------------|

| Setting                        | Values                                                                                                    |
|--------------------------------|----------------------------------------------------------------------------------------------------|
| PostShow                       | 0 = Hide post-task                                                                                                    |
|                                | 1 = Show post-task                                                                                                    |
|                                | The default is 0.                                                                                                    |
| PostShow n                     | 0 = Hide post-task                                                                                                    |
|                                | 1 = Show post-task                                                                                                    |
|                                | The default is 0.                                                                                                    |
|                                | Where <i>n</i> is the backup number 0, 1, 2, 332<br><b>Note:</b> This is for Backup only                                                              |
| Pre<br>(see PreParameters)     | <i>cmd</i> , where <i>cmd</i> is a fully qualified path to an executable file to run prior to the primary task.                                       |
| Pre                            | Where <i>n</i> is the backup number 0, 1, 2, 332                                                                                                    |
| (see PreParameters) <i>n</i>   | <i>cmd</i> , where <i>cmd</i> is a fully qualified path to an executable file to run before to the primary task.                                      |
|                                | For example:                                                                                                    |
|                                | • Pre0=command.bat <i>path</i>                                                                                                    |
|                                | This runs before base backup                                                                                                    |
|                                | • Pre1=command.bat <i>path</i>                                                                                                    |
|                                | This runs before incremental backup                                                                                                    |
|                                | Note: This is for Backup only.                                                                                                    |
| PreParameters<br>(see Pre)     | Where <i>parms</i> are the parameters to be used in the pre-task                                                                                      |
| PreRejuvenate <i>cmd</i>       | Where <i>cmd</i> is the fully qualified path to the program to run in Windows prior to a rejuvenate operation                                         |
| PreRejuvenateParameters parms  | Where <i>parms</i> are the parameters to be used in the PreRejuvenate program.                                                                        |
| PreRejuvenateShow              | 0 = Hide task                                                                                                    |
|                                | 1 = Show task                                                                                                    |
| PostRejuvenate <i>cmd</i>      | <i>cmd</i> , where <i>cmd</i> is the fully qualified path to the program to run in Windows after a rejuvenate operation                               |
| PostRejuvenateParameters parms | Where <i>parms</i> are the parameters to be used in the PostRejuvenate program.                                                                       |
| PostRejuvenateShow             | 0 = Hide task                                                                                                    |
|                                | 1 = Show task                                                                                                    |
| PreShow                        | 0 = Hide pre-task                                                                                                    |
|                                | 1 = Show pre-task                                                                                                    |
|                                | The default is 1.                                                                                                    |
| PreShow                        | Where $n$ is the backup number 0, 1, 2, 332                                                                                                    |
| $ ^n$                          | <i>cmd</i> , where <i>cmd</i> is a fully qualified path to an executable file to run before to the primary task. <b>Note:</b> This is for Backup only |

Table 45. TVT.TXT settings and values (continued)

| Setting                   | Values                                                                                                    |
|---------------------------|----------------------------------------------------------------------------------------------------|
| PreWinRestore             | <i>cmd</i> , where <i>cmd</i> is a fully qualified path to the program to run in Windows prior to a restore operation. |
| PreWinRestore <i>n</i>    | <i>cmd</i> , where <i>cmd</i> is a fully qualified path to the program to run in Windows prior to a restore operation. |
| PreWinRestoreParameters   | Parameters to be used in the PreWinRestore program                                                                     |
| PreWinRestoreParameters n | Parameters to be used in the PreWinRestore program                                                                     |
| PreWinRestoreShow         | 0 = Hide post-task                                                                                                    |
|                           | 1 = Show post-task                                                                                                    |
| PreWinRestoreShow n       | 0 = Hide post-task                                                                                                    |
|                           | 1 = Show post-task                                                                                                    |
| ResumePowerLossBackup     | 0 = Don't resume the backup process if power was lost in the middle of the last backup                                 |
|                           | 1 = Resume the backup                                                                                                  |
|                           | The default is 1.                                                                                                    |
| RunBaseBackup             | 0 = Do not perform the base backup                                                                                     |
|                           | 1 = Perform base backup                                                                                                |
|                           | The default is 0.                                                                                                    |
|                           | <pre>runbasebackuplocation=(Location)</pre>                                                                            |
|                           | The values are:                                                                                                    |
|                           | L = Local                                                                                                    |
|                           | U = USB                                                                                                    |
|                           | N = Network                                                                                                    |
|                           | S = Second HDD                                                                                                    |
|                           | C = CD                                                                                                    |
| ScheduleDayOfTheMonth     | <i>x</i> , where <i>x</i> is equal to 1 to 28 or 35 for monthly backups only. $35 =$ the last day of the month         |
| ScheduleDayOfTheWeek      | For weekly backups only                                                                                                |
|                           | 0 = Sunday                                                                                                    |
|                           | 1 = Monday                                                                                                    |
|                           | 2 = Tuesday                                                                                                    |
|                           | 3 = Wednesday                                                                                                    |
|                           | 4 = Thursday                                                                                                    |
|                           | 5 = Friday                                                                                                    |
|                           | 6 = Saturday                                                                                                    |
|                           | The default is 0 (Sunday).                                                                                             |

| Table 45. | TVT.TXT | settings and | values | (continued) |
|-----------|---------|--------------|--------|-------------|
|-----------|---------|--------------|--------|-------------|

| Setting               | Values                                                                                                    |
|-----------------------|----------------------------------------------------------------------------------------------------|
| ScheduleFrequency     | 0 = Not scheduled                                                                                                    |
|                       | 1 = Daily                                                                                                    |
|                       | 2 = Weekly                                                                                                    |
|                       | 3 = Monthly                                                                                                    |
|                       | The default is 2 (weekly).                                                                                                    |
| ScheduleHour          | <i>x</i> , where <i>x</i> is equal to 0 to 23 and 0 is 12:00 AM, 12 is noon, and 23 is 11:00 PM.                                                                                                    |
|                       | The default is 0.                                                                                                    |
| ScheduleMinute        | x, where $x$ is equal to 0 to 59 (which increments) represent the minute within the hour to start the incremental backup.                                                                                                    |
|                       | The default is 0.                                                                                                    |
| ScheduleWakeForBackup | 0 = Do not wake the computer for scheduled backups                                                                                                    |
|                       | 1 = Wake the computer, if it is a desktop for scheduled backups,<br>but do not wake notebook computers                                                                                                    |
|                       | 2 = Wake the computer regardless of whether it is a desktop or notebook                                                                                                    |
|                       | The default is 2.<br><b>Note:</b> If a notebook wakes for a backup, but ac power is not detected, it will return to suspend/hibernate before a backup operation starts.                                                                                                    |
| ScheduleMode          | <i>x</i> , where <i>x</i> is a bit mask with a value of:                                                                                                    |
|                       | • 0 = No schedule                                                                                                    |
|                       | • 0x01 = Every minute                                                                                                    |
|                       | • $0x02 = Every day$                                                                                                    |
|                       | • 0x04 = Every week                                                                                                    |
|                       | • 0x08 = Every month                                                                                                    |
|                       | • 0x10 = Every time the service starts (normally every machine boot)                                                                                                    |
|                       | • 0x20 = The machine wakes from suspend/hibernate                                                                                                    |
|                       | • 0x40 = USB HDD becomes attached                                                                                                    |
|                       | • 0x80 = Network becomes attached                                                                                                    |
|                       | • 0x100 = Network becomes detached                                                                                                    |
|                       | • 0x200 = BIOS Password Reset                                                                                                    |
|                       | • 0x400 = Motherboard replacement                                                                                                    |
|                       | This parameter is automatically updated when the user changes<br>values in the GUI. If the ScheduleFrequency value is changed by<br>either manual changes to the TVT.TXT file or scripting,<br>reloadsched will update this parameter.<br><b>Note:</b> The USB HDD becomes attached or network becomes<br>attached bits do not need to be set for automatic |
|                       | synchronization of backups from local hard drive to USB HDD or network.)                                                                                                    |

| Table 45. | TVT.TXT | settings and | values | (continued) |
|-----------|---------|--------------|--------|-------------|
|-----------|---------|--------------|--------|-------------|

| Setting            | Values                                                                                                    |
|--------------------|----------------------------------------------------------------------------------------------------|
| SkipLockedFiles    | 0 = Display dialog box when a locked and corrupt file is encountered                                                                                                    |
|                    | 1 = Always skip locked and corrupt files                                                                                                    |
| SPBackupLocation=2 | Used to set the backup of Service Partition.                                                                                                    |
|                    | If this setting is not used, the default 500MB Service Partition<br>will be restored when booting CD, restoring CD and other data<br>on the Service Partition is removed.                                                                                                    |
| Task               | <i>cmd</i> , where <i>cmd</i> is a fully qualified path to the program to run as the primary task. <b>Note:</b> The number of tasks can be no more than 50.                                                                                                    |
| TaskParameter      | parms are parameters to be used in the task.                                                                                                    |
| TaskShow           | 0 = Hide task                                                                                                    |
|                    | 1 = Show task                                                                                                    |
|                    | The default is 0.                                                                                                    |
| UUIDMatchRequired  | 0 = Computer UUID match is not required.                                                                                                    |
|                    | 1 = Computer UUID match is required.<br><b>Note:</b> Backups that have been captured when the<br>UUIDMatchRequired was set to 1 will continue to require a<br>UUID match, even if this setting is changed later.                                                                                              |
| Yield              | <i>n</i> where <i>n</i> equals 0 to 8; 0 means that Rescue and Recovery does not yield and 8 means that Rescue and Recovery produces the maximum yield value.<br><b>Note:</b> A higher yield will incrementally slow down backup performance and provide better interactive performance.<br>The default is 0. |

After Rescue and Recovery is installed, the following configurations can be altered in the TVT.TXT file that is located in the installed directory. They will be initialized with the values assigned during installation.

## **TVT.txt** backup and restore

In order to support silent installation, the Rescue and Recovery Backup and Restore configuration is defined by an external file (*TVT.TXT*) that is edited before installation. The TVT.TXT file will follow the standard Windows .ini file format, with the data organized by sections denoted by [] and an entry per line of the format "setting=value". Rescue and Recovery will use the product name for the section header (such as Rapid Restore Ultra). In addition, the include/exclude filter file can be defined before installation and be applied during the installation process.

If the IT administrator would like to customize their backups with settings, they should edit the txt.txt file in the install directory. The best time to do this is either before installing Rescue and Recovery or after it is installed and before the first backup. A TVT.TXT file is included in every backup location. Before the first backup, there is only one TVT.TXT file. If this approach is used, all the backups will have all of the changes without having any TVT.TXT version and synchronization problems. Sometimes the TVT.TXT file must be edited after a backup. In this case there are two ways to update all the TVT.TXT files with the latest changes. The IT administrator can either copy the install directory TVT.TXT file to all of the backup folders or start another backup and the process will automatically synchronize all of the TVT.TXT versions with the installation directory version. The second method is preferable.

#### Scheduling backups and associated tasks

The scheduler is not designed to be specific to Rescue and Recovery. However, the configuration is stored in the same TVT.TXT file. When Rescue and Recovery is installed, it will populate the scheduler with the appropriate settings.

Here is a description of the structure for the scheduler:

- Location: Install folder
- Entry for each scheduled job
- · Script to run
- Named pipe to be used for progress notifications, This is optional.
- Schedule information monthly, weekly, daily, weekday, weekend multiple schedules; Tuesdays and Fridays for example, can be supported by creating two schedules
- Variables to pass to functions

Consider the following example: For the case of Rescue and Recovery performing incremental backup on schedule, with callbacks before and after the backup, the following entry instructs the application accordingly:

```
[SCHEDULER]
Task1=rescuerecovery
[rescuerecovery]
Task="c:\program
files\ibm\Rescue and Recovery\
rrcmd.exebackup.bat"
TaskParameters=BACKUP
location=L name="Scheduled"
ScheduleFrequency=2
ScheduleDayOfTheMonth=31
ScheduleDayOfTheWeek=2
ScheduleHour=20
ScheduleMinute=0
ScheduleWakeForBackup=0
Pre="c:\program files\antivirus\scan.exe"
Post="c:\program files\logger\log.bat"
```

## Managing different TVT.txt files

Since hard disk drives can have multiple partitions, the backup and restore program needs to know which partition will store the backup data. If a particular destination has multiple partitions and backup operations will be scripted, the following setting needs to be configured prior to the backup operation. If the backup operation can be initiated by the user, you can ignore this section. For backups to the local hard drive, the configuration setting is found in the TVT.TXT file in the BackupDisk section. Backups to the second local hard drive use the SecondDisk section, and backups to the USB HDD would use the USBDisk section as shown:

BackupPartition=x

where *x* is a range of 0 - 3, where 0 represents the first partition on the appropriate drive).

**Note:** partitions must already exist. If not set, the user will be prompted, if there's more than one partition, when the appropriate destination is selected in the GUI For example: if it was desired to backup to the second partition on the USB HDD, then the TVT.TXT file entry would look like this: [USBDisk] BackupPartition=1

#### Mapping a network drive for backups

The map network drive function relies on the MAPDRV.INI file which is located in the C:\Program Files\IBM ThinkVantage\Common\MND directory. All information is stored in the DriveInfo section.

The Universal Naming Convention entry contains the computer name and share of the location you are attempting to attach.

The NetPath entry is output from the mapdrv.exe. It contains the actual name which was used when making the connection.

User and Pwd entries are the username and password entries. They are encrypted.

The following is an example entry for mapping a network drive: [DriveInfo] UNC=\\server\share NetPath=\\9.88.77.66\share User=11622606415119207723014918505422010521006401209203708202015... Pwd=11622606415100000000014918505422010521006401209203708202015...

For deployment, this file can be copied onto multiple computers that will use the same username and password. The UNC entry is overwritten by Rapid Restore Ultra based on a value in the TVT.TXT.

#### Setting up user accounts for network backups

When the RRBACKUPS directory is created on the network share, the service makes the directory a read-only folder, and assigns it access rights so that *only* the account that created the folder has full control over the folder.

To complete a merge operation, MOVE permissions exist for the User account. If logged in with an account other than the account that created the folder initially, such as the administrator, the merge process will fail.

# Appendix C. Command-line tools

ThinkVantage Technologies features can also be invoked locally or remotely by corporate IT administrators through the command-line interface. Configuration settings can be maintained through remote text file settings.

#### Antidote Delivery Manager

#### Mailman

This uses the command C:\program files | IBM ThinkVantage\Rescue and Recovery\ADM\mailman.exe. This program will check the Antidote Repository for tasks to be run. There are no command-line arguments.

#### Antidote wizard

This command, AWizard.exe is located wherever the administrator installs it. There are no command-line arguments.

#### Set Passwords

For a discussion about passwords, see "Passwords" on page 31.

## CFGMOD

CFGMOD provides a method of updating the TVT.TXT file via a script. The CFGMOD command can be found in the C:\Program Files\IBM ThinkVantage\Rescue and Recovery\ directory. If you modify the backup schedule this command must be followed by RELOADSCHED. This utility must be run with administrator privileges.

Syntax:

cfgmod TVT.TXT mod file

The format of the mod file requires one line per entry. Each entry includes a section number (delimited by [ and ]), followed by a parameter name, followed by "=", followed by the value. For example, to adjust the backup schedule, the mod file entries could be as follow:

[rescuerecovery]ScheduleFrequency=1

[rescuerecovery]ScheduleHour=8

[rescuerecovery]ScheduleMinute=0

## **Client Security Solution**

The Client Security Solution has the following command-line tools:

## SafeGuard PrivateDisk

The command-line interface is located in the C:\Program Files\IBM ThinkVantage\SafeGuard PrivateDisk\ folder. The syntax is: PDCMD [ADDCERT volumename /pw adminpassword /sn certSN [/acc access]] | [LIST] | [MOUNT volumename [/pw userpassword [/pt authmode]] [/ro]] |

```
[NEW volumename [/sz size] [/dl driveletter] [/fs filesystem]
 [/pw adminpassword] [/pwu userpassword]] |
[UNMOUNT volumename /f] |
[UNMOUNTALL [/f]] |
[SETPASSWORD volumename /pw adminpassword /pwu userpassword [/ro]]
```

The parameters are shown in Table 46:

Table 46.

| ADDCDERTAdds certificate to PrivateDisk volumeLISTLists PrivateDisk volumes for this userMOUNTMounts a specific PrivateDisk volumeNEWCreates a new PrivateDisk volumeUNMOUNTUnmounts a particular PrivateDisk volumeUNMOUNTALLUnmounts all PrivateDisk volumes |
|----------------------------------------------------------------------------------------------------|
| LISTLists PrivateDisk volumes for this userMOUNTMounts a specific PrivateDisk volumeNEWCreates a new PrivateDisk volumeUNMOUNTUnmounts a particular PrivateDisk volumeUNMOUNTALLUnmounts all PrivateDisk volumes                                               |
| MOUNTMounts a specific PrivateDisk volumeNEWCreates a new PrivateDisk volumeUNMOUNTUnmounts a particular PrivateDisk volumeUNMOUNTALLUnmounts all PrivateDisk volumes                                                                                          |
| NEWCreates a new PrivateDisk volumeUNMOUNTUnmounts a particular PrivateDisk volumeUNMOUNTALLUnmounts all PrivateDisk volumes                                                                                                    |
| UNMOUNTUnmounts a particular PrivateDisk volumeUNMOUNTALLUnmounts all PrivateDisk volumes                                                                                                    |
| UNMOUNTALL Unmounts all PrivateDisk volumes                                                                                                    |
|                                                                                                    |
| SETPASSWORD Sets user password on a PrivateDisk volume                                                                                                    |
| volumename The name of the file that contains the PrivateDisk files                                                                                                    |
| pw The password                                                                                                    |
| sn The serial number of the certificate.                                                                                                    |
| acc The access type of the certificate to be added. Valid values are:                                                                                                    |
| • adm                                                                                                    |
| administrator access                                                                                                    |
| • uro                                                                                                    |
| user read-only access                                                                                                    |
| • usr                                                                                                    |
| user write access (default)                                                                                                    |
| pt Method of authentication. Valid values are:                                                                                                    |
|                                                                                                    |
| Administrator access (default)                                                                                                    |
| • 1                                                                                                    |
| User password                                                                                                    |
| PIN for a certificate-based login                                                                                                    |
| ro Read only                                                                                                    |
| sz Size (in Khves                                                                                                    |
| dl Drive letter for the PrivateDisk volume                                                                                                    |
| (default=next available drive letter)                                                                                                    |
| fs The File System. Default values are:                                                                                                    |
| • FAT (default)                                                                                                    |
| NTFS                                                                                                    |
| pwu User password                                                                                                    |
| f Force operation                                                                                                    |

# **Security Advisor**

To run this from the GUI, click **Start->Programs->ThinkVantage->Client Security Solution**. Click **Advanced**, and choose **Audit Security Settings**. It runs C:\Program Files\IBM ThinkVantage\Common\WST\wst.exe for a default installation.

The parameters are:

Table 47.

| Parameters             | Description                                                                                          |
|------------------------|----------------------------------------------------------------------------------------------------|
| HardwarePasswords      | 1 will show this section, 0 will hide. The default is 1.                                             |
| PowerOnPassword        | Sets value that a PowerOn password should be enabled, or setting will be flagged.                    |
| HardDrivePassword      | Sets value that a Hard Drive password should be enabled, or setting will be flagged.                 |
| AdministratorPassword  | Sets value that a Administrator password should be enabled, or setting will be flagged.              |
| WindowsUsersPasswords  | Can be 1 or 0, 1 will show this section, 0 will hide. If not present then it is shown by default.    |
| Password               | Sets value that the users password should be enabled, or setting will be flagged.                    |
| PasswordAge            | Sets value of what Windows password age<br>should be on this machine, or setting will be<br>flagged. |
| PasswordNeverExpires   | Sets value that windows password can never expire, or setting will be flagged.                       |
| WindowsPasswordPolicy  | Can be 1 or 0, 1 will show this section, 0 will hide. If not present then it is shown by default.    |
| MinimumPasswordLength  | Sets value of what password length should<br>be on this machine, or setting will be<br>flagged.      |
| MaximumPasswordAge     | Sets value of what password age should be<br>on this machine, or setting will be flagged             |
| ScreenSaver            | Can be 1 or 0, 1 will show this section, 0 will hide. If not present then it is shown by default.    |
| ScreenSaverPasswordSet | Sets value that screen saver should have password, or setting will be flagged.                       |
| ScreenSaverTimeout     | Sets value of what screensaver timeout<br>should be on this machine, or setting will be<br>flagged.  |
| FileSharing            | Can be 1 or 0, 1 will show this section, 0 will hide. If not present then it is shown by default.    |
| AuthorizedAccessOnly   | Sets value that authorized access should be set for filesharing, or setting will be flagged.         |

Table 47. (continued)

| Parameters             | Description                                                                                       |
|------------------------|---------------------------------------------------------------------------------------------------|
| ClientSecurity         | Can be 1 or 0, 1 will show this section, 0 will hide. If not present then it is shown by default. |
| EmbeddedSecurityChip   | Sets value that security chip should be enabled, or setting will be flagged.                      |
| ClientSecuritySolution | Sets value of what version CSS should be on this machine, or setting will be flagged.             |

Another option for all of the values is ignore, which means show the value, but do not include this value in the comparison. While the Security Advisor is running, there is an HTML file written to c:\ibmshare\wst.html and a raw data XML file written to c:\ibmshare\wst.xml

#### Example

Here is a [WST] Section that shows all of the sections and has all of the settings set to their default value:

```
[wst]
HardwarePasswords=1
PowerOnPassword=enabled
HardDrivePassword=enabled
AdministratorPassword=enabled
```

WindowsUsersPasswords=1 Password=enabled PasswordAge=180 PasswordNeverExpires=false

WindowsPasswordPolicy=1 MinimumPasswordLength=6 MaximumPasswordAge=180

```
ScreenSaver=1
ScreenSaverPasswordSet=true
ScreenSaverTimeout=15
```

FileSharing=1 AuthorizedAccessOnly=true

```
ClientSecurity=1
EmbeddedSecurityChip=Enabled
ClientSecuritySolution=6.0.0.0
```

In order to hide or customize the Security Advisor, add a section in the TVT.txt file name WST. There are several values that can either be hidden or customized, but must be added into the TVT.txt file.

If you don't want to use the Security Advisor and don't want it to show up enabled in the GUI, remove the following executable: C:\Program Files\IBM ThinkVantage\Common\WST\wst.exe

## **Certificate Transfer Wizard**

If you don't want to use the Certificate Transfer Wizard and don't want it to show up enabled in the GUI, remove the following executable:

C:\Program Files\IBM ThinkVantage\Client Security Solution \certificatetransferwizard.exe

# **Client Security Wizard**

This Wizard is used to Take Ownership of the hardware, configure the software, and enroll users. It is also used to generate deployment scripts via XML files. The following command can be run to understand the functions of the wizard:

C:\Program Files\IBM ThinkVantage\Client Security Solution\css\_wizard.exe /?

| Parameter      | Result                                                                                                    |
|----------------|----------------------------------------------------------------------------------------------------|
| /h or /?       | Displays the help message box                                                                                                    |
| /name:FILENAME | Precedes the fully qualified path and<br>filename for the generated deployment file.<br>The file will have an .xml extension.                                                                                                    |
| /encrypt       | Encrypts the script file using AES<br>encryption. The filename will be appended<br>with .enc if it is encrypted. If the /pass<br>command is not used, a static passphrase is<br>used to obscure the file.                                                                                                    |
| /pass:         | Precedes the passphrase for protection of the encrypted deployment file.                                                                                                    |
| /novalidate    | Disables the Password and Passphrase<br>checking capabilities of the wizard so a<br>script file can be created on a already<br>configured machine. For example, the<br>Administrator password on the current<br>machine might not be the Administrator<br>password desired across the enterprise. Use<br>the /novalidate command to allow you to<br>type a different Administrator password it<br>into the css_wizard GUI during xml file<br>creation. |

Table 48.

Here is an example of this command:

css\_wizard.exe /encrypt /pass:my secret /name:C:\DeployScript /novalidate

**Note:** If the system is running in emulation mode, then the executable name is css\_wizarde.exe

## Deployment File Encrypt/Decrypt tool

This tool is used to encrypt/decrypt Client Security XML deployment files. The following command can be run to understand the functions of the tool: C:\Program Files\IBM ThinkVantage\Client Security Solution\xml\_crypt\_tool.exe. /?

The parameters are shown in Table 49:

| Table 49.          |                                                                               |
|--------------------|-------------------------------------------------------------------------------|
| Parameters         | Results                                                                       |
| /h or /?           | Displays the help message                                                     |
| FILENAME           | The fully qualified path name and filename with either .xml or .enc extension |
| encrypt or decrypt | Select /encrypt for .xml files and /decrypt for .enc files                    |

Table 49. (continued)

| Parameters | Results                                     |
|------------|---------------------------------------------|
| PASSPHRASE | An optional parameter that is required if a |
|            | passphrase is used to protect the file.     |

#### **Examples:**

```
xml crypt tool.exe "C:\DeployScript.xml" /encrypt "my secret"
```

and

```
xml_crypt_tool.exe "C:\DeployScript.xml.enc" /decrypt "my secret"
```

#### Deployment File processing tool

The tool vmserver.exe processes the Client Security XML deployment scripts. The following command can be run to understand the functions of the wizard:

C:\Program Files\IBM ThinkVantage\Client Security Solution\vmserver.exe /?

#### Table 50.

| Parameter  | Result                                                                    |
|------------|---------------------------------------------------------------------------|
| FILENAME   | The FILENAME parameter must have either an xml or enc file extension      |
| PASSPHRASE | The PASSPHRASE parameter is used to decrypt a file with the enc extension |

Here is an example of this command:

Vmservere.exe C:\DeployScript.xml.enc "my secret"

**Note:** If the system is running in emulation mode, then the executable name is vmserver.exe

#### **TPMENABLE.EXE**

The TPMENABLE.EXE file is used to turn the security chip on or off.

| Parameter                                              | Description                                                                     |
|--------------------------------------------------------|---------------------------------------------------------------------------------|
| /enable or /disable (Turn on or off the security chip) | Turns the security chip on or off.                                              |
| /quiet                                                 | Hides prompts for BIOS Password or errors                                       |
| sp:password                                            | BIOS Administrator/Supervisor password,<br>don't use quotes around the password |

#### Sample Command:

tpmenable.exe /enable /quiet /sp:My BiosPW

## eGatherer

The eGatherer command can be found in C:\Program Files\IBM ThinkVantage\common\egatherer\egather2.exe.

The egathere2.exe creates an EG2 output with the collected information. It can also create a local XML output file that it stores in the home folder. Note that the EG2 file is an internal format.

Two XML files will be created, one for the system information and one for the demographic information. The name of the XML file is created by combining manufacturer, model-type and serial number.For example: IBM-2373Q1U-99MA4L7.XML, IBM-2373Q1U-99MA4L7.DEMOGRAPHICS.XML .

The scanner can be executed from a command-line by using the following command-line syntax:

egather2.exe [-help] [-batch] [-silent] [-nolimit] [-local] [-listprobes] [-probe probename *probename*]

-help

Show a short help message.

-batch

Do not show the disclaimer.

-silent

Do no show anything during operation

• -nolimit

Collect entire event log. The default is the last 500 entries.

-local

Create a local XML file.

- -listprobes List the probes available.
- -probe Run the specified probes.

#### MAPDRV

The MAPDRV command will invoke the user interface to map a network drive. The MAPDRV.EXE command can be found in the C:\Program Files\IBM ThinkVantage\Common\MND directory. The map network drive interface supports the following parameters

#### Syntax:

mapdrv [switches]

Entering the command with no parameters launches the application and the information must be entered manually.

The return codes for all parameters are:

- **0** = success
- > 0 = failed

Table 52. MAPDRV parameters

| Parameter | Result                                                                              |
|-----------|-------------------------------------------------------------------------------------|
| /nodrive  | Make network connection without assigning drive letter to the connection            |
| /pwd      | The password for this user on this share.                                           |
| /set      | Sets the share, user and password used by Backup and Restore. The return codes are: |

Table 52. MAPDRV parameters (continued)

| Parameter | Result                                                                   |
|-----------|--------------------------------------------------------------------------|
| /s        | Silent. Do not prompt the user regardless of whether connection is made. |
| /timeout  | Sets the timeout value.                                                  |
| /unc      | The sharename of the form \\server\share                                 |
| /user     | The username for this share.                                             |

When the /SET command is used the following section will be added to the TVT.TXT file. This is shown in the following example where the /UNC/USER and PWD parameters are used:

mapdrv /set /unc sharename /user username /pwd password [mapdrv] UNC=\\test\test User=1EE22597AE4D PWD=04E22197B34D95943ED5A169A0407C5C

# **Rescue and Recovery Boot Manager control (BMGR32)**

The boot manager interface command-line interface is BMGR32. It resides in the directory C:\Program Files\IBM ThinkVantage\Common\BMGR. The following table presents the switches and their results for BMGR32.

| bmgr32           | Result                                                                                                    |
|------------------|----------------------------------------------------------------------------------------------------|
| /B0              | Boot to partition 0 (based on the order in the partition table)                                                                                     |
| /B1              | Boot to partition 1                                                                                                    |
| /B2              | Boot to partition 2                                                                                                    |
| /B3              | Boot to partition 3                                                                                                    |
| /BS              | Boot to the Service Partition                                                                                                    |
| /BW              | Boot to the Rescue and Recovery protected partition                                                                                                 |
| /BWIN            | Reset request to boot to WINPE. This must be called prior to booting.                                                                               |
| /CFG <i>file</i> | Apply the configuration file parameters. See "RRCMD command-line interface" on page 153 for details regarding the configuration file.               |
| /DS              | Return the MBR data sector (0-based)                                                                                                    |
| /Dn              | Apply changes to disk n, where n is 0-based, (default: disk containing environment variable "SystemDrive" or "C:\" if "SystemDrive" is not defined) |
| /H0              | Hide partition 0                                                                                                    |
| /H1              | Hide partition 1                                                                                                    |
| /H2              | Hide partition 2                                                                                                    |
| /H3              | Hide partition 3                                                                                                    |
| /HS              | Hide the Service Partition                                                                                                    |
| /P12             | Hide the Service Partition by setting partition type to 12                                                                                          |
| /INFO            | Display HDD information (checks for 8 free sectors)                                                                                                 |
| /INFOP           | Display HDD information (checks for 16 free sectors)                                                                                                |

Table 53. BMGR32 parameters

| bmgr32                    | Result                                                                                                    |
|---------------------------|----------------------------------------------------------------------------------------------------|
| /M0                       | Rescue and Recovery environment is located in the Service Partition                                                                                                    |
| /M1                       | Rescue and Recovery environment is located in the C:\PARTITION (dual boot Windows and Windows PE)                                                                                                    |
| /M2                       | Rescue and Recovery environment is located in the Service<br>Partition with DOS (dual boot Windows PE and DOS;<br>Lenovo- or IBM-brandedPreload Only)                                                                                                    |
| /OEM                      | Computer is not an IBM or Lenovo-branded computer. This<br>forces a second check for the F11 (default) key press after<br>POST. This may be required for older IBM-branded systems.<br>This is also the default setting for the OEM version of<br>Rescue and Recovery. |
| /Patchn                   | Used for installation program only to set a variable that an MBR patch program can access.                                                                                                    |
| Patchfile <i>filename</i> | Used for installation program only to install an MBR patch                                                                                                    |
| /PRTC                     | Used for installation program only, to retrieve patch return code                                                                                                    |
| /IBM                      | System is an IBM or Lenovo-branded computer                                                                                                    |
| /Q                        | silent                                                                                                    |
| /V                        | verbose                                                                                                    |
| /R                        | Reboot computer                                                                                                    |
| /REFRESH                  | Reset partition table entries in data sector                                                                                                    |
| /TOC tocvalue             | Set the BIOS TOC location (16 characters that represent 8 bytes of data)                                                                                                    |
| /U0                       | Show partition 0                                                                                                    |
| /U1                       | Show partition 1                                                                                                    |
| /U2                       | Show partition 2                                                                                                    |
| /U3                       | Show partition 3                                                                                                    |
| /US                       | Show service partition                                                                                                    |
| /Fmbr                     | Load the RRE master boot record program.                                                                                                    |
| /U                        | Unload RRE master boot record program.                                                                                                    |
| /UF                       | Force install or uninstall of MBR program                                                                                                    |
| /?                        | List command-line options.                                                                                                    |

Table 53. BMGR32 parameters (continued)

When calling bmgr.exe with a /info attribute, the following information is dumped:

• Additional MBR

Sector numbers containing the MBR, other than the first sector.

• Data

Sector number of the data sector used by the MBR.

Patch indices

Sector numbers of any patches applied using the MBR.

• Checksum return

This should be 0 if there are no checksum errors.

Boot Partition

The 1-based partition table index of the Service Partition.

- Alt Partition .
  - Partition table index pointing to the DOS bootable area, if one exists
- Original MBR

Sector number where the machine's original MBR is stored.

• IBM Flag

Value from the data sector (1 if IBM or Lenovo-branded system, 0 if not)

Boot Config

Describes the installation option used to describe the machine layout. Whether a service partition was used, or a virtual partition.

Signature

Signature value found within the data sector and the first sector, should contain "NP"

Pause Duration

This is the number of  $\frac{1}{4}$  seconds to wait if the F11 Message is displayed to the screen.

Scan Code

Which key is used when booting to the Service Area. 85 is for the F11 key.

• RR

Not used by BMGR, this is set by Rescue and Recovery.

• Prev Active Part

While booted to the Service Area, this value contains the partition table index of the previously active partition.

Boot State

Used by MBR to determine the current state of the Machine. 0 – Boot normal to OS, 1 – Boot to Service OS, 2 – Boot back to normal OS from Service OS.

• Alt Boot Flag

Boot to alternate OS, DOS for example

• Previous Partition type

When booted to the Service Area, this value contains the partition type that the Service Partition was set to prior to booting to it.

Prior IBM MBR Index

Used by installer.

• Patch IN: OUT

Input and output values from the patch code if used.

• F11 Msg

Message to display to user if proper bios calls not supported

#### RELOADSCHED

This command reloads the scheduled settings that are defined in TVT.TXT. If you make changes to TVT.TXT for scheduling, you must perform this command to activate the changes.

#### Sample Command:

C:\Program Files\IBM ThinkVantage\Rescue and Recovery\reloadsched

# **RRCMD** command-line interface

The primary Rescue and Recovery command-line interface is RRCMD. The command is located in the C:\Program Files\IBM ThinkVantage\Rescue and Recovery\reloadsched.exe subdirectory. Refer to the following information to use the command-line interface for Rescue and Recovery.

#### Syntax:

RRcmd command filter=filterfile location=c [name=abc | level=x] [silent]

Table 54. RRcmd parameters

| Command       | Result                                                                                                    |  |
|---------------|----------------------------------------------------------------------------------------------------|--|
| Backup        | Initiate a normal backup operation (must include location and name parameters)                                                                                                    |  |
| Restore       | Initiate a normal restore operation (must include location and level)                                                                                                    |  |
| List          | List files that are included in the backup level (must include location and level)                                                                                                    |  |
| Basebackup    | Initiate an alternative base backup. This is not to be used as a basis for incremental backups, and must include the location, name and level. The level must be less than 99. If another base backup with the same level already exists, it will be overwritten. |  |
| Sysprepbackup | Stage a backup operation in the Pre Desktop Area after the computer is rebooted. The primary use for this feature is to capture a Sysprep backup.                                                                                                    |  |
|               | Notes:                                                                                                    |  |
|               | <ol> <li>In some cases the progress bar will not move. If this occurs,<br/>you can verify the backup is occurring by listening to the hard<br/>disk drive. When the backup is complete, you will receive a<br/>message that the backup is complete.</li> </ol>    |  |
|               | 2. If you are setting a password when creating a sysprepbackup to the network then the password file will not be written to the backup location until an incremental backup is taken. Here are two workarounds:                                                   |  |
|               | a. Create a local sysprep backup and copy the backups to either the network or the USB.                                                                                                    |  |
|               | <ul> <li>b. Create an incremental backup to the network or the USB<br/>after the sysprep backup and either keep or delete the<br/>incremental backup.</li> </ul>                                                                                                  |  |
| Сору          | Copy backups from one location to another. This is also known as archive, and must include the location.                                                                                                    |  |
| Rejuvenate    | Rejuvenate operating system to the specified backup                                                                                                    |  |
| Delete        | Delete backups. This must include the location                                                                                                    |  |
| Changebase    | Change files in all backups based on file.txt contents. Options in file.txt are:                                                                                                    |  |
|               | A Add                                                                                                    |  |
|               | D Delete                                                                                                    |  |
|               | RS Replace                                                                                                    |  |
| migrate       | Create migration file from a backup                                                                                                    |  |

| Command                                      | Result                                                                                                    |  |
|----------------------------------------------|----------------------------------------------------------------------------------------------------|--|
| filter= <i>filterfile</i>                    | Identifies what files and folders will be restored and does not alter other files. This is used only with the <b>restore</b> command.                                                                                                    |  |
| Location= <i>c</i>                           | One or more of the following can be selected with the associated result.                                                                                                    |  |
|                                              | L For primary local hard drive                                                                                                    |  |
|                                              | U For USB HDD                                                                                                    |  |
|                                              | S For second local hard drive                                                                                                    |  |
|                                              | N For network                                                                                                    |  |
|                                              | C For CD/DVD Restore                                                                                                    |  |
| name= <i>abc</i>                             | Where <i>abc</i> is the name of the backup                                                                                                    |  |
| level=x                                      | Where $x$ is a number from 0 (for the base) to maximum number of incremental backups (only used with the restore option. For backup commands, the level= $x$ command is only required if performing an administrator backup (equal to or greater than 100, for example). |  |
|                                              | Notes:                                                                                                    |  |
|                                              | 1. To restore from the latest backup, do not provide this parameter.                                                                                                    |  |
|                                              | 2. All backup and restore features are routed through the service<br>so that the appropriate sequencing can be maintained,<br>callbacks are performed, for example. The backup command is<br>replaced with the command-line options.)                                    |  |
| Boot Manager<br>Configuration File<br>Format | The format of the boot manager configuration file is backward<br>compatible with the previous version of boot manager. Any switch<br>not show below is not supported. The file format is a text file with<br>each entry is on a separate line.                           |  |
|                                              | <pre><prompt1=this appear="" f11="" is="" on="" prompt="" text="" that="" the="" will=""> <key1=f11> <wait=40></wait=40></key1=f11></prompt1=this></pre>                                                                                                    |  |

Table 54. RRcmd parameters (continued)

# **System Migration Assistant**

The module is command-line program compatible with old SMA4.2 SMABAT.EXE. Command parameters and control card (Commands.TXT) to the module should be compatible with SMA 4.2.

## **Active Update**

Active Update is an eSupport technology that utilizes the update clients on the local system to deliver the desired packages on the web without any user interaction. Active Update queries the available update clients and uses the available update client to install the desired package. Active Update will launch ThinkVantage System Update or Software Installer on the system.

To determine if the Active Update Launcher is installed, check for the existence of the following registry key: HKLM\Software\TVT\ActiveUpdate To determine if the TVT.TXT file is configured to allow Active Update, the TVT should check within its own registry key for the value of the EnableActiveUpdate attribute. If EnableActiveUpdate=1, the TVT should add the Active Update menu item under the Help menu.

To disable Active Update Launcher menu item from help menu for all TVTs:

- 1. Go to the HKLM\Software\ThinkVantage\ActiveUpdate registry key
- 2. Rename or delete the ActiveUpdate key

To disable Active Update Launcher menu item from help menu for individual TVT:

- 1. Go to the registry key:
  - For Rescue and Recovery HKLM\Software\IBM Thinkvantage\Rescue and Recovery
  - For Client Security HKLM\Software\IBM Thinkvantage\Client Security Software
- 2. Add the DWORD value *EnableActiveUpdate* and set value to 0

To enable the Active Update Launcher menu item from the help menu if it is not available under the help menu for the individual TVT:

- 1. Go to the registry key:
  - For Rescue and Recovery HKLM\Software\IBM Thinkvantage\Rescue and Recovery
  - For Client Security HKLM\Software\IBM Thinkvantage\Client Security Software
- 2. Add the DWORD value *EnableActiveUpdate* and set value to 1

## **Active Update Parameter File**

The Active Update parameter file contains the settings to be passed to Active Update. Currently, only TargetApp (the TVT name) is passed as shown in this example:

```
<root>

<TargetApp>ACCESSIBM</TargetApp>

</root>

<TargetApp>1EA5A8D5-7E33-11D2-B802-00104B21678D</TargetApp>

</root>
```

# Appendix D. Administrator tools

ThinkVantage technologies offers tools that can be invoked by corporate IT administrators.

## Antidote wizard

For information on the Antidote wizard, see Appendix F, "Antidote Delivery Manager command reference and examples," on page 163.

#### **BMGR CLEAN**

CleanMBR cleans the Master Boot Record. This program can be used when you encounter a Rescue and Recovery installation failure, such as not being able to install Rescue and Recovery with less than the required sectors free for the boot manager to install.

#### Notes:

- 1. After running this tool, the applications that are using MBR will be useless. Example, SafeGuard Easy, SafeBoot, and MBR version of Computrace etc.
- 2. Tool should be run before installing Rescue and Recovery.
- **3**. Use the cleanmbr.exe for DOS and the CleanMBR32.exe can be used in Windows.
- 4. After running DOS CleanMBR, run FDISK /MBR; it will put on the MBR.

The parameters for CleanMBR32.exe are:

#### Table 55.

| Parameter (Required): | Description                                                  |  |
|-----------------------|--------------------------------------------------------------|--|
| /A                    | Clear MBR and install PC DOS MBR                             |  |
| Parameter (Optional): |                                                              |  |
| /Dn                   | Apply changes to drive. Use <i>n</i> =0 for the first drive. |  |
| /Y                    | Yes to all                                                   |  |
| /?                    | Display Help                                                 |  |
| /H                    | display Help                                                 |  |

#### **CLEANDRV.EXE**

Cleans the drive of all files. There will be no operating system after running this command. See "Installing Rescue and Recovery into a type 12 service partition" on page 120 for more information.

## CONVDATE

The Convdate utility is provided as part of the Rescue and Recovery Administration tools. This utility is used to determine the HEX values of date and time and to convert date and time values into HEX values, and can be used to set a custom date and time in a backup field of TVT.TXT [Backup0] StartTimeLow=0xD5D53A20 StartTimeHigh=0x01C51F46

To run the utility, do the following:

- 1. Extract the Rescue and Recovery Administration tools from http://www.lenovo.com/thinkvantage
- 2. Open a CMD windows
- 3. Type in Convdate

| tar<br>dal | 🖁 convdate 🛛 🔀                                              |
|------------|-------------------------------------------------------------|
|            | Convert<br>Select date and time to convert to DWORD values: |
|            | High DWORD: 0x01C5B553<br>Low DWORD: 0xE04D4300             |
|            | 9/9/2005 11:33 AM<br>Close                                  |

Figure 5. Convdate window

- 4. Type in the Date and Time in the fields under Select date and time to convert DWORD Values.
- 5. The corresponding TVT..TXT file values are:
  - High DWORD=StartTimeHigh
  - Low Dword=StartTimeLow

# **CREAT SP**

This command creates a partition for Service Partition by desired megabytes. The drive letter is optional.

The syntax is: createsp size=x drive=x /y The parameters for CREAT SP are:

| Table 56. |
|-----------|
|-----------|

| Parameters      | Description                                                                                                    |
|-----------------|----------------------------------------------------------------------------------------------------|
| size=x          | Size of Service partition to create, in<br>Megabytes                                                                                         |
| drive= <i>x</i> | The drive number to create the service<br>partition on. If not specified, the first<br>non-USB drive is used. This parameter is<br>optional. |
| /y              | Suppresses confirmation of the drive being cleaned. This parameter is optional.                                                              |

**Note:** bmgr32.exe must be in the same directory as createsp.exe, and should be run from WinPE.

## **RRUTIL.EXE**

For information on the RRUTIL.EXE, see "Predesktop area" on page 17.

## **SP.PQI**

This file can be used to create a Type 12 service partition. See "Installing Rescue and Recovery into a type 12 service partition" on page 120 for more information.

# Appendix E. User Tasks

Users may not be able to perform certain tasks, based upon user rights. The following tables outline basic task capability with the Limited User/User, Power User, and Administrator default OS user ID permissions. The tasks and capabilities differ by Windows operating system.

### Windows XP

The following table presents the tasks that Limited, Power, and Administrative users can perform in Rescue and Recovery in a Windows XP environment.

| Windows XP users can perform the following:                     | Limited User                                   | Power User                                     | Administrator                                |
|-----------------------------------------------------------------|------------------------------------------------|------------------------------------------------|----------------------------------------------|
| Create Rescue Media ISO                                         | No                                             | No                                             | Yes (with<br>command line<br>provided below) |
| Create bootable CD media                                        | Yes                                            | Yes                                            | Yes                                          |
| Create USB HDD bootable media                                   | No                                             | No                                             | Yes                                          |
| Initiate backup                                                 | Yes                                            | Yes                                            | Yes                                          |
| Initialize restore in Rescue and<br>Recovery Environment (RRE)  | Yes                                            | Yes                                            | Yes                                          |
| Perform single-file restore in RRE                              | No (Windows)<br>Yes (Windows<br>Pre Boot Area) | No (Windows)<br>Yes (Windows<br>Pre Boot Area) | Yes                                          |
| Set include and exclude in the<br>Rescue and Recovery interface | Yes                                            | Yes                                            | Yes                                          |
| Backup to a network drive                                       | Yes                                            | Yes                                            | Yes                                          |
| Schedule backups                                                | Yes                                            | Yes                                            | Yes                                          |

Table 57. Windows XP user tasks

#### Windows 2000

The following table presents the tasks that Limited, Power, and Administrative users can perform in Rescue and Recovery in a Windows 2000 environment.

Table 58. Windows 2000 user tasks

| Windows 2000 users can perform the following:                  | Limited User | Power User | Administrator                                |
|----------------------------------------------------------------|--------------|------------|----------------------------------------------|
| Create Rescue Media ISO                                        | No           | No         | Yes (with<br>command line<br>provided below) |
| Create bootable CD media                                       | Yes          | Yes        | Yes                                          |
| Create USB HDD bootable media                                  | No           | No         | Yes                                          |
| Initiate backup                                                | Yes          | Yes        | Yes                                          |
| Initialize restore in Rescue and<br>Recovery Environment (RRE) | Yes          | Yes        | Yes                                          |

Table 58. Windows 2000 user tasks (continued)

| Windows 2000 users can perform the following:                   | Limited User                                   | Power User | Administrator |
|-----------------------------------------------------------------|------------------------------------------------|------------|---------------|
| Perform single-file restore in RRE                              | No (Windows)<br>Yes (Windows<br>Pre Boot Area) | No         | Yes           |
| Set include and exclude in the<br>Rescue and Recovery interface | Yes                                            | Yes        | Yes           |
| Backup to a network drive                                       | No                                             | No         | Yes           |
| Schedule backups                                                | Yes                                            | Yes        | Yes           |

## Create rescue media

Administrators can use the following command lines to create the Rescue Media ISO. These command lines will enable you to make the required ISO file and it will be automatically be placed in the C:\Program Files\IBM ThinkVantage\Rescue and Recovery\rrcd\ directory:

:: This line will create the ISO silently and not burn it

C:\Program Files\IBM ThinkVantage\Common\Python24\python" "C:\Program Files\IBM ThinkVantage\Common\spi\mkspiim.pyc /scripted

/scripted

- :: This line will create the ISO with user interaction and not burn it
- C:\Program Files\IBM ThinkVantage\Common\Python24\python C:\Program Files\IBM ThinkVantage\Common\spi\mkspiim.pyc /noburn

/noburn

# Appendix F. Antidote Delivery Manager command reference and examples

A command-line packaging tool is provide for the administrator to create messages, Also, Antidote Delivery Manager provides some special command functions to be used in the messages.

# Antidote Delivery Manager command guide

The boot manager interface command-line interface is ADM. It resides in the directory C:\Program Files\IBM ThinkVantage\Rescue and Recovery\ADM. The following table presents the switches and their results for Antidote Delivery Manager.

Table 59. Antidote Delivery Manager commands

| Commands                                                                        | Description                                                                                                    |
|---------------------------------------------------------------------------------|----------------------------------------------------------------------------------------------------|
| APKGMES [/KEY keyfile /NEWKEY keyfile /NOSIG]<br>message_directory message_name | For APKGMES /KEY a message file will be created<br>from the contents of <i>TVT.TXTmessage_directory</i> . The<br>directory must contain a file named GO.RRS. If the<br>/KEY parameter is used, a signing key will be<br>retrieved from keyfile.prv and the key in keyfile.pub<br>must have been distributed to all clients that will<br>process the message. By default, the key file<br>"KEYFILE.PRV" will be used. The /NEWKEY<br>parameter can be used to create a key. If signing is<br>not desired, specifying /NOSIG will prevent signing.<br>A date stamp will be appended to the end of the<br>message name, such as<br><i>message_name</i> YYMMDDHHmm.zap.                                                      |
| REBOOT [/ <i>RR</i>  /Win] [/wait   /f]                                         | This command reboots the machine. With no<br>parameters, reboot with the normal boot sequence.<br>The parameter RR means reboot to Rescue and<br>Recovery, and WIN means reboot to the normal<br>operating system. The reboot will not occur until the<br>script exits, so this should normally be the last<br>command in a script. The optional WAIT command<br>forces the system to boot to the specified<br>environment on next reboot (manual or caused by<br>other mechanism). The /f parameter forces the<br>system to reboot now, and does not allow the user to<br>save information from open applications. If no<br>parameters are specified, the program defaults to<br>/win (/wait and /f are not specified). |
| RETRYONERROR [ON OFF] retries                                                   | By default, a script will only be tried once. However,<br>if it is important to keep trying a script until it works,<br>the RETRYONERROR command can be used to<br>notify the mailbox function to keep trying to execute<br>this script a finite number of times as specified by the<br>retries parameter. If no number is specified, the<br>default value is 3. A global default value can be set in<br>the TVT.TXT file in the rescue section retries =<br><i>retries</i> . Retries can also be set to FOREVER which<br>could cause an infinite loop to occur.                                                                                                    |

| Commands                                                                              | Description                                                                                                    |  |
|---------------------------------------------------------------------------------------|----------------------------------------------------------------------------------------------------|--|
| MSGBOX /msg message text [/head header_text] [/OK]<br>[/CANCEL]  [/TIMER timeout] /B3 | The MSGBOX command will display a message to<br>the end user, if logged on. The message will remain<br>displayed and the script will block until time out<br>occurs, the cancel button is pressed or the <b>OK</b> button<br>is pushed (if /OK is specified). A cancel button will<br>not be on the panel if /CANCEL is not specified, and<br>it will not be easy to get rid of the display. The<br>command will return:                                                                                                    |  |
|                                                                                       | • 0 = OK was pressed                                                                                                    |  |
|                                                                                       | • $1 = CANCEL$                                                                                                    |  |
|                                                                                       | • 2 = Timer expired                                                                                                    |  |
|                                                                                       | The text in the message can be formatted using \n and \t to represent newline and tab respectively.                                                                                                    |  |
| NETWK [/D /E /A [/IP ip_address   /DN domain_name]<br>[/NM netmask]                   | NETWK /D (disable) will stop all network traffic by<br>disabling all network adapters. Networking will be<br>disabled until a NETWK /E (enable) command is<br>run. NETWK /A restricts networking to the IP<br>address specified by either the /IP switch (dotted<br>decimal) or /DN (DNS name). The /NM switch<br>provides the network mask. If /NM is not provided,<br>then only the single machine specified by /IP or /DN<br>will be accessible. The state of this command persists<br>over reboots, so networking must be explicitly<br>enabled.                                       |  |
| APUBKEY [/ADD /DEL] asn_1_encoded_public_key                                          | The APASSWD command allows an administrator to<br>remotely manage the Antidote Delivery Manager<br>message signing keys on each PC. More than one key<br>can be stored on each PC. If a signed message is<br>processed, each key will be tried until a successful<br>one is found. Keys are not separately named, so must<br>be referenced by the content. A new key can be<br>added using the ADD parameter and deleted with<br>the DEL parameter. Be aware that if there are any<br>keys specified in the TVT.TXT, unsigned messages<br>(those built with /NOSIG) can no longer be used. |  |
| AUNCPW [/ADD /CHANGE /DEL] unc [/USER userid]<br>[/PWD password] [/REF ref_name]      | <ul> <li>This command allows you to add, change or delete a password for a network drive The reference name can be used as a shortcut in a message instead of using the UNC. Return values are:</li> <li>0 = successful</li> <li>1 = unable to set with the information provided</li> <li>2 = successful, but a different UNC which has the same reference name has already been defined.</li> </ul>                                                                                                    |  |

Table 59. Antidote Delivery Manager commands (continued)

| Commands                                                        | Description                                                                             |
|-----------------------------------------------------------------|-----------------------------------------------------------------------------------------|
| <pre>xmltool.exe filename xpath function comparator value</pre> | XML tool for conditionals such as eGatherer and current hardware information            |
|                                                                 | Where:                                                                                  |
|                                                                 | • filename                                                                              |
|                                                                 | The path and filename to the XML file                                                   |
|                                                                 | • xpath                                                                                 |
|                                                                 | The fully qualified xpath to the value                                                  |
|                                                                 | • <b>Usage:</b> xmltool.exe <i>filename xpath function comparator value</i> where:      |
|                                                                 | – function                                                                              |
|                                                                 | This must be one of the following values:                                               |
|                                                                 | <ul> <li>/C, compare the values (comparator and value must also be supplied)</li> </ul> |
|                                                                 | <ul> <li>/v , put the specified value into<br/>%SWSHARE%\RET.TXT</li> </ul>             |
|                                                                 | – Comparator:                                                                           |
|                                                                 | Must be one of the following:                                                           |
|                                                                 | - LSS                                                                                   |
|                                                                 | - LEQ                                                                                   |
|                                                                 | - EQU                                                                                   |
|                                                                 | - GTR                                                                                   |
|                                                                 | - GEQ                                                                                   |
|                                                                 | - NEQ                                                                                   |
|                                                                 | - Value:                                                                                |
|                                                                 | The XML entry is compared to this value.                                                |
|                                                                 | • Return Values:                                                                        |
|                                                                 | -0                                                                                      |
|                                                                 | t                                                                                       |
|                                                                 | - I<br>Comparison evaluates to falce                                                    |
|                                                                 |                                                                                         |
|                                                                 | Incorrect command line paramaters                                                       |
|                                                                 | - 3                                                                                     |
|                                                                 | Error opening XML file (not present or file has errors)                                 |
|                                                                 | - 4                                                                                     |
|                                                                 | Specified XPATH returned no value                                                       |
|                                                                 | • Example:                                                                              |
|                                                                 | xmltool.exe %SWSHARE%\\egath.xml<br>//system_summary/bios_version /C GEQ 1UET36WW       |
|                                                                 |                                                                                         |

Table 59. Antidote Delivery Manager commands (continued)

Table 59. Antidote Delivery Manager commands (continued)

| Commands                                                | Description                                                                                                    |
|---------------------------------------------------------|----------------------------------------------------------------------------------------------------|
| INRR                                                    | The INRR command can be used to determine if the script is running in the Rescue and Recovery environment. Return values are:                         |
|                                                         | • $0 = \text{current OS PE}$                                                                                                    |
|                                                         | • 1 = Current OS is not PE                                                                                                    |
|                                                         | • >1 = Error                                                                                                    |
| STATUS [/QUERY location message_name   /CLEAR location] | The STATUS /QUERY command can be used to determine if a script has been run, or is queued to be run. The location value must be one of the following: |
|                                                         | • FAIL                                                                                                    |
|                                                         | the message has already run and failed                                                                                                    |
|                                                         | • SUCCESS                                                                                                    |
|                                                         | The message has been completed successfully                                                                                                    |
|                                                         | • WORK                                                                                                    |
|                                                         | The message is currently being run, or will run next time Antidote Delivery Manager is run.                                                           |
|                                                         | • CACHE                                                                                                    |
|                                                         | The message is queued to run.                                                                                                    |
|                                                         | The <b>STATUS/CLEAR</b> command will clear the <i>location</i> specified. Return values are:                                                          |
|                                                         | • 0 = if the specified message found or the command completed successfully                                                                            |
|                                                         | • 1 = if the specified message not found or the command failed                                                                                        |

# **Supported Microsoft Commands**

Table 60. Supported Microsoft commands

| Commands     | Description                                                                   |
|--------------|-------------------------------------------------------------------------------|
| ATTRIB.EXE   | Displays or changes file attributes                                           |
| CACLS.EXE    | Displays or modifies access control liss (ACLs) of files                      |
| CHKDSK.EXE   | Checks a disk and displays a status report                                    |
| COMP.EXE     | Compares the contents of two files or sets of files                           |
| COMPACT.EXE  | Displays or alters the compression of files on NTFS partitions                |
| CONVERT.EXE  | Converts FAT volumes to NTFS. You cannot convert the current drive            |
| DISKPART.EXE | Partitions a drive                                                            |
| FC.EXE       | Compares two files or sets of files and displays the differences between them |
| FIND.EXE     | Searches for a text string in a file or files                                 |
| FINDSTR.EXE  | Searches for strings in files                                                 |
| FORMAT.COM   | Formats a disk for use with Windows                                           |
| LABEL.EXE    | Creates changes or deletes the volume label of a disk                         |
| NET.EXE      | Provides the networking commands                                              |

| Commands    | Description                                                |
|-------------|------------------------------------------------------------|
| PING.EXE    | Checks to see if a network resource can be reached         |
| RECOVER.EXE | Recovers readable information from a bad or defective disk |
| REG.EXE     | Registry manipulation                                      |
| REPLACE.EXE | Replaces file                                              |
| RRCMD.EXE   | Runs Backups from OS or restores from OS or RR Sorts input |
| SORT.EXE    | Sorts input                                                |
| SUBST.EXE   | Associates a path with a drive letter                      |
| XCOPY.EXE   | Copies files and directory trees                           |

Table 60. Supported Microsoft commands (continued)

## **Preparation and installation**

## Preparation

If a signing key will be used, the administrator needs to run the packaging tool with the /NEWKEY parameter to generate a new signing key.

## Configuration

Several configuration items will be required. The items appear in the TVT.TXT file:

## Repository

Each client needs list of repositories. This should include floppy and C:\ as well as at least one network drive specified with a UNC; mailbox = which is the drive and path to mailbox locations, with a comma, and separated in order of importance. Example:

[rescue] mailbox = %y%\antidote, c:\antidote

#### Schedule Information

The Schedule Mode is the frequency of checks.

Table 61. Schedule modes

| Schedule Mode        |       |
|----------------------|-------|
| SCHED_NONE           | 0x000 |
| SCHED_MINUTELY       | 0x001 |
| SCHED_DAILY          | 0x002 |
| SCHED_WEEKLY         | 0x004 |
| SCHED_MONTHLY        | 0x008 |
| SCHED_STARTUP        | 0x010 |
| SCHED_WAKEUP         | 0x020 |
| SCHED_USB_ATTACH     | 0x040 |
| SCHED_NETWORK_ATTACH | 0x080 |
| SCHED_NETWORK_DETACH | 0x100 |

```
[Scheduler]
Task1=rescuerecovery
Task2=Rescue
[rescue]
ScheduleFrequency=0
ScheduleMode=0x02
TaskShow=1
Task=c:\Program Files\IBM ThinkVantage\Rescue and Recovery\adm\mailman.exe
ScheduleHour=11
ScheduleHour=11
ScheduleMinute=28
ScheduleDayOfTheWeek=3
ScheduleDayOfTheWeek=3
ScheduleWakeForBackup=0
```

## Signing Key

If signing keys will be used, they must be distributed to the client. The file keyfile.pub created by they APKGMES command contains the key. Each authorized public signing key appears in the TVT.TXT file as: pubkey $X = \ldots$  where X is replaced by an integer, and up to 9 public keys can be stored. Use APUBKEY function to set this value nosig = If it is set to 1, it will allow unsigned packages (packages built with the /NOSIG parameter) to be run.

**Note:** If it is not set to 1, or if public keys are present in the TVT.TXT file, unsigned packages will not run.

## **Network Drives**

The following values are set by using the AUNCPW function RscDrvY. Each RscDrv section contains information about one network share. Up to 10 network shares can be defined for Antidote Delivery Manager.

- UNC = The UNC of a drive you need Antidote Delivery Manager to connect to.
- User = Encrypted username
- Pwd = Encrypted password
- Ref = The reference name to be associated with this connection

## Installation on Clients

Rescue and Recovery 2.0 must be installed on all clients. Configuration prepared above may be included in the installation or performed later.

#### Server Infrastructure

The administrator must establish network shares for repository or provide an FTP or HTTP site. An additional repository may be needed for fixes and patches.

## Simple System Test – Display Notification

## Script Preparation and Packaging

Write a GO.RRS script on any machine where Antidote Delivery Manager has been installed. Include a line MSGBOX /MSG "Hello World" /OK. Execute the command directly from the command prompt to make sure it works as desired. Then run the APKGMSG command on the directory containing GO.RRS to make a message. Place the message file in one of the repository directories on your machine and observe correct operation.

#### Deployment

Before deploying the Antidote Delivery Manager you should perform these steps:

- 1. Determine locations for the mailboxes:
  - *Mailboxes* are defined as directories on network shares, a local system on HDD or removable media, or on an FTP or HTTP site.
  - You might find it helpful to have multiple mailboxes in case one is not accessible. You can define up to ten mailbox locations.
  - Network based mailboxes should be read-only for clients and write access should be restricted.
- 2. Set up mailboxes in the TXT.TXT file:
  - On a donor system with Rescue and Recovery installed, edit the TVT.TXT file located in the *C*:\*Program Files*\*IBM*\ *ThinkVantage* directory.
  - Create a new rescue section in the TVT.TXT file.
  - Add the following entry in the rescue section:

mailbox=

and then add your mailbox directory information. Mailboxes on the local drive, for example would look like this:

[rescue]
mailbox=C:\ADM\Mailbox,
 \\Network\Share

Mailboxes on an FTP site would look like this:

ftp://ftp.yourmailbox.com

Mailboxes on a shared network drive would look like this: \\Network\Share

#### Notes:

- a. HTTPS is not supported for mailbox functions.
- b. The HTTP Web server must be configured to deliver indexing turned on and list files capability.

Drive letters may change between Windows Professional Edition and your normal operating system environment. The C: drive is most likely to change. To work around this, use the environment variable *CUSTOS* which always points to the drive containing the typical customer operating system. The preceding example would change to:

mailbox=%CUSTOS%\ADM\Mailbox,ftp://ftp.yourmailbox.com, \\Network\Share

The string can be any length as long as it conforms to the standards of the device or protocol being used. For example, if using a local file, the path can not exceed 256 characters.

- Multiple mailbox entries are separated by commas or semicolons.
- Antidote Delivery Manager sequentially looks in the specified mailbox locations for packages.
- **3.** If a username and password are required for an FTP or HTTP connection, use this format:

ftp//username:password@ftp.yourmailbox.com

4. For username and password network shares mailboxes:

Username and password entries are stored encrypted in the TVT.TXT file. To add an entry on the donor system:

- a. Open a DOS window
- b. Change directories to C:\Program Files\IBM ThinkVantage\Rescue and Recovery\ADM
- c. Run this command:

auncpw /add \\Network\Share /user username /pwd password /ref refID

This command creates the following entry in the TVT.TXT file:

```
[RscDrv0]
UNC=\\Network\Share
User=01E23397A54D949427D5AF69BF407D5C
Pwd=04E22197B34D95943ED5A169A0407C5C
Ref=refID
```

#### Notes:

- a. This entry can be used on any system to be used by Antidote Delivery Manager to gain access to the same share.
- b. Up to 10 network shares can be used by Antidote Delivery Manager.
- **c.** In addition to the 10 network shares, other mailbox entries can be added, such as FTP or local.
- d. The AUNCPW.EXE file has other functions which can be used for password management. Enter AUNCPW /? at command line or see Table 59 on page 163.
- 5. Create the Antidote Delivery Manager Public/Private key pair. We recommend that you use the Public/Private key-pair capabilities of Antidote Delivery Manager. Antidote Delivery Manager utilizes a Public/Private key-pair to verify the authenticity of packages. The Private key should be closely guarded and not distributed. The matching Public key should be on every client managed through Antidote Delivery Manager. To create a Public/Private key pair on a non-donor system with Rescue and Recovery installed:
  - a. Open a DOS window.
  - b. Issue a CD command to C:\Program Files\IBM ThinkVantage\Rescue and Recovery\ADM.
  - c. Run this command:

apkgmes.exe /newkey mykey

This command creates two files, mykey.pub and mykey.prv; the public and private keys respectively.

- d. Copy the public key to the donor system's C:\Program Files\IBM ThinkVantage\Rescue and Recovery\ADM directory.
- e. Open the file using a text editing program such as notepad.exe.
- f. Copy the contents of the file to the clipboard.
- g. On the command line, enter the following: apubkey.exe /add x

where *x* is the contents of the clipboard.

- h. This will create an entry in the TVT.TXT in the [rescue] section: pubkey0=906253....
- Up to 10 public keys can be stored in the TVT.TXT.
- The APUBKEY.EXE file has other functions which can be used for Public key management. At the command line, enter APUBKEY /? or see Table 59 on page 163.
6. Create the Schedule Antidote Delivery Manager check (multiple schedules are allowed) Antidote Delivery Manager needs to run periodically on the system. To set up a schedule to run every 20 minutes, the following should be added to the TVT.TXT file on the donor system:

[Scheduler] Task1=rescuerecovery Task2=egatherer Task3=rescue [rescue] ScheduleFrequency=0 ScheduleMode=0x01 NumMinutes=20 TaskShow=1 Task=C:\Program Files\IBM ThinkVantage\Rescue and Recovery\ADM\antidote \mailman.exe

where *ScheduleMode* is the event that will trigger the delivery of the Antidote Delivery Manager package. The parameters are:

Table 62. Antidote Delivery Manager parameters

| Parameter            | Value |
|----------------------|-------|
| SCHED_NONE           | 0x000 |
| SCHED_MINUTELY       | 0x001 |
| SCHED_DAILY          | 0x002 |
| SCHED_WEEKLY         | 0x004 |
| SCHED_MONTHLY        | 0x008 |
| SCHED_STARTUP        | 0x010 |
| SCHED_WAKEUP         | 0x020 |
| SCHED_USB_ATTACH     | 0x040 |
| SCHED_NETWORK_ATTACH | 0x080 |
| SCHED_NETWORK_DETACH | 0x100 |

#### Notes:

- a. The scheduler does not run in the Pre\_Desktop Area.
- b. For more information, see "Scheduling backups and associated tasks" on page 141.
- 7. Create an Antidote Delivery Manager package.

Having completed the previous steps, build and distribute your first package. On an Administrator system (non-donor), perform the following:

- a. Create a directory such as *C*:\*ADM*\*Build*.
- b. In that directory, create a file called GO.RRS and add the following: msgbox.exe /msg "Hello World!" /head "test" /ok /cancel
- c. Save and close the file.
- d. Issue a CD command to C:\Program Files\IBM ThinkVantage\Rescue and Recovery\ADM
- e. Run this command:

apkgmes.exe /key mykey.prv C:\adm\build HELLOPKG

f. This will create a package called HELLOPKGYYMMDDHHMM.ZAP where *MMDDHHMM* are replaced with the current date/time.

- 8. Copy the HELLOPKGYYMMDDHHMM.ZAP to a mailbox location specified in step 2.
- 9. Invoke Antidote Delivery Manager.
  - a. When the timer has expired on the donor system, the package will run and a Hello World message box will appear.
  - b. If you prefer not to wait, on the donor system, you can enter C:\Program Files\IBM ThinkVantage\Rescue and Recovery\ADM\mailman.exe

### Examples

Following are some examples of ways you can use Antidote Delivery Manager:

#### Example 1

This example is a package to fix a computer that is constantly displaying a blue screen because of a virus or bad entry in registry.

1. Assume the reason the client computer is displaying a blue screen is because of a virus that is executed through the Run Key in the registry. To fix this, a file called go.rrs needs to be created that runs *reg*. See "Supported Microsoft Commands" on page 166 for a list of Microsoft commands. Reg removes the registry value and deletes the executable from the system, if possible. The contents should look like this:

reg delete HKLM\Software\Microsoft\Windows\Current Version\Run /v runvirusvalue
/f del %custos%\windows\system32\virus.exe

- Now place your go.rrs file in your c:\adm\build directory and run: apkgmes.exe /key mykey.prv C:\adm\build REMOVEVIRUS
- 3. Copy REMOVEVIRUSYYDDHHMM.ZAP to your mailbox.
- 4. Boot up each client and press the Access IBM button/F11 or the Enter key to enter the Pre\_Desktop Area where the mailman.exe file is run on startup and then run the REMOVEVIRUS package.

#### Example 2

This example pushes a Quick Fix Engineering update or patch down to client machines.

- Create a directory to hold the script file and patch files, such as *C:\adm\patchbuild*.
- 2. Place the qfe or patch executable in the c:\adm\patchbuild directory.
- 3. Create a file named go.rrs and place the following lines in it but customize the line that will run and install the Microsoft Quick Fix Engineering or patch. Since this patch can only be installed in a regular Windows operating system, this script prevents the install from attempting to run in Windows Professional Edition.

```
set custos
if errorlevel 1 set custos=%systemDrive%
%custos%\Program Files\IBM ThinkVantage\Rescue and Recovery\ADM\retryonerror
/on 10
%custos%\Program Files\IBM ThinkVantage\Rescue and Recovery\ADM\InRR.exe
if errorlevel 2 goto ERROR
if errorlevel 1 goto InOS
if errorlevel 0 goto InPE
:ERROR
exit 1
:InOS
REM DISABLE NETWORKING
Netwk.exe /d
```

```
patchinstall.exe
REM ENABLE NETWORKING
Netwk.exe /e
msgbox.exe /msg "Patch Installed" /head "Done" /ok
exit 0
:InPE
```

exit 1

4. Place go.rrs in c:\adm\patchbuild directory and run:

apkgmes.exe /key mykey.prv C:\adm\patchbuild PATCHBUILD

- 5. Copy PATCHBUILDYYDDHHMM.ZAP to your mailbox.
- 6. The patch will be installed either on next scheduled run of the mailman.exe file for the client machine or on reboot of the client machine.

## Ways to check if a package is completed or not

• Fail log

This file is typically stored in the *c:\ibmtools\utils\rescue\* directory. If a zap file exits with any non-zero value, it will be logged into this file.

• Rescue.log

This file is typically located in the *c*:\*ibmshare* directory. This file provides more detailed information that may help determine why a package may have failed, or to make sure a package worked. It has line by line logging of what occurs in a zap file.

Success Log

This file is typically stored in the *c:\ibmtools\utils\rescue\* directory. If a zap file exited with value of zero then it is logged here.

### **Example 3**

This example uses an FTP or HTTP site in the Pre\_Desktop Area:

- Define an external Web site for packages: ftp.yourmailbox.com
- 2. Create public private keys See Step 5.
- **3**. Add mailbox to TVT.TXT

mailbox=ftp://username:password@ftp.yourmailbox.com

4. When the user presses Access IBM/F11 or the Enter key, to enter the PreDesktopArea, the Antidote Delivery Manager package executes at boot time in the Pre\_Desktop area.

### Example 4

This example uses the xmltool.exe file to target certain clients:

1. Distribute the xml file that has information in it that you would like compared to your client machines either through Active Directory, Systems Management Server, or some other management tool.

```
<file>
<activedirgroup>Marketing</activedirgroup>
</file>
```

2. In the first line of your go.rrs file, place a line that uses the xml tool. This line is an example that would ONLY target machines in the Marketing group;

```
xmltool.exe c:\mycompany\target.xml //file/activedirgroup /c EQU Marketing
if errorlevel 0 goto RUNIT
exit errorlevel
```

:RUNIT #place code to execute patch or whatever action

#### **Major Worm Attack**

The following example demonstrates one possible approach to combating a major virus. The basic approach is to turn off networking, then reboot to Rescue and Recovery, repair the registry, copy a replacement file into place, the boot back to Windows XP and restore networking. For demonstration purposes, an application below needs to be updated for revised syntax.

## Go.RRS

```
set tagfile=1.tag
set pingtarg=192.168.1.1
retryonerror /on 10
set custos
if errorlevel 1 set custos=%systemDrive%
cd %custos%\ibmtools\utils\rescue\dne\work
inRR.exe
if errorlevel 2 goto ERROR
if errorlevel 1 goto InOS
if errorlevel 0 goto inRR
:InOS
cd
if exist %tagfile% goto DONE
msgbox /msg "Antidote has detected a new message \n \n .... \n \n Don't worry; be Happy!
Antidote will fix your system for you" /ok /timer 30
call nettest.cmd %pingtarg%
set el=%errorlevel%
if %el% == 0 msgbox /msg "Network is working" /timer 5 /head "Correct"
if not %el% == 0 msgbox /msg "Network is disabled" /timer 5 /head Failure
NetWk.exe /d
msgbox.exe /msg "Antidote Recovery Process is running. \n \n Networking has been disabled." /head
"Networking" /timer 15
call nettest.cmd %pingtarg%
set el=%errorlevel%
if %el% == 0 msgbox /msg "Network is working" /timer 5 /head "Failure"
if not %el% == 0 msgbox /msg "Network is disabled" /timer 5 /head "Correct"
msgbox.exe /msg "System will reboot in 20 seconds \n \n Press OK to reboot now, or Cancel to
reboot later."
/head "Select Repair Urgency" /timer 20 /ok /cancel
if errorlevel 2 goto PENOW
if errorlevel 1 goto PELATER
if errorlevel 0 goto PENOW
: PENOW
reboot /rr
goto NOT DONE
:PELATER
%custos%\ibmtools\utils\bmgr32.exe /bw
msgbox.exe /msg "System will apply fix next time you reboot" /head "Reboot" /ok
goto NOT DONE
:inRR
REM DISABLE NETWORKING
msgbox.exe /msg "Networking will be disabled in 5 seconds. \n \n Network disable pending"
/head "Network shutdown" /timer 5
NetWk.exe /d
REM USE EGATHERER VALUES FOR CONDITIONAL BRANCH
msgbox /msg "Checking Registry" /timer 5
```

xmltool %ibmshare%\ibmegath.xml //EG\_GATHERED\_DATA/EG\_INSTALLED\_MICROSOFT\_SOFTWARE/ EG SOFTWARE PACKAGE[@ID='DirectX']/EG VERSION GEQ \"4.09.00.0901\" if errorlevel 1 goto FILECOPY msgbox.exe /msg "Applying Registry fix.  $n \in \mathbb{R}$  N ress OK to continue..." /head "Registry Fixeroo" /ok reg.exe load HKLM\tempSW %custos%\windows\system32\config\SOFTWARE reg.exe add "HKLM\tempSW\IBM\eGatherer\Local Viewer\scans\banka" /v benke /d binki /f reg.exe add "HKLM\tempSW\IBM\eGatherer\Local Viewer\scans\banka" /v bonko /d bunku /f reg.exe delete "HKLM\tempSW\IBM\eGatherer\Local Viewer\scans\banka" /v bonko /f reg.exe unload HKLM\tempSW :FILECOPY msgbox /msg "Registry Now OK \n \n Applying Fix" /timer 5 copy payload.txt %custos%\ REM RE-ENABLE NETWORK msgbox.exe /msg "Networking will be enabled in 5 seconds. \n \n Network enable pending" /head "Network shutup" /timer 5 NetWk.exe /e REM TAG IT echo 1 > %tagfile% REM REBOOT msgbox.exe /msg "System will reboot in 5 seconds..." /head "Reboot..." /timer 5 reboot.exe goto NOT\_DONE :ERROR :NOT DONE exit 1 :DONE NetWk.exe /e msgbox.exe /msg "Fix Applied \n \n You may now continue normal operation." /head "Done" /ok exit 0 NETTEST.CMD

PING -n 1 %1 > nul 2>&

## **PAYLOAD.TXT**

a test file of a payload to deliver.

# **Appendix G. Notices**

Lenovo may not offer the products, services, or features discussed in this document in all countries. Consult your local Lenovo representative for information on the products and services currently available in your area. Any reference to an Lenovo product, program, or service is not intended to state or imply that only that Lenovo product, program, or service may be used. Any functionally equivalent product, program, or service that does not infringe any Lenovo intellectual property right may be used instead. However, it is the user's responsibility to evaluate and verify the operation of any other product, program, or service.

Lenovo may have patents or pending patent applications covering subject matter described in this document. The furnishing of this document does not give you any license to these patents. You can send license inquiries, in writing, to:

Lenovo (United States), Inc 500 Park Offices Drive, Hwy 54 Research Triangle Park, NC 27709 USA Attention: Lenovo Director of Licensing

LENOVO GROUP LTD. PROVIDES THIS PUBLICATION "AS IS" WITHOUT WARRANTY OF ANY KIND, EITHER EXPRESS OR IMPLIED, INCLUDING, BUT NOT LIMITED TO, THE IMPLIED WARRANTIES OF NON-INFRINGEMENT, MERCHANTABILITY OR FITNESS FOR A PARTICULAR PURPOSE. Some jurisdictions do not allow disclaimer of express or implied warranties in certain transactions, therefore, this statement may not apply to you.

This information could include technical inaccuracies or typographical errors. Changes are periodically made to the information herein; these changes will be incorporated in new editions of the publication. Lenovo may make improvements and/or changes in the product(s) and/or the program(s) described in this publication at any time without notice.

The products described in this document are not intended for use in implantation or other life support applications where malfunction may result in injury or death to persons. The information contained in this document does not affect or change Lenovo product specifications or warranties. Nothing in this document shall operate as an express or implied license or indemnity under the intellectual property rights of Lenovo or third parties. All information contained in this document was obtained in specific environments and is presented as an illustration. The result obtained in other operating environments may vary.

Lenovo may use or distribute any of the information you supply in any way it believes appropriate without incurring any obligation to you.

Any references in this publication to non-Lenovo Web sites are provided for convenience only and do not in any manner serve as an endorsement of those Web sites. The materials at those Web sites are not part of the materials for this Lenovo product, and use of those Web sites is at your own risk

Any performance data contained herein was determined in a controlled environment. Therefore, the result in other operating environments may vary significantly. Some measurements may have been made on development-level systems and there is no guarantee that these measurements will be the same on generally available systems. Furthermore, some measurements may have been estimated through extrapolation. Actual results may vary. Users of this document should verify the applicable data for their specific environment.

## Trademarks

The following terms are trademarks of Lenovo in the United States, other countries, or both: Lenovo Rescue and Recovery ThinkPad ThinkCentre ThinkVantage Rapid Restore

Intel is a trademark or registered trademark of Intel Corporation or its subsidiaries in the United States and other countries.

The following terms are trademarks of International Business Machines Corporation in the United States, other countries, or both: IBM, Lotus<sup>®</sup>, and Lotus Notes

Microsoft, Windows, and Windows NT<sup>®</sup> are trademarks of Microsoft Corporation in the United States, other countries, or both.

Other company, product, or service names may be trademarks or service marks of others.

# Glossary

Administrator (ThinkCentre)/Supervisor (ThinkPad) BIOS Password. The Administrator or Supervisor password is used to control the ability to change BIOS settings. This includes the capability to enable/disable the embedded security chip and to clear the Storage Root Key stored within the Trusted Platform Module.

Advanced Encryption Standard (AES). Advanced Encryption Standard is a symmetric key encryption technique. The U.S.government adopted the algorithm as its encryption technique in October 2000, replacing the DES encryption it used. AES offers higher security against brute-force attack than the 56-bit DES keys, and AES can use 128, 192 and 256-bit keys, if necessary.

**Cryptography systems.** Cryptography systems can be broadly classified into symmetric-key encryption that use a single key that both encrypts and decrypts the data, and Public-key encryption that use two keys, a public key known to everyone and a private key that only the owner of the key pair has access to.

**Embedded Security Chip.** The embedded security chip is another name for a Trusted Platform Module.

**Public-key/Asymmetric-key encryption.** Public-key algorithms typically use a pair of two related keys — one key is private and must be kept secret, while the other is made public and can be widely distributed; it should not be possible to deduce one key of a pair given the other. The terminology of "public-key cryptography" derives from the idea of making part of the key public information. The term asymmetric-key cryptography is also used because not all parties hold

the same information. In a sense, one key "locks" a lock (encrypts); but a different key is required to unlock it (decrypt).

**Storage Root Key (SRK).** The storage root key (SRK) is a 2,048-bit (or larger) public key pair. It is initially empty and is created when the TPM owner is assigned. This key pair never leaves the embedded security chip. It is used to encrypt (wrap) private keys for storage outside the Trusted Platform Module and to decrypt them when they are loaded back into the Trusted Platform Module. The SRK can be cleared by anyone that has access to the BIOS.

**Symmetric-key encryption.** Symmetric key encryption ciphers use the same key for encryption and decryption of data. Symmetric key ciphers are simpler and faster, but their main drawback is that the two parties must somehow exchange the key in a secure way. Public-key encryption avoids this problem because the public key can be distributed in a non-secure way, and the private key is never transmitted. Advanced Encryption Standard is an example of a symmetric-key.

**Trusted Platform Module (TPM).** Trusted Platform Modules are special-purpose integrated circuits built into systems to enable strong user authentication and machine verification. The main purpose of the TPM is to prevent inappropriate access to confidential and sensitive information. The TPM is a hardware based root of trust that can be leveraged to provide a variety of cryptographic services on a system. Another name for TPM is the embedded security chip.

# **ThinkV**antage...

Printed in USA